# Connect:Express® UNIX

**User and Installation Guide** 

Version 1.4.6

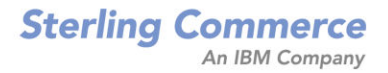

#### *Connect:Express UNIX User and Installation Guide* Version 1.4.6 First Edition

This documentation was prepared to assist licensed users of the Connect:Express system ("Sterling Commerce Software"). The Sterling Commerce Software, the related documentation and the information and know-how it contains, is proprietary and confidential and constitutes valuable trade secrets of Sterling Commerce, Inc., its affiliated companies or its or their licensors (collectively "Sterling Commerce"), and may not be used for any unauthorized purpose or disclosed to others without the prior written permission of Sterling Commerce. The Sterling Commerce Software and the information and know-how it contains have been provided pursuant to a license agreement which contains prohibitions against and/or restrictions on its copying, modification and use. Duplication, in whole or in part, if and when permitted, shall bear this notice and the Sterling Commerce, Inc. copyright legend.

Where any of the Sterling Commerce Software or Third Party Software is used, duplicated or disclosed by or to the United States government or a government contractor or subcontractor, it is provided with RESTRICTED RIGHTS as defined in Title 48 CFR 52.227-19 and is subject to the following: Title 48 CFR 2.101, 12.212, 52.227-19, 227.7201 through 227.7202-4, FAR 52.227-14(g)(2)(6/87), and FAR 52.227-19(c)(2) and (6/87), and where applicable, the customary Sterling Commerce license, as described in Title 48 CFR 227-7202-3 with respect to commercial software and commercial software documentation including DFAR 252.227-7013(c) (1), 252.227-7015(b) and (2), DFAR 252.227-7015(b)(6/95), DFAR 227.7202-3(a), all as applicable.

The Sterling Commerce Software and the related documentation are licensed either "AS IS" or with a limited warranty, as described in the Sterling Commerce license agreement. Other than any limited warranties provided, NO OTHER WARRANTY IS EXPRESSED AND NONE SHALL BE IMPLIED, INCLUDING THE WARRANTIES OF MERCHANTABILITY AND FITNESS FOR USE OR FOR A PARTICULAR PURPOSE. The applicable Sterling Commerce entity reserves the right to revise this publication from time to time and to make changes in the content hereof without the obligation to notify any person or entity of such revisions or changes.

References in this manual to Sterling Commerce products, programs, or services do not imply that Sterling Commerce intends to make these available in all countries in which Sterling Commerce operates.

Printed in the United States of America.

Copyright © 2000, 2010. Sterling Commerce, Inc. All rights reserved.

Connect:Express is a registered trademark of Sterling Commerce. All Third Party Software names are trademarks or registered trademarks of their respective companies. All other brand or product names are trademarks or registered trademarks of their respective companies.

# Contents

# Chapter 1 Introduction

Chapter 2

| Overview                             | 1-1  |
|--------------------------------------|------|
| General Structure of Connect:Express | 1-2  |
| Connect:Express Parameters           | 1-3  |
| Key Terms                            | 1-3  |
| Connect:Express Directories          | 1-4  |
| TOM Directory                        | 1-5  |
| Config Directory                     | 1-5  |
| Exit Directory                       | 1-6  |
| GRTF Directory                       | 1-7  |
| ITOM Directory                       | 1-7  |
| sterm Directory                      | 1-8  |
| strf Directory                       | 1-8  |
| Notif Directory                      | 1-8  |
| Connect:Express Files                | 1-9  |
| Config Directory                     | 1-9  |
| The License key File                 | 1-11 |
| Using the ch_conf Command            | 1-13 |
| GTRF and STRF Directories            | 1-14 |
| Managing RENC Files                  | 1-15 |
| Connect:Express Transfers            | 1-16 |
| Installation                         |      |
| Installation Requirements            | 2-1  |

| Hardware Requirements                     | 2- |
|-------------------------------------------|----|
| Software Requirements                     | 2- |
| Connect:Express Installation Materials    | 2- |
| Installing Connect:Express                | 2- |
| Step 1 Obtain the Software Key            | 2- |
| Step 2 Download Archives                  | 2- |
| Step 3 Execute the Installation Procedure | 2- |
| Step 4 Run Customized Procedure           | 2- |
| Step 5 Update the SYSIN File              | 2- |
| TCPORT, APPORT, and FTPORT Keywords       | 2- |
| Step 6 Kernel Parameters                  | 2- |
| Step 7 X25 Parameters                     | 2- |

| Step 8 Copy the license.key file to /config | 2-6 |
|---------------------------------------------|-----|
| Step 9 Activate the Monitor                 | 2-6 |
| Implementing Connect:Express UNIX           | 2-7 |
| The sterm Module                            | 2-8 |
| Activating sterm                            | 2-8 |
| sterm Structure                             | 2-8 |

# Chapter 3 Directories and Tables

| Accessing the Main Menu                          | 3-1  |
|--------------------------------------------------|------|
| The Partners Directory                           | 3-2  |
| Managing the Partners Directory                  | 3-2  |
| The Files Directory                              | 3-6  |
| Managing the Files Directory                     | 3-6  |
| Using the Record Length and Record Format Fields | 3-11 |
| Monitor Management                               | 3-11 |
| Monitor Status                                   | 3-12 |
| Viewing Transfer Requests                        | 3-13 |
| Interrupting a Transfer Request                  | 3-16 |
| Restarting a Transfer Request                    | 3-16 |
| Purging a Transfer Request                       | 3-17 |
| Displaying the Status of a Transfer Request      | 3-17 |
| Interrogation of Log                             | 3-17 |
| Request Deletion                                 | 3-18 |
| Deleting a Group of Transfer Requests            | 3-18 |
| Tables Management                                | 3-19 |
| Updating Session Tables                          | 3-20 |
| Updating Presentation Tables                     | 3-21 |
|                                                  |      |

# Chapter 4 Transfers

| Overview                   |  |
|----------------------------|--|
| The Transfer Process       |  |
| Types of Transfer Requests |  |
| Operator Transfer Requests |  |
| Batch Transfer Requests    |  |
| The End to End utility     |  |
| Acknowledging a Transfer   |  |
| Forwarding a Transfer      |  |
| P1b8pe2e Reference         |  |
| •                          |  |

# Chapter 5 Application Interface

| Overview                | 5-1 |
|-------------------------|-----|
| Batch Utilities         | 5-1 |
| Interrupting a Transfer | 5-2 |
| Purging a Transfer      | 5-2 |

|            | Restarting a Transfer                     | 5-3  |
|------------|-------------------------------------------|------|
|            | Display Requests from the RENC File       | 5-3  |
|            | Display Partners from the RPAR File       | 5-3  |
|            | Displaying Files from the RFIC File       | 5-3  |
|            | Deleting Partners from the RPAR File      | 5-3  |
|            | Deleting Files from the RFIC File         | 5-3  |
|            | Error Messages and Results                | 5-4  |
|            |                                           |      |
|            | Application Program Using L0B8Z20         | 5-6  |
|            | Starting a Transfer Request               | 5-6  |
|            | Interrupting a Transfer Request           | 5-8  |
|            | Purging a Transfer Request                | 5-9  |
|            | Restarting a Transfer Request             | 5-12 |
|            | Displaying a Record from the RENC File    | 5-13 |
|            | Display a Record from the RPAR File       | 5-14 |
|            | Displaying a Record from the RFIC File    | 5-15 |
|            | Deleting Partners from the RPAR File      | 5-16 |
|            | Deleting Files from the RFIC File         | 5-17 |
|            | Creating Partner Records in the RPAR File | 5-18 |
|            | Creating a File Record in the RFIC File   | 5-19 |
|            | Updating the RPAR File                    | 5-20 |
|            | Updating the RFIC File                    | 5-21 |
|            | Starting a Transfer Acknowledgment        | 5-22 |
|            | Forwarding a Transfer                     | 5-24 |
|            | Acknowledging a Transfer Request          | 5-26 |
|            | Forwarding a Transfer Request             | 5-27 |
| Appendix A | Connect:Express Messages                  |      |
|            | Syntax of Error Messages                  | A-1  |
|            | SYSLOG Option                             | A-2  |
|            | 51620 C Opticition                        |      |
|            | Logging Messages                          | A-2  |
|            |                                           |      |
|            | Asset Protection Messages                 | A-10 |
| Appendix B | Return Codes                              |      |
|            | Protocol Return Codes                     | B-1  |
|            | Connect:Express Return Codes              | B-3  |
| Appendix C | User Commands and Exits                   |      |
|            |                                           |      |
|            | Overview                                  | C-1  |
|            | User Commands                             | C-2  |
|            | Standard Error Command (UEXERR)           | C-3  |
|            | Exits                                     | C-3  |
| Appendix D | Implementing Special Features             |      |
|            | Implementing SYSX25                       | D-1  |
|            | Inclose of the SVCTCD                     |      |
|            |                                           | D-2  |
|            |                                           |      |

|            | Implementing a Partner List                       | D-2  |
|------------|---------------------------------------------------|------|
|            | Implementing Physical Names                       | D-3  |
|            | Remote Partner of Type Other                      |      |
|            | Remote Partner of Type Connect:Express            | D-3  |
|            | Transmission to a Remote Connect:Express          | D-3  |
|            | Reception of a file from a remote Connect:Express | D-4  |
|            | Translating Data                                  | D-4  |
|            | Implementing a Parameter Cards File               | D-5  |
| Appendix E | Implementing X25 on Different Platforms           |      |
|            | X25 for AIX Systems                               | E-1  |
|            | X25 Configuration                                 | E-1  |
|            | Configuring X25 Devices                           | E-1  |
|            | Configuring Connect:Express Routing Lists         | E-1  |
|            | Connect:Express X25 Configuration                 | E-2  |
|            | Return Codes                                      | E-3  |
|            | X25 for HP UNIX Systems                           | E-4  |
|            | X25 Configuration                                 | E-4  |
|            | Connect:Express X25 Configuration                 | E-5  |
|            | Return Codes                                      | E-5  |
|            | Diagnostic Code Definitions                       | E-5  |
|            | Cause Code Definitions                            | E-9  |
|            | X.25 Facilities Codes                             | E-10 |
|            | Facility Class Codes                              | E-10 |
|            | Facility Codes                                    | E-10 |
|            | Facility Class Type Codes                         | E-11 |
|            | Non-X.25 Facilities Codes                         | E-11 |
|            | Reasons for Resets                                | E-11 |
|            | Events for n_event_ind(_)                         | E-11 |
|            | X25 for Digital UNIX Systems                      | E-12 |
|            | X25 Configuration                                 | E-12 |
|            | Configuring X25 Devices                           | E-12 |
|            | Configuring Connect:Express Templates and Filters | E-12 |
|            | Connect:Express X25 Configuration                 | E-13 |
|            | Return Codes                                      | E-13 |
|            | X25 for MIPS Systems                              | E-18 |
|            | X25 Configuration                                 | E-18 |
|            | Connect:Express X25 Configuration                 | E-18 |
|            | Return Codes                                      | E-19 |
| Appendix F | Implementing the PeSIT Message Functionality      |      |

| PeSIT Message                                 | F-1 |
|-----------------------------------------------|-----|
| Overview                                      | F-1 |
| Sending and Receiving Messages                | F-2 |
| Store and Forward – End to End Acknowledgment | F-5 |

| Overview                           | F-5  |
|------------------------------------|------|
| End to End Acknowledgment - EERP   | F-5  |
| Forwarding and Acknowledging Files | F-10 |

Index

**Chapter 1** 

# Introduction

This chapter provides an overview of the Connect:Express UNIX product and includes information about Connect:Express files and directories.

# **Overview**

Connect:Express is a family of software products used for data distribution and management. Connect:Express distributes, tracks, monitors, and manages information between multiple mainframes, minicomputers, and personal computers using dynamic allocation of files, multi-session control, priority and class management, and store and forward capacity.

Connect:Express supports IBM SAM, text and binary IBM PC or UNIX files, and all Digital RMS sequential files and save sets. The product also supports different types of networks, including SNA, X.25, TCP/IP, and BSC (RJE). In addition, Connect:Express interfaces with major security packages, such as RACF, ACF2, TOP SECRET, and VMSECURE.

The network guarantees data delivery to the transport layer of the International Standards Organization (ISO) for Open Systems Interconnection, as shown below. Connect:Express guarantees data delivery all the way to the application level (disk or tape).

| Application  | <> | Application  |
|--------------|----|--------------|
| Presentation | <> | Presentation |
| Session      | <> | Session      |
| Transport    | <> | Transport    |
| Network      | <> | Network      |
| Data Link    | <> | Data Link    |
| Physical     | <> | Physical     |

Physical Media (X25, Ethernet, Token Ring)

Connect:Express UNIX works with the following operating systems:

- ✤ AIX (from 5.3)
- ✤ SUN/OS and Sun/Solaris (from 5.9)
- ✤ HP-UX (from 11.00)

- Digital UNIX (from 5.1)
- ✤ NCR UNIX
- MIPS Consortium (HP NonStop S4000 from 4.2, SGI, etc.)
- ✤ Linux (Red Hat 2.6.18-128)
- Zlinux (Red Hat 2.6.9-67)

You can use the French public protocols PeSIT and ETEBAC 3, as well as FTP with Connect:Express. ETEBAC 3 and FTP are product options.

Connect: Express UNIX supports the following media:

- ✤ X.25 (public network, dedicated line, PAD)
- TCPIP (product option)

Note: You may see Connect:Express identified by the name TOM1 in files or subsystems. Connect:Express must be installed in UNIX under a 4-character subsystem name, and the default name is TOM1.

### **General Structure of Connect: Express**

The following figure illustrates the general structure of Connect:Express UNIX.

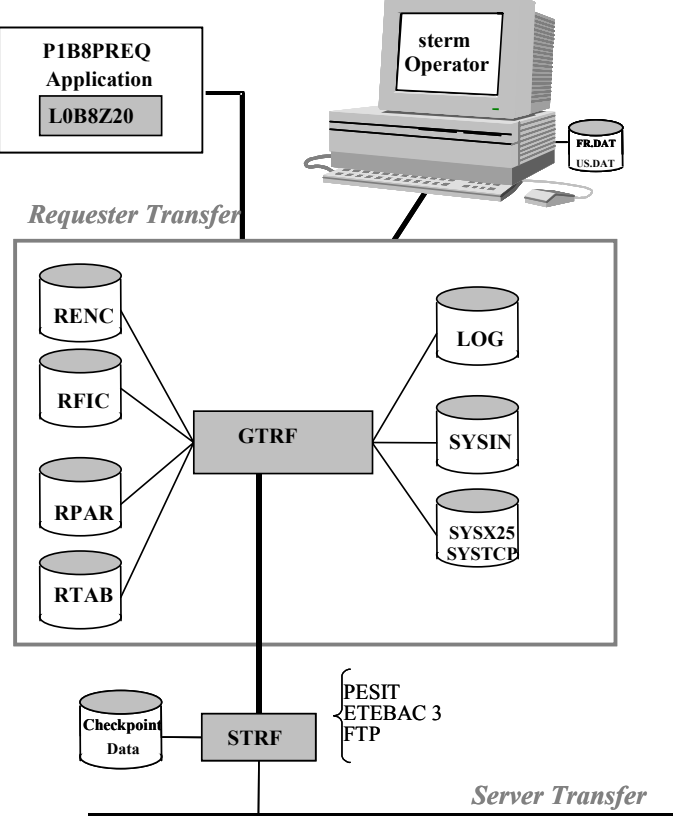

**X25 / TCPIP NETWORK** 

# **Connect: Express Parameters**

Connect:Express UNIX enables you to interface and communicate with other computers, but you must define parameters to do this. The table below describes the two types of parameters used for system implementation:

| Туре                | Description                                                                                                    |
|---------------------|----------------------------------------------------------------------------------------------------|
| Local parameters    | Local parameters are entered in the SYSIN file. These parameters define the conditions under which Connect: Express works.   |
| External parameters | External parameters are entered through operator interface menus. They identify remote Partners and Files to be transferred. |

# Key Terms

The following table defines key terms used in this manual:

| Term        | Definition                                                                                                    |
|-------------|----------------------------------------------------------------------------------------------------|
| File        | A file is a symbolic name recognized by Connect:Express that contains transfer characteristics such as direction, partner, physical name, and record length. It is defined in the files directory with the Connect:Express menus or application interface and can be modified dynamically.                                                         |
| Partner     | A Partner is a symbolic name used to define a remote system and its characteristics such as, type of connection, session parameters, and transfer protocol. It is defined in the partners directory with the Connect:Express menus or application interface and can be modified dynamically. The local computer must be defined in the SYSIN file. |
| Request     | A request is a transfer request sent to Connect:Express. It is sent to the monitor by a batch program initiated from the menus, or initiated by a remote Partner. A request number is written in this manual as QQQNNNNN, where QQQ is Julian date (modulo 183) and NNNNNN is a sequential number.                                                 |
| Requester   | A requester is a program which initiates a network session to transmit or receive a file from the server through the network.                                                                                                    |
| Server      | A server is a program which is called by the requester to transmit or receive a file through the network.                                                                                                    |
| Transmitter | A transmitter is a program which transmits a file through the network to the receiver.                                                                                                    |
| Receiver    | A receiver is a program which receives a file through the network from the transmitter.                                                                                                    |

# **Connect: Express Directories**

When you install Connect:Express UNIX, the installation process creates directories and files on your system. The following table describes the Connect:Express directories.

| Directory | Description                                                                                                    |
|-----------|----------------------------------------------------------------------------------------------------|
| TOM1      | The main directory that contains the .profile procedure.                                                                                           |
| CONFIG    | The CONFIG directory contains processing environment definitions.                                                                                  |
| EXIT      | All EXIT examples, user exits, and Shell procedure commands are in this directory.                                                                 |
| GTRF      | GTRF is a keyword which represents the Connect:Express monitor. This directory contains the executable file for the monitor.                       |
| IN        | This is the default directory for files to be transmitted or received during an incoming session (Server Mode).                                    |
| ITOM      | ITOM is a keyword which represents the Connect:Express application interface. This directory contains all application Utilities and the interface. |
| OUT       | This is the default directory for files to be transmitted or received during an outgoing session (Requester Mode).                                 |
| STERM     | STERM is a keyword that represents the Connect:Express screen interface. It includes the executable file for the interface program.                |
| STRF      | STRF is a keyword that represents the Connect:Express transfer module.                                                                             |
| SYN       | This directory contains all checkpoint files (.SYN).                                                                                               |
| NOTIF     | This directory contains all executable files and utilities used by the notification facility.                                                      |
| RCI       | This directory contains files saved for recovery.                                                                                                  |

Work files of processes, such as report files, should be purged periodically. The table below identifies these work files and the directory where they are located.

| Directory       | Work Files                                                                                                    |
|-----------------|----------------------------------------------------------------------------------------------------|
| Exit directory  | TOM1_C_* output files for commands or UEXERR shell (2)<br>TOM1_E_* output files for exits (2)<br>TOM1_ET3* output files for Etebac3 exit (2)                                                                                     |
| syn directory   | *.syn synchronization files (2)                                                                                                    |
| gtrf directory  | tom_out.pid output files for monitor process (3)                                                                                                    |
| strf directory  | RXqqqnnnnn.pid output files for X25 requester process (3)<br>SX.pid output files for X25 server process (3)<br>RTqqqnnnnn.pid output files for TCP/IP requester process (3)<br>ST.pid output files for TCP/IP server process (3) |
| notif directory | Work files used by the notification facility (2)                                                                                                    |

Note: Files created while the Connect:Express monitor is running are referenced with a (2). Files created when the STRACE option is set, are referenced with a (3).

## **TOM Directory**

The TOM directory is the main directory and contains *.profile* which includes the logging procedure to export and define variables that help you use Connect:Express.

# **Config Directory**

The Config directory includes processing environment definitions, such as the Files and Partners directories. The table below describes the files in the Config directory. Files created when you first start the Connect:Express monitor are referenced with a (1).

| Туре                  | File or Procedure                                                                                                    | Description                                                                                                    |
|-----------------------|----------------------------------------------------------------------------------------------------|----------------------------------------------------------------------------------------------------|
| Command<br>procedures | compress.sh<br>reinit_base.sh<br>purge_queue.sh<br>ch_conf.sh<br>show_license.sh<br>start_tom.sh<br>stop_tom.sh<br>p1b8preq.sh<br>rebuild_base.sh<br>check_apm.sh | Procedure to compress/rebuild data base (for compatibility).<br>Procedure to launch the rebuild base program.<br>Procedure to purge remaining IPC queues.<br>Procedure to update configuration parameters, and license key.<br>Procedure to display the active license key.<br>Procedure to start the monitor and test return codes.<br>Procedure to stop the monitor and test return codes.<br>Example of procedure to request a transfer and test return codes.<br>Procedure to reorganize the database and test return codes.<br>Procedure to check the apm status |
| Data Files            | database.p                                                                                                    | Definition of database.                                                                                                    |
|                       | fr.dat                                                                                                    | Messages in French.                                                                                                    |
|                       | LOG                                                                                                    | LOG file (1)                                                                                                    |
|                       | RENC.*                                                                                                    | Requests directory (1)                                                                                                    |
|                       | RFIC.*                                                                                                    | Files directory (1)                                                                                                    |
|                       | RPAR.*                                                                                                    | Partners directory (1)                                                                                                    |
|                       | CERT.*                                                                                                    | SSL certificates                                                                                                    |
|                       | SSLPARM.*                                                                                                    | SSL configuration parameters                                                                                                    |
|                       | RDN.*                                                                                                    | Certificate control parameters                                                                                                    |
|                       | RPRE.dat                                                                                                    | Presentation tables (1)                                                                                                    |
|                       | RTAB.dat                                                                                                    | Session tables (1)                                                                                                    |
|                       | sysin                                                                                                    | Launch parameters.                                                                                                    |
|                       | SYSTCP                                                                                                    | Rescue TCP/IP addressing.                                                                                                    |
|                       | SYSX25                                                                                                    | Rescue X25 addressing.                                                                                                    |
|                       | TBL0x.dat                                                                                                    | Translation tables. See Connect: Express Files on page 1-7.                                                                                                    |
|                       | TBL0x.ORG                                                                                                    | Translation tables. See Connect: Express Files on page 1-7.                                                                                                    |
|                       | us.dat                                                                                                    | Messages in English.                                                                                                    |
|                       | parmlftp                                                                                                    | File describes specific FTP list records.                                                                                                    |
|                       | apmftpe                                                                                                    | Example of extended FTP identification definition.                                                                                                    |
| Executable programs   | build_tbl                                                                                                    | Program to construct translation tables.                                                                                                    |

| Туре      | File or Procedure | Description                                                                                                    |
|-----------|-------------------|----------------------------------------------------------------------------------------------------|
|           | stop_tom          | Program to stop the Connect:Express product.                                                                                                    |
|           | Info1             | Program to display the name and IP addresses of the host.                                                                                                    |
|           | rebuild_base      | Program to rebuild the base. This program enables you to launch<br>the reorganization of the base manually. To use this option, you<br>can change the parameter RBUILD=1 in the sysin file. The<br>following values are valid for this parameter:<br>0 - No automatic reorganization of the base.<br>1 - Automatic reorganization of the base when the monitor is<br>launched or stopped. This key word is optional, and the default<br>value is RBUILD=1. |
|           | start_trace       | Program to trace beginning and end of transfers events in the LOG file of Connect:Express.                                                                                                    |
|           | stop_trace        | Program to stop the start_trace program.                                                                                                    |
|           | list_ctx          | Program to display active contexts.                                                                                                    |
|           | tom_prm           | Program to manage the Connect:Express database. refer to the<br>Connect:Express UNIX Integration Tools Guide.                                                                                                    |
|           | ch_conf           | Program to change configuration parameters.                                                                                                    |
|           | show_license      | Program to display the active license key.                                                                                                    |
|           | Info2             | Program to display the key number that the system used to create the queue of the monitor.                                                                                                    |
|           | sslerr            | Program to display SSL error labels.                                                                                                    |
| Directory | ssl               | Files and utilities used by SSL.                                                                                                    |

# **Exit Directory**

The exit directory contains examples of user exits and shell procedures. The following table describes the files in the Exit directory.

| Туре                      | File or Procedure  | Description                                                                                                    |
|---------------------------|--------------------|----------------------------------------------------------------------------------------------------|
| Command procedures        | TRFOK              | Sample of command shell procedure.                                                                                                    |
|                           | UEXERR             | Sample of Generalized Error procedure.                                                                                                  |
|                           | ROUTAGE<br>UEXROUT | Samples of routing command shell procedures.                                                                                            |
|                           | UEXFWRD<br>UEXEERP | Samples of store ans forward and acknowledgment<br>command shell procedures.                                                            |
|                           | ROUTPI62           | Sample of routing command shell procedure based on PI62.                                                                                |
| Definition structure (.h) | d1b8ruex.h         | Definition of the Parm file given to the user and Etebac3 exit.<br>See <i>Appendix C, User Commands and Exits</i> for more information. |
| Source program            | user.c             | Sample of exit program.                                                                                                    |

| Туре               | File or Procedure | Description                                                                                             |
|--------------------|-------------------|----------------------------------------------------------------------------------------------------|
|                    | EXITETB3.c        | Exit to program ETEBAC 3 cards. See the ETEBAC 3 Guide for more information.                            |
|                    | Chpi37.c          | Sample of exit program to load pi37 and send it to the Partner. Pi37 is the PeSIT file label parameter. |
| Executable program | Pi37              | Exit program to load pi37 and send it to the Partner. Pi37 is the PeSIT file label parameter.           |
|                    | user              | Exit program.                                                                                           |

## **GRTF** Directory

The GTRF directory is the central coordinator module and contains an executable program called tom\_mon which is the monitor program, and an executable program called tom\_api which is the API server program.

# **ITOM Directory**

The ITOM directory contains all Application Utilities and includes the following files.

| Туре                      | File or Procedure | Description                                                                                     |
|---------------------------|-------------------|-------------------------------------------------------------------------------------------------|
| Command procedures        | samp*.sh          | Sample for each Batch program.                                                                  |
|                           | SAMPLES/*         | Samples (C sources, Shell, etc)                                                                 |
|                           | Convert_fic.sh    | Sample for conversion of file from variable format to fixed format with padding and truncation. |
| Definition structure (.h) | d0b8z20.h         | Description of the communication area with the Application Program Interface.                   |
| Linkable object library   | libitom.a         |                                                                                                 |
| Executable program        | p1b8pret          | Restart of Transfer Request Program.                                                            |
|                           | p1b8preq          | Request Program.                                                                                |
|                           | p1b8pe2e          | End to end pocess Program (Forward and EERP).                                                   |
|                           | p1b8pcan          | Cancel Program.                                                                                 |
|                           | p1b8pren          | Display RENC Program.                                                                           |
|                           | p1b8ppur          | Deletion Program.                                                                               |
|                           | p1b8ppar_c        | Creation RPAR Program.                                                                          |
|                           | p1b8ppar_d        | Display RPAR Program.                                                                           |
|                           | p1b8ppar_m        | Update RPAR Program.                                                                            |
|                           | p1b8ppar_s        | Deletion RPAR Program.                                                                          |
|                           | p1b8pfil_c        | Creation RFIC Program.                                                                          |
|                           | p1b8pfil_d        | Display RFIC Program.                                                                           |
|                           | p1b8pfil_m        | Update RFIC Program.                                                                            |

| Туре | File or Procedure | Description                                          |
|------|-------------------|------------------------------------------------------|
|      | p1b8pfil_s        | Deletion RFIC Program.                               |
|      | Convert_fic       | Convert a file from variable format to fixed format. |

The following source programs are also included in the ITOM/SAMPLES directory.

| p1b8pret.c   | p1b8preq.c   | p1b8pcan.c                | p1b8pren.c       |
|--------------|--------------|---------------------------|------------------|
| p1b8ppur.c   | display.c    | analyse_display_requete.c | partner_enable.c |
| p1b8ppar_c.c | p1b8ppar_d.c | p1b8ppar_m.c              | p1b8ppar_s.c     |
| p1b8pfil_c.c | p1b8pfil_d.c | p1b8pfil_m.c              | p1b8pfil_s.c     |

### sterm Directory

1-8

The sterm directory is the operator interface module. It contains the executable program *tom\_opr* which is the operator program.

## strf Directory

The strf directory is the module that processes the transfers. It contains the following executable programs:

- ✤ tom\_apm, the PeSIT or ETEBAC3 transfer program.
- tom\_ftp, the FTP transfer program.

## **Notif Directory**

The Notif Directory contains files used to manage the sending and receiving of notification.

| Туре                | File or Procedure   | Description                                                                                                 |
|---------------------|---------------------|----------------------------------------------------------------------------------------------------|
| Executable programs | tom_notify          | The program that sends the notification.                                                                    |
|                     | archnotlog          | The program that archives the file notification.log.                                                        |
|                     | displaynot          | Utility used for test: to display notification.                                                             |
|                     | recvnot             | Utility used for test: to receive notification from a remote<br>Connect:Express                             |
|                     | testrebas           | Utility used for test: to control that a file name is valid                                                 |
| Command procedures  | notcmd              | Command procedure provided to manage tom_notify.                                                            |
|                     | start_archnotlog.sh | Command procedure that Connect:Express launches during initialization to activate archnotlog process.       |
|                     | stop_archnotlog.sh  | Command procedure that Connect:Express launches during termination to stop archnotlog process.              |
|                     | notify.sh           | Command procedure that Connect:Express launches to activate a tom_notify process that sends a notification. |
| Configuration files | notcfg.xml          | Sample of configuration file to customize.                                                                  |

| Туре                  | File or Procedure | Description                             |
|-----------------------|-------------------|-----------------------------------------|
| Definition structures | notif.h           | Description of the notification record. |

# **Connect:Express Files**

There are three types of Connect:Express files: configuration files, reporting files, and trace files. Configuration and reporting files are in the Config directory, and trace files are located in the gtrf and strf directories. This section identifies and describes these files.

### **Config Directory**

To manage file transfers, Connect:Express uses the configuration files listed in the table below. This directory also includes files that are used for reporting.

| File   | Description                                                                                                    |
|--------|----------------------------------------------------------------------------------------------------|
| SYSIN  | Sequential file created at installation. It is used for local environment definitions. You must modify the default values before using Connect:Express. If you modify values other than the STRACE, RBUILD, and NOTIFY fields, you must restart the Monitor. The STRACE, RBUILD, and NOTIFY fields can be dynamically set using the ch_conf utility. The * character at the beginning of a line means that the line is a comment. The keywords of the SYSIN file are described below.                                                                                                    |
| SYSTCP | Sequential file created at installation. You can update this file with an editor, and then restart the monitor. This file is used to declare an alternate TCPIP host or address for one partner. For an outgoing call, if the connection failed with the address/host in the partners directory, the address/host given in SYSTCP is used for the next retry. For an incoming call, if the first card of the file is TCPBYPASS, the incoming call is not checked. If the TCPIP address received is different from the one in the partners directory, GTRF searches for it in the SYSTCP file. See <i>Implementing SYSTCP</i> on page D-2. |
| SYSX25 | Sequential file created at installation. You can update this file with an editor, and then restart the monitor. This file is used to declare alternate X.25 dial numbers for one partner. With an outgoing call, if the connection failed with the dial number in the partners directory, the dial number given in SYSX25 is used for the next retry. For an incoming call, if the first card of the file is X25BYPASS, the incoming call is not checked. If the dial number received is different from the one in the partners directory, GTRF searches for it in the SYSX25 file. See <i>Implementing SYSX25</i> on page D-1.           |

The following table lists the keywords in the SYSIN file.

| Keyword | Length                                        | Description                                                                                                    |
|---------|-----------------------------------------------|----------------------------------------------------------------------------------------------------|
| DPCSID  | 1 to 8 alphanumeric<br>characters             | Symbolic partner name of Local Monitor.                                                                         |
| DPCPSW  | 1 to 8 alphanumeric<br>characters             | Password of Local Monitor.                                                                                      |
| STIMEV  | 2 fields of 2 numeric value; unit is 1 minute | 1st field: Time between connection retries. 2nd field: Time to wait before initiating a transfer request again. |

| Keyword | Length                                           | Description                                                                                                    |
|---------|--------------------------------------------------|----------------------------------------------------------------------------------------------------|
| AUTH21  | 50 to 75 hexadecimal characters                  | The authorization key to use Connect:Express when you previously installed the product. This key was provided by Sterling Commerce. This system is no longer used, but it is still supported : see the description of the license.key file in the following.                                                                                                    |
| ALIASN  | optional alphanumeric<br>string                  | Optional authorization alias name given by Sterling Commerce when you previously installed Connect:Express. This system is no longer used, but it is still supported : see the description of the license.key file in the following.                                                                                                    |
| SIZLOG  | 5 numeric characters                             | The number of records in the LOG file. If this value is changed, you must delete the LOG file. No tool is given to convert the old structure to a new one.                                                                                                    |
| LAUNCH  | 1 character                                      | C=Cold start. With a cold start, the monitor ignores the RENC file and all unfinished transfers are considered abnormally ended.<br>H=Hot start. The monitor tries to restart transfers that were in progress when the monitor terminated.                                                                                                    |
| DEVDEF  |                                                  | First parameter: X25 device number available in system configuration (0 to 3).<br>Second parameter: Number of X25 servers to initialize when the monitor starts.<br>Third parameter: Number of X25 applications defined.<br>Fourth and higher parameters: Name of X25 applications (1 to 8 characters, numeric or alphanumeric).<br>Refer to Appendix E for more information about implementing X25. |
| TCPORT  | 5 numeric characters less than or equal to 65635 | TCPIP port to listen for incoming calls. This in only available with the TCPIP option.                                                                                                    |
| STRACE  | 1 numeric character                              | This is a trace option flag.<br>0 means no trace. In this case, work files are not created.<br>1 means a minimal trace is active. Trace can be activated dynamically.<br>You can use the command kill -USR1 pid to send the SIGUSR1 signal<br>to the monitor and change the STRACE flag.                                                                                                    |
| SYSLOG  | 1 numeric character                              | This is the logging option flag.<br>0 disables this option.<br>1 means syslog support is active. In this case, informational or error<br>messages are sent to the syslog daemon. See <i>Appendix A</i><br><i>Connect:Express Messages</i> for descriptions of error messages.                                                                                                    |
| FTPORT  | 5 numeric characters less than or equal to 65635 | FTP Server port to listen for incoming calls. This is only available with the FTP option. FTPORT is used for the commands, FTPORT - 1 for the data.                                                                                                    |
| DEFILE  | 1 to 8 alphanumeric<br>characters                | Indicates the global default symbolic file name for FTP connections.                                                                                                    |
| RBUILD  | 1 numeric character                              | This is a rebuild base option flag.<br>0 - No automatic reorganization of the base.<br>1 - Automatic reorganization of the base when the monitor is launched or<br>stopped. This key word is optional, and the default value is RBUILD=1.                                                                                                    |
| STRFRN  | 4 numeric characters                             | This value specifies the number of simultaneous requestor file transfer executions and can be between 1 and 9999. 0 means that there is no control of the number of simultaneous requestor file transfer executions. This keyword is optional, and the default value is STRFRN=0.                                                                                                    |
| AFMALL  | 1 character                                      | Y=YES – \$\$ALL\$\$ accepted in the FTP list.<br>N=NO – \$\$ALL\$\$ not accepted in the FTP list.                                                                                                    |

| Keyword | Length                                           | Description                                                                                                   |   |
|---------|--------------------------------------------------|----------------------------------------------------------------------------------------------------|---|
| NOTIFY  | 1 numeric character                              | This is a notification flag.<br>1 - Notification option is enabled.<br>0 - Notification option is disabled.   | 0 |
| APPORT  | 5 numeric characters less than or equal to 65635 | API Server port to listen for incoming API client calls.                                                      |   |
| HTTPNF  | 1 numeric character                              | HTTP Notification.<br>1 - HTTP Notification facility is enabled<br>0 - HTTP Notification facility is disabled |   |
| ISSTAT  | 1 numeric character                              | Statistics option.<br>1 - Statistics facility is enabled<br>0 - Statistics facility is disabled               |   |

The table below lists additional files that are included in the Config directory.

| mustu                  | elete all 5 mes that still exist of restore ord ones.                                                                                                    |
|------------------------|----------------------------------------------------------------------------------------------------|
|                        |                                                                                                    |
| File                   | Description                                                                                                    |
| RPAR (.DAT,.IDX)       | Indexed file formatted when you start the monitor. It is used for partner definitions and is updated using STERM or the application interface. You must match definitions with every partner.                                                             |
| RFIC (.DAT,.IDX)       | Indexed file formatted when you start the monitor. It is used for symbolic file definitions and updated using STERM or the application interface. A symbolic file definition represents a pattern under which a physical data set will be transferred.    |
| CERT (.DAT,.IDX)       | Indexed file formatted when you start the monitor. It is used for ssl certificates and it is updated using STERM or the application interface.                                                                                                    |
| SSLPARM<br>(.DAT,.IDX) | Indexed file formatted when you start the monitor. It is used for ssl transfer parameters and it is updated using STERM or the application interface.                                                                                                    |
| RDN (.DAT,.IDX)        | Indexed file formatted when you start the monitor. It is used for ssl certificates control, and it is updated using STERM or the application interface.                                                                                                   |
| RENC (.DAT,.IDX)       | Indexed file formatted when you start the monitor. GTRF writes a record for every accepted transfer request in this file. Since one record is written for each request, the system administrator should purge RENC files through sterm or Itom regularly. |
| RTAB.DAT               | Indexed file formatted when you start the monitor. It is used for session tables and updated using STERM. A session table represents session parameters used during a transfer.                                                                           |
| RPRE.DAT               | Indexed file formatted when you start the monitor. It is used for presentation tables and updated using STERM. A presentation table represents presentation parameters used during a transfer.                                                            |
| LOG                    | Relative file formatted when you start the monitor. The size may be defined in the SYSIN file with the SIZLOG keyword. It is used for Connect:Express logging and may be viewed using STERM. This file is a wrapped file. All messages are in English.    |

*Caution:* If one of the first 3 files is altered or suppressed, the monitor cannot be started. In this case, you must delete all 3 files that still exist or restore old ones.

### The License.key File

Connect:Express software is protected by a license key. In version 144, you received a key file in which two parameters were provided : AUTH21 and ALIASN. You had to paste these values in the sysin file. These

parameters are supported in version 145, so you can update from version 144 to version 145 without updating key. For a new installation, or if you need a new license key, a new system is used : you will receive a key file that you must copy in the config directory, and name "license.key". The AUTH21 and ALIASN parameters are no longer used by the new system. When Connect:Express initializes, it checks if ../config/license.key file is present. If this file is not present the old system is used and AUTH21 and ALIASN parameters are required. If license.key file is found AUTH21 and ALIASN are ignored.

When checking the license Connect:Express writes error and warning messages in the log file. Messages are prefixed by APSM as shown below :

09/09/07 12:50:35 APSM050I - AUTH21 sysin key ignored, License.key used

09/08/07 12:50:35 APSM051I - ALIASN sysin key ignored, License.key used

09/09/07 12:50:35 APSM011W - AP Key will expire in 17 day(s)

Connect:Express will write a warning if the key, or only one option, is to expire in less than 30 days. If the license.key file is not valid, if the key is expired or if the key is not for the current environment, Connect:Express will write an error message and stop. After checking Connec:Express displays the configuration from the license.key file.

LICENSE KEY: PESIT ETEBAC TCP-25-sessions SSL API FTP-25-sessions

You can refresh the license.key file using the ch\_conf command.

KEY UPDATED: PESIT ETEBAC TCP-50-sessions SSL API FTP-25-sessions

If the license.key file is not valid, or if the new license key is expired or if it is not for this environment, the license is not refreshed.

09/09/07 12:55:19 APSM001E - AP key not for this system EXPRESS

09/09/07 12:55:19 APSM015W - The new key is not valid, update not done

Note: Connect:Express revalidates periodically the license.key file. If you replaced the license.key file, the new file is processed and the configuration is updated.

09/09/07 12:55:19 APSM058W - License.key file has been changed, license refreshed

Should any severe error occur during this process, Connect:Express stops (the file is not valid, the key is expired, the key is not for the current environment).

You can display the active license using the license command :

\$ \$license

License:

WARNING DO NOT EDIT THIS FILE. YOUR APPLICATION MAY NOT WORK PROPERLY IF EDITED.

T LICENSE-ID 94203

W KEY-NUM 222219

W ACCT-NUM 0

W PSP 0

W CUSTOMER-NAME PARIS LABS

S PRODUCT EXPRESS

**B** EXPIRATION-DATE

M OPERATING-SYSTEM AIX

S ELLIPTIC\_CURVE 1

S LICENSE-TYPE NORMAL

E CPU-ID 192.12.53.52 B ACTIVITIES-MANAGER 09-30-2010 HALT B ETEBAC3 B FTP B PESIT B SSL B TCPIP N FTP-SESSIONS 25 N NUMBER-SESSIONS 25 Z B4BAA6FDFF32FFCDB417D58D323208B3A285B0 Z ACB6B8B1BEABAAADBADCC4C11440A1007F8EAADDEFEB3F09AAAA3966C2056CD82A57C637 Show\_license completed \$

## Using the ch\_conf Command

The operator command ch\_conf lets you dynamically modify some configuration parameters from the sysin file, the SYSTCP file, and the SYSX25 file. You can use the ch\_conf command to refresh the license.key file, for example if you want to activate a new option without stopping Connect:Express.

You can pass the command in three ways:

- Using the environment variable, \$ch\_conf
- Launching the shell procedure \$TOM\_DIR/config/ch\_conf.sh
- Using the command \$TOM\_DIR/config/ch\_conf argument (argument is one of the parameters shown in the parameter listing that follows.)

Type \$ch\_conf to display the following list of configuration parameters for the command:

```
Update configuration parameters
*****
  1 --> Activate trace
*
*
  2 --> Stop trace
*
  3 --> Activate the database re-build process at
*
*
         next initialization of Connect:Express
  4 --> Disable the database re-build process at next
        initialization of Connect:Express
*
  5 --> Reload the SYSTCP file
*
  6 --> Reload the SYSX25 file
*
  7 --> Refresh the license.key file
  x --> Exit
Enter your choice :
```

The choices are equivalent to using the command as shown below:

| Command             | Description                                                                      |
|---------------------|----------------------------------------------------------------------------------|
| ./ch_conf /STRACE=1 | Activate trace.                                                                  |
| ./ch_conf /STRACE=0 | Stop trace.                                                                      |
| ./ch_conf /RBUILD=1 | Activate the database rebuild process at next initialization of Connect:Express. |
| ./ch_conf /RBUILD=0 | Disable the database rebuild process at next initialization of Connect:Express.  |
| ./ch_conf /SYSTCP   | Reload the SYSTCP file.                                                          |
| ./ch_conf /SYSX25   | Reload the SYSX25 file.                                                          |
| ./ch_conf /APSKEY   | Refresh the license.key file                                                     |

### **GTRF and STRF Directories**

Trace files are located in the GTRF and STRF directories. The GTRF directory contains the file TOM\_OUT.pid, which is an output file. A new version is created each time the monitor GTRF is started. The STRACE option in the SYSIN file must be on. The trace files can be deleted without disturbing the monitor. The strf directory contains the following files:

- RX\_QQQNNNNN.pid
- RT\_QQQNNNNN.pid
- RF\_QQQNNNNN.pid
- SF.pid

- SX.pid
- ST.pid

They are output files of the strf process, identified by #pid. The first character is the session direction, R for Requester or S for Server. The Second character is X for X25, T for TCPIP or F for FTP. In requester mode only, QQQNNNNNN represents the request number processed. Several requests can be chained together in one strf process. This process executes an image file tom\_apm (for X25 and TCPIP) or tom\_ftp (for FTP). These files can be deleted without disturbing the gtrf monitor.

### **Managing RENC Files**

The RENC file contains one record per request processed by GTRF. When Connect:Express starts, it processes automatic restarts for eligible requests if LAUNCH is set to H for Hot launch.

The RENC file can get very large, so the administrator should purge this file periodically, using p1b8ppur or the sterm Deletion Screen, to improve response time. Each request must be deleted after 6 months. If not, the GTRF monitor will try to create a new request with the same request number and will fail.

Information in this file can be accessed by applications through the ITOM utilities of the L0B8Z20 display function and p1b8pren.

# **Connect:Express Transfers**

There are three prerequisites for a file transfer using Connect:Express.

- 1. The file must be defined in the file directory (RFIC) with a keyword called a symbolic file name. The symbolic file name must match the symbolic file name on the Partner participating in the exchange.
- 2. Each Partner must be defined in the partner directory (RPAR) with a symbolic Partner name.
- 3. The transfer direction for this Partner must be authorized in the file directory (RFIC).

Physical data set names and file characteristics can be independent between partners, but you can also exchange file physical names with partners. The physical data set name can be fixed for a file transfer or you can define a file pattern by automatically generating a physical data set name.

Partners can have specific addresses and be specifically identified and under access control. Using SYSX25 enables you to define a X.25 partner pattern, and using SYSTCP enables you to define a TCP/IP partner pattern.

Note: See *Appendix D Implementing Special Features* for information about implementing physical data set names or implementing SYSX25 and SYSTCP.

# Installation

This chapter describes the installation requirements and procedure for Connect:Express UNIX.

## Installation Requirements

You must have a software key to execute Connect:Express. Refer to the letter accompanying your Connect:Express shipment for information about obtaining a software key.

The following sections describe the hardware, software, and memory requirements for Connect:Express UNIX, and identify installation materials.

#### **Hardware Requirements**

The following hardware is needed to run Connect:Express UNIX:

- ✤ Any supported UNIX computer.
- ✤ For X.25 users: a card and an X.25 link
- ✤ For TCPIP: a card and IP connection
- ✤ A VT320 (or later) emulation or terminal
- ✤ At least one other type of computer that supports the selected medium (TCPIP or X.25)

Approximately 10 Mbytes are needed for Connect:Express UNIX. These space requirements are divided among executable programs and command procedures.

### **Software Requirements**

Software requirements for Connect:Express are listed below:

- ✤ An IBM RISC or Bull under AIX 5.3 or later
- ✤ For X.25 users, an IBM multi-port card or Coprocessor/2
- ✤ An HP/9000 under HP-UX 11.00 or later
- ✤ An NCR 3000 series under UNIX
- ✤ A Sun with Solaris starting from version 5.9
- ✤ An Alpha Digital under Digital UNIX 5.1 or later
- ◆ A Linux (Red Hat 2.6.9-42 RH4) (Red Hat 2.6.18-128 RH5)
- ✤ A Zlinux (Red Hat 2.6.9-67)

### **Connect:Express Installation Materials**

Connect:Express ships with 1 installation CD-ROM and this manual. The Connect:Express installation kit contains the necessary compressed tar (Tapes Archives) or cpio files to install the product.

# Installing Connect:Express

The installation process includes the following steps. Each step is described in more detail in the sections below.

- 1. Obtain a software key.
- 2. Download the Connect:Express UNIX installation media.
- 3. Execute the install.sh Shell procedure.
- 4. Modify and run customized command procedures, if needed.
- 5. Update the SYSIN file.
- 6. Adjust parameters and activate the monitor.

### Step 1 Obtain the Software Key

Ensure that all installation requirements have been met. Refer to the letter that was sent with your Connect:Express shipment for information about obtaining a software key. If you do not have the key, you will need to provide your TCP/IP address so that the key can be issued. You can get this information from your network administrator.

#### Step 2 Download Archives

Confirm that you have sufficient space on the file system where you want to install Connect:Express UNIX. The product requires 10 MB.

Insert the disk or tape into the device and type the following command from the directory where you want to download installation files:

tar xvpf /dev/device

### Step 3 Execute the Installation Procedure

Log in to your UNIX system as the user that will be the default Connect:Express user. You may need to created the user ID, if it is a new user. Execute the installation procedure, install.sh. The following screen shows an example of the output.

*Caution:* The last directory index must have 4 characters. This is the name of the monitor you are installing.

```
****
             Connect:Express for Unix Installation
              You are currently logged with user: root
Installation will be done with this user.
Do you want to continue (y,n)?
V
### FIRST INSTALLATION OF Connect:Express for Unix ###
Directory to install C:E (absolute path and 4 characters in last index) ??
/home/tom1
Confirm installation directory [/home/tom1] (y,n,<CTRL C> to quit) ?
У
Creating /home/tom1 directory ...
Uncompressing File /tmp/TOM146.AIX.tar1.Z ...
Uncompressing File /tmp/TOM146.AIX.tar2.Z ...
Unpack Files from Tar File /tmp/TOM146.AIX.tar1 ...
Unpack Files from Tar File /tmp/TOM146.AIX.tar2 ...
Modifying /home/tom1/config/database.p ...
Modifying /home/tom1/profile ...
Would you like to append C:E variables set-up to your $HOME/.profile ?
Confirm append (y,n) ?
У
*****
Installation of product C:E/UNIX release 146 completed.
*****
Now modify your ~/.profile file with /home/tom1/profile if not
done during installation and logout/login
Copy the license key file that you received from Sterling Commerce to the /config
directory, with the name 'license.key'.
```

### **Step 4 Run Customized Procedure**

To make the new environment available to your current shell, log out and login. You can also execute the \$HOME/.profile file, as shown below. Be sure to include the dots in the command, as needed.

```
. $HOME/.profile
```

### Step 5 Update the SYSIN File

Follow the instructions in the letter that came with your Connect:Express shipment. Your software key is based on your TCP/IP address. It has up to 75 hexadecimal characters and is computed by the configuration module. The SYSIN file in the config directory sends the software key to the Connect:Express monitor module. Complete the following steps to update the SYSIN file.

- 1. Use a UNIX editor to edit the SYSIN file. Do not modify the number at the end of lines.
- 2. Replace CETOM1 with your local Connect: Express symbolic name (up to 8 characters).

DPCSID=CETOM1

3. Replace PASSWD with your local Connect:Express password. The password can contain up to 8 characters.

DPCPSW=PASSWD

4. Replace the first 01 with the number of minutes to retry after a connection attempt. Replace the second 01 with the number of minutes to wait before retrying a transfer.

STIMEV=(01,01)

5. Replace 5000 with the number of records in your LOG file.

SIZLOG=5000

6. Enter an H for a hot start or a C for a cold start. This field tells the monitor how to start.

LAUNCH=H

7. If the X25 server communication process must be started, refer to *Appendix E Implementing X25 on Different Platforms* for information about configuring the field below.

```
DEVDEF=[Device Number] [# X25 entry used] [# X25 entries for listening] [entry1
... entryN]
```

8. 05000 is the port number of the TCPIP on which Connect:Express listens for incoming calls. If you do not require TCPIP support, or if the TCPIP option is not valid for your installation, enter a comment for this parameter by typing the \* character in the first position.

TCPORT=05000

9. Leave this field at 1. This field enables or disables the syslog. A 1 means the syslog is active, a 0 disables the syslog. See *Appendix A Connect:Express Messages* for more information about SYSLOG activity.

SYSLOG=1

10. This is the TCP/IP port number that listens for the FTP protocol. If you do not need an FTP server or if you will not use the TCP/IP option, enter a comment for this parameter by typing the \* character in the first position. The monitor must be authorized to listen to the port number that you specify in this field.

```
FTPORT=06000
```

11. Enter the global default symbolic file name for FTP connections.

```
DEFILE=FTPFILE
```

12. Specify if you want TRACE files to be created for monitor activity. Enter a 0 for No trace, or a 1 to activate this feature.

STRACE=0

13. Specify if you want automatic reorganization of the base. Enter a 0 for no automatic reorganization, or a 1 to automatically reorganize the base when the monitor is launched and stopped.

RBUILD=1

14. Specify the number of simultaneous requestor file transfer executions. Enter a value between 1 and 9999, or a 0 to specify that there is no control.

STRFRN=0

15. Specify if you want Connect:Express to include the files accessible to all the partners (\$\$ALL\$\$) in the FTP list .

AFMALL=N

16. Specify if you want Connect:Express to activate the notification facility (Notify option 1=ON or 0=OFF).

NOTIFY=0

17. This is the TCP/IP port number that listens for the API protocol. If you do not need an API server or if you will not use the API option, enter a comment for this parameter by typing the \* character in the first position.

APPORT=7000

Specify if you want Connect:Express to activate the http notification facility (http Notification option : 1=ON, 0=OFF)

HTTPNF=0

19. Specify if you want Connect:Express to activate the statistics facility (Statistics option : 1=ON, 0=OFF)

ISSTAT=0

### TCPORT, APPORT, and FTPORT Keywords

When using a port number, Connect:Express listens to this port on all available TCP/IP addresses on this port. You can, however, specify an IP address so that Connect:Express only listens on a specific device. For example, if your system has two Ethernet cards with the addresses 111.22.33.44 and 555.66.77.44, and you want Connect:Express to listen on those 2 devices, enter the following information in your SYSIN file:

TCPORT=05000 5 TCPIP PORT

If you want Connect:Express to listen on 1 of those 2 devices (111.22.33.44 address), enter the following line in your SYSIN file:

TCPORT=111.22.33.44:05000 5 TCPIP PORT

When the monitor has started, you can verify that the listener is using the correct device using the netstat -n command.

### **Step 6 Kernel Parameters**

Inter Processes Communication (IPC) in Connect:Express is based on message queues. Verify the following kernel parameters:

```
MSGMAX >= 8192
MSGMNB >= 8192
```

### Step 7 X25 Parameters

If you are using X25, configure your X25 layer with system tools and refer to the X25 guide in Appendix E for specific configuration information.

### Step 8 Copy the license.key file to /config

Copy the license key file that you received to /config/license.key.

#### Step 9 Activate the Monitor

Ensure that Connect:Express environment variables such as start\_tom and sterm are set. Environment variables are defined in the \$HOME/.profile file. Type **print env** at the prompt to check environment variables, then type **\$start\_tom** at the prompt to activate the monitor.

# Implementing Connect: Express UNIX

To begin implementing Connect:Express, complete the following steps:

- 1. Log onto the Connect:Express account.
- 2. Enter \$start\_tom at the prompt to start Connect:Express, as shown below.

PROMPT> \$start\_tom

start\_tom is an environment variable defined in the \$HOME/.profile file.

```
start tom=$TOM DIR/gtrf/tom mon
```

To start Connect:Express outside of this account, you must export the TOM\_DIR variable using the following commands:

```
TOM_DIR=(replace with the Connect:Express home directory) export TOM DIR
```

3. Type \$sterm, sterm\_c, or sterm\_v to access the Connect:Express Main Menu with all or limited functionalities.

PROMPT> \$sterm or \$sterm\_c or \$sterm\_v

sterm, sterm\_c, and sterm\_v are environment variables defined in the \$HOME/.profile file.

```
sterm=$TOM_DIR/sterm/tom_opr
sterm_c=$TOM_DIR/sterm/tom_opr C
sterm_v=$TOM_DIR/sterm/tom_opr V
```

Note: See Activating sterm on page 2-8 for using the \$sterm commands.

4. Stop Connect:Express. Stop GTRF using one of the following commands.

PROMPT> \$stop\_tom (for immediate stop) PROMPT> \$stop tom 1 (for deferred stop)

stop\_tom and stop\_tom\_l are environment variables defined in the \$HOME/.profile file.

```
stop_tom=$TOM_DIR/config/stop_tom
stop tom l=$TOM DIR/config/stop tom L
```

**Note:** Use stop\_tom\_l to stop the monitor after all current transfers are completed. All new transfer requests are recorded but they are not scheduled. Inbound transfer requests are rejected. Using stop\_tom interrupts all current transfers; results are unpredictable.

# The sterm Module

sterm is an operator interface that enables communication between an operator and the Connect:Express monitor. sterm provides input screens for entering or modifying transfer parameters, and display screens for monitoring transfer activity. sterm enables you to:

- Update Connect: Express session tables and Files and Partners directories.
- Display and list Connect: Express configuration information.
- Enter a transfer request.
- Monitor request activity.

### Activating sterm

To activate sterm, type \$sterm\_c, or \$sterm\_v at the prompt. sterm can be activated by any user whose environment contains the TOM DIR variable.

sterm waits for the monitor to respond. If Connect:Express has not started or is not initialized, a prompt is displayed. sterm can also be activated with a parameter. For example, \$sterm 5 indicates that the LOG display screen will automatically refresh every 5 seconds.

| Configuration | Functions                                                                     | Use                                        |
|---------------|-------------------------------------------------------------------------------|--------------------------------------------|
| Full sterm    | All functions are enabled.                                                    | Use \$sterm or \$TOM_DIR/sterm/tom_opr     |
| Client sterm  | Display<br>configuration<br>Display activity<br>Use file transfers<br>service | Use \$sterm_c or \$TOM_DIR/sterm/tom_opr C |
| Display sterm | Display<br>configuration<br>Display activity                                  | Use \$sterm_v or \$TOM_DIR/sterm/tom_opr V |

You can configure sterm in three ways, as described in the following table.

### sterm Structure

The sterm structure has the following three levels

| Level | Description                                            |
|-------|--------------------------------------------------------|
| 0     | Main menu.                                             |
| 1     | Function selection: create, list, view, update, delete |
| 2     | Function processing.                                   |

 
 Key
 Description

 <UP> and <DOWN>
 Move through fields in a menu.

 <LEFT> and <RIGHT>
 Move within a field.

The active selected line is displayed in reverse video. You can use the following keys.

|                                            | -                                |
|--------------------------------------------|----------------------------------|
| <left> and<br/><right></right></left>      | Move within a field.             |
| <return></return>                          | Confirm a field entry.           |
| <tab> key or<br/><space> bar</space></tab> | Clear a field.                   |
| <f3> or <f9></f9></f3>                     | Quit a function (sometimes 'X'). |
| <f8></f8>                                  | Confirm global menu.             |

The following figure illustrates the structure of the sterm operator interface and each menu.

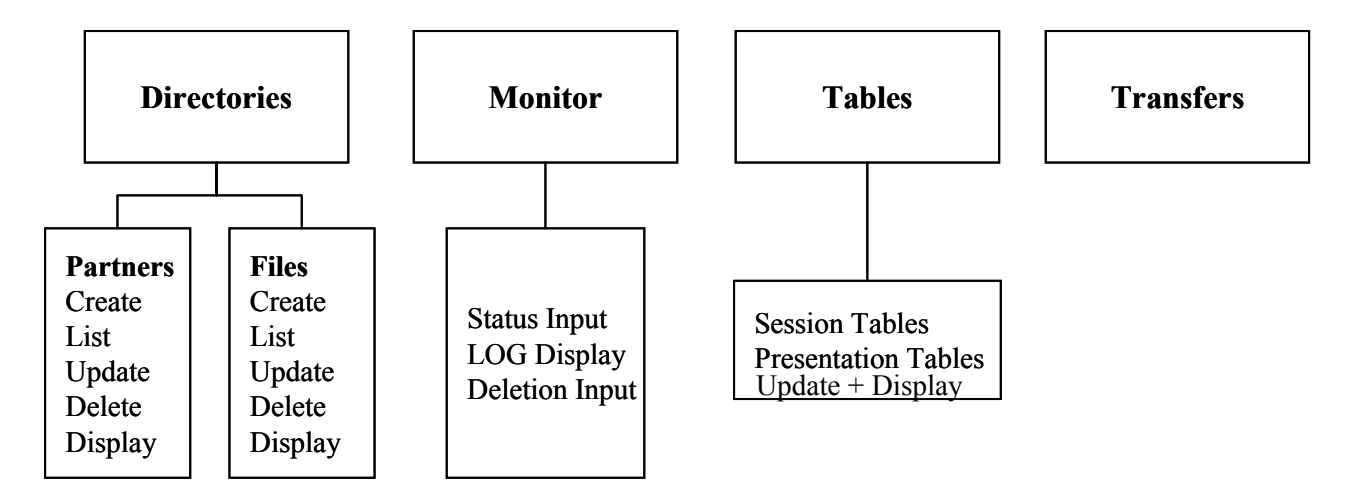

The following figure illustrates the structure of the sterm client interface and each menu.

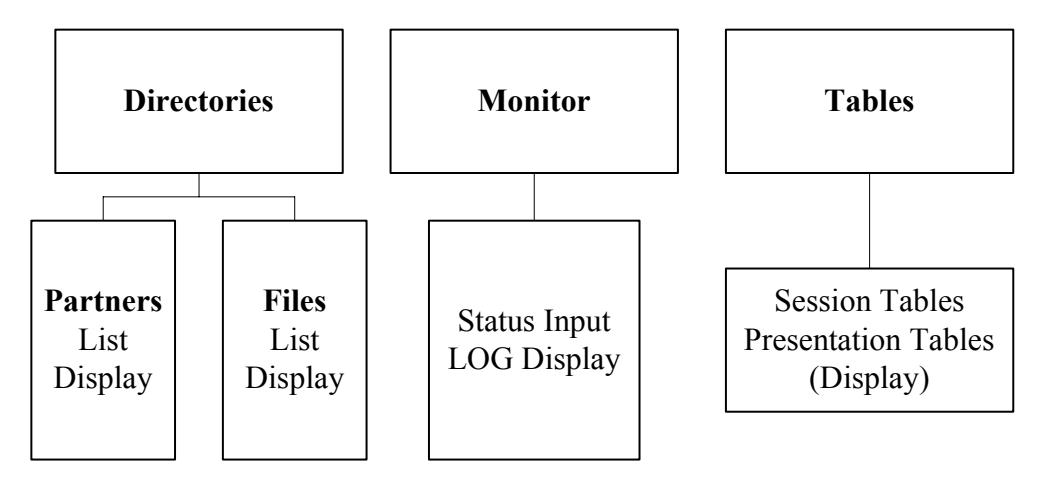

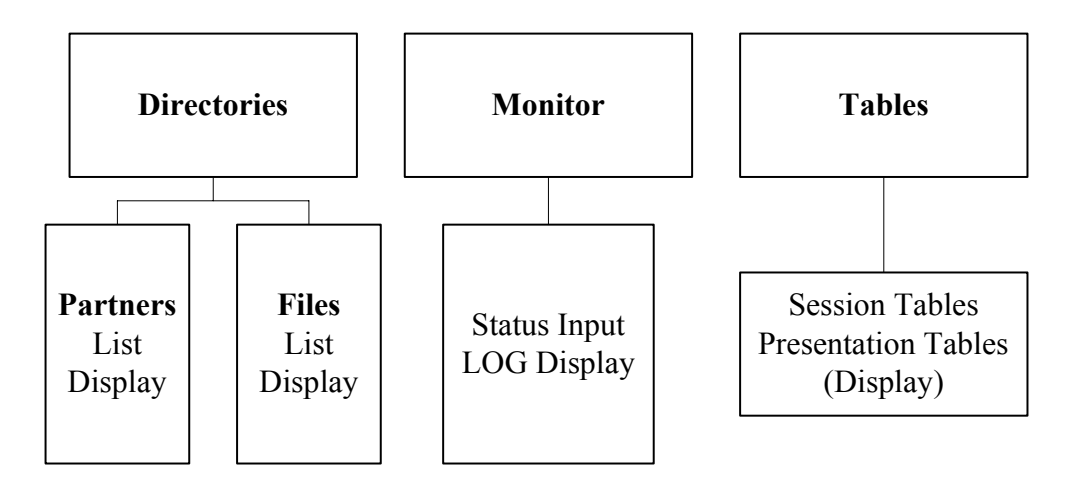

The following figure illustrates the structure of the sterm display interface and each menu.

# **Directories and Tables**

This chapter discusses the Partners and Files directories, Monitor management, and Connect:Express tables.

# Accessing the Main Menu

This manual assumes that Connect:Express UNIX is installed in the /home/tom1 directory. To communicate with one monitor with sterm, you must define an environment variable TOM\_DIR in your shell in the root directory of installation for example, /home/tom1.

To access the Main Menu, you must establish communication between sterm and gtrf.

1. At the system prompt, type **\$sterm** to establish communication and log in directly to the installed monitor. sterm is an environment variable customized at installation and equal to \$TOM\_DIR/sterm/tom\_opr. If you have more than one monitor, export TOM\_DIR to the root directory for each monitor. The following screen displays the Connect:Express Main Menu.

```
C:E/UNIX 146 ----- MAIN MENU (GLOBAL) ----- ce01
OPTION ===>
                                                 STERLING COMMERCE
               CONNECT : Express
                     For Unix (C) STERLING COMMERCE 2005
   DIRECTORIES
                2 MONITOR
                               3
                                   TABLES
                                                 4 REQUEST
 1
   PARTNERS
                     STATUS
                                   SESSION
                                                5 SSL (*)
   FILES
                     LOG
                                   PRESENTATION
                     REQUEST DELETION
 X EXIT
                                                -F3- END
```

\* Shown only if SSL option is licensed. (Refer to Connect: Express UNIX SSL User Guide.)

2. Type the number of your selection in the Option field and press <Enter>. The following screen displays the Directories Management menu.

```
C:E/UNIX 146 ----- DIRECTORIES MANAGEMENT ----- ce01
OPTION ===>
    1 P-PARTNERS PARTNERS DIRECTORY MANAGEMENT
    2 F-FILES FILES DIRECTORY MANAGEMENT
    X EXIT -F3- END
```

# The Partners Directory

A Partner is any data processing equipment that is linked by media and has file transfer protocols supported by Connect:Express. A Partner is identified by a symbolic name chosen by the user. The symbolic name can have 1 to 8 alphanumeric characters.

The Partners directory (RPAR) is an indexed file that is initialized by the GTRF process the first time that you start Connect:Express. If the RPAR file does not exist, Connect:Express creates it.

### Managing the Partners Directory

You can add, list, update, or delete Partners from the Partners Directory Management screen.

- 1. From the Main Menu, type 1 in the Option field and press <Enter>. Connect:Express displays the Directories Management screen.
- 2. Type **1** or **P** in the Option field and press <Enter> to select the Partners Directory Management option. The following screen shows the Partners Directory Management screen.
```
C:E/UNIX 146 ----- PARTNERS DIRECTORY MANAGEMENT ----- ce01
OPTION ===> V
              ADD
          А
              LIST
          L
          U
              UPDATE
          D
              DELETE
          V
              VIEW
               PARTNER
                        ===> EXPRESS1
 X EXIT
                                                       -F3- END
```

3. Type a command in the Option field and press <Enter>. The cursor moves to the Partner field. The following table describes each command.

| Command     | Description                                                                                                    |
|-------------|----------------------------------------------------------------------------------------------------|
| А           | Adds a Partner to the Partners directory.                                                                                                    |
| L           | Lists all Partners in the Partners directory. Partner information displays on several screens. Use F10 and F11 to scroll horizontally.                                                                 |
| U           | Updates the Partner record that you specify in the Partner field.                                                                                                    |
| D           | Deletes the Partner record that you specify in the Partner field.                                                                                                    |
| V           | Displays the Partner record that you specify in the Partner field.                                                                                                    |
| U<br>D<br>V | Updates the Partner record that you specify in the Partner field. Deletes the Partner record that you specify in the Partner field. Displays the Partner record that you specify in the Partner field. |

4. In the Partner field, enter the Partner name that you want to add or modify.

The following screen shows the fields for a Partner definition in the Partners directory. The UPD field displays the date and time of the last update.

```
C:E/UNIX 146 ----- PARTNERS DIRECTORY ----- ce01
OPTION ===>
SYMBOLIC NAME : GFIPSR
                                     PASSWORD OF PARTNER
E:ENABLE H:DISABLE
PASSWORD ..... PSR
INITIALIZATION STATUS . : E
                                      T/O
PARTNER TYPE ..... : T
                                      1:ETEBAC 3, 2:FTP, 3:PESIT
PROTOCOL NUMBER ..... : 3
SESSION TABLE NUMBER .. : 6
                                        1->9 SESSION TABLES
X25 PORT ..... : 0
                                        X25 DEVICE NAME

        MAX. NO. CONNECTIONS .. : 10/10/10
        01->64
        TOT/1

        TYPE OF CONNECTION .... : M
        X, P, T OR M

                                       01->64 TOT/IN/OUT
X25 DIAL NUMBER ..... : 9104
                                       1-15 CHARACTERS
                                     1-15 CHARACTERS
LOCAL DIAL NUMBER ..... : 51
EXTRA NETWORK FIELD .... :
                                        'USER-DATA-FIELD'
FACILITIES .....:
                                                       PORT : 07000
TCPIP HOST ..... : mvs
TCPIP ADDRESS ..... :
                                  DEF FTP FILE ...:
DPCSID ALIAS ..... :
                                        SLL PARM ID ...:
DPCPSW ALIAS ..... : PSR
                                       CERTIFICATE CONTROL :
                                       INTERV.SESS, TRF: 25, 10 MINUTES
NUMBER OF RETRIES ..... : 65
DO YOU WANT TO GO ON ?
OPTION : VIEW
                                        UPD : 98/08/04 10:41 root
-ENTER- NEXT FIELD
                                -F3- CANCEL
                                                             -F8- COMPLETION
```

#### 5. Enter information as described in the following table. Press <Enter> to move from field to field.

| Fields                   | Length                               | Description                                                                                                    |
|--------------------------|--------------------------------------|----------------------------------------------------------------------------------------------------|
| SYMBOLIC NAME            | 1 to 8<br>alphanumeric<br>characters | This name identifies the Partner and must be unique. The Partner symbolic name is verified before opening a session.<br>NOTE: The local Connect:Express must be defined in the Partners directory.<br>In the local partner definition, the name refers to the SYSIN DPCSID field and is used to define local parameters. The local partner must also be defined on the remote node of a transfer. |
| PASSWORD                 | 0 to 8<br>alphanumeric<br>characters | This string is verified before opening an input session.<br>NOTE: The password from the local definition is sent to the Partner when<br>opening an output session.                                                                                                    |
| INITIALIZATION<br>STATUS | 1 alphabetic<br>character            | E = Enabled. This Partner can execute transfers.<br>H = Held. This Partner cannot execute transfers.                                                                                                    |
| PARTNER TYPE             | 1 alphabetic<br>character            | T = Partner has Connect:Express software<br>O = Partner has another software<br>Extended features are different depending on the Partner type. See<br>Appendix D for information about managing physical data set names.                                                                                                    |
| PROTOCOL<br>NUMBER       | 1 numeric<br>character               | Identifies the protocol for this Partner.<br>1= ETEBAC 3 (Option)<br>2= FTP (Option)<br>3 = PeSIT                                                                                                    |
| SESSION TABLE<br>NUMBER  | 1 numeric<br>character               | (1 - 9) Indicates the session parameters to use with this partner. See <i>Updating Session Tables</i> in this chapter for more information.                                                                                                    |
| X25 PORT                 | 1 numeric<br>character               | (0 - 3) This is the minor device number configured in the kernel for the X25 device.                                                                                                    |

| Fields                                  | Length                                        | Description                                                                                                    |
|-----------------------------------------|-----------------------------------------------|----------------------------------------------------------------------------------------------------|
| MAX. NO.<br>CONNECTIONS<br>(TOT/IN/OUT) | 6 numeric<br>characters<br>format<br>XX/YY/ZZ | <ul> <li>XX: This is the total number of simultaneous sessions that Connect:Express can conduct with this Partner.</li> <li>YY: This is the number of simultaneous input sessions that Connect:Express can conduct with this Partner.</li> <li>ZZ: This is the number of simultaneous output sessions that Connect:Express can conduct with this Partner.</li> <li>You can use these values to control transfer activity with a remote Partner.</li> </ul> |
| TYPE OF<br>CONNECTION                   | 1 alphabetic<br>character                     | X = Partner is linked by a dedicated X.25 network<br>P = Partner is linked by an X.25 network through a PAD<br>T = Partner is linked by TCPIP<br>M = Partner is linked by both X.25 and TCPIP                                                                                                    |
| X25 DIAL NUMBER                         | 0 to 15 numeric characters                    | The X.25 called address in a Call Packet (Remote X25 Number).                                                                                                    |
| LOCAL DIAL<br>NUMBER                    | 0 to 15 numeric characters                    | The X.25 calling address in the Call Packet. In a TRANSPAC Network, only use the sub-address. With other networks, use standard DNIC.                                                                                                    |
| EXTRA NETWORK<br>FIELD                  | 0 to 8 hex<br>characters                      | This field is for X.25 user data.                                                                                                    |
| FACILITIES                              | 0 to 16 hex characters                        | Specifies the X.25 local facilities. You must enter an even number of characters. Valid values are 1 to 9 and A to F.                                                                                                    |
| TCPIP HOST                              | 1 to 32<br>alphanumeric<br>characters         | The TCPIP host name. This field must be completed if the TCPIP Address is blank.                                                                                                    |
| PORT                                    | 1 to 5 numeric characters                     | The TCPIP port of the remote Partner.                                                                                                    |
| TCPIP ADDRESS                           | 7 to 15 dotted<br>numeric<br>characters       | The TCPIP address in the format A.B.C.D. If both the host and address are entered, the address is used. If the address is not entered, an incoming call IP address is not checked.                                                                                                    |
| DEF FTP FILE                            | 1 to 8<br>alphanumeric<br>characters          | This is a symbolic file name from the Files Directory. It is the default symbolic file name used with the FTP protocol for this Partner.                                                                                                    |
| DPCSID ALIAS                            | 1 to 8<br>alphanumeric<br>characters          | Overwrites the current DPCSID in the SYSIN file. The Remote Host must know your Local Host by its DPCSID name.                                                                                                    |
| SSLPARMID                               | 1 to 8<br>alphanumeric<br>characters          | This field identifies a SSLPARM profile. SSL Transfer Profiles are managed by Option 5 SSL of the main menu. Refer to <i>Connect:Express UNIX SSL User Guide</i> .                                                                                                    |
| DPCPSW ALIAS                            | 1 to 8<br>alphanumeric<br>characters          | This password overwrites the current DPCPSW in the SYSIN file. The Remote Host must know your Local Host by its DPCPSW password.                                                                                                    |
| CERTIFICATE<br>CONTROL                  | 1 to 8<br>alphanumeric<br>characters          | This field identifies a Certificate Control profile. Certificate Control Profiles are managed by Option 5 SSL of the main menu. Refer to <i>Connect:Express UNIX SSL User Guide</i> .                                                                                                    |
| NUMBER OF<br>RETRIES                    | 1 to 2 numeric<br>characters                  | This field indicates the number of authorized transfer restarts or connection retries. It can be a value from 0 to 99. If you enter a value of 0, the Partner is disabled after the first call if the call packet is not accepted.                                                                                                    |
| INTERV.SESS                             | 1 to 2 numeric characters                     | Time between connection retries. It can be a value from 0 to 99. Units are minutes.                                                                                                    |

| Fields     | Length                    | Description                                                                        |
|------------|---------------------------|------------------------------------------------------------------------------------|
| INTERV.TRF | 1 to 2 numeric characters | Time between transfer restarts. It can be a value from 0 to 99. Units are minutes. |

- 6. Press <F3> to exit from this screen. The cursor moves to the field **Do you want to go on**. You can also press <F8> to move to this field without pressing <Enter> through each field.
- 7. Type Y or press <Enter> to confirm your entries.

# The Files Directory

A File contains the local rules for transferring a collection of data on a disk or tape. This data is organized sequentially and can be either fixed or variable. The file is identified by an 8-character symbolic name. The symbolic file name must be the same on both Connect:Express systems sending or receiving this data.

The Files directory (RFIC) is an indexed file that is initialized by the GTRF process the first time that you start Connect:Express. If the RFIC file does not exist, Connect:Express creates it.

Note: See also Implementing a Parameter Cards File in Appendix D.

### Managing the Files Directory

You can add, list, update, or delete Files from the Files Directory Management screen.

- 1. From the Main Menu, type 1 in the Option field and press <Enter>. Connect:Express displays the Directories Management screen.
- 2. Type **2** or **F** in the Option field and press <Enter> to select the Files Directory Management option. The following screen shows the Files Directory Management screen.

```
C:E/UNIX 146 ----- FILES DIRECTORY MANAGEMENT ----- ce01
OPTION ===> V
          Α
              ADD
              LIST
          L
          U
              UPDATE
          D
              DELETE
          V
              VIEW
               FILE
                        ===> DEFAULT.
                                                       -F3- END
 X EXIT
```

| Command | Description                                                                                                    |
|---------|----------------------------------------------------------------------------------------------------|
| А       | Adds a File to the Files directory.                                                                                                |
| L       | Lists all Files in the Files directory. File list information displays on several screens. Use F10 and F11 to scroll horizontally. |
| U       | Updates the File record that you specify in the File field.                                                                        |
| D       | Deletes the File record that you specify in the File field.                                                                        |
| V       | Displays the File record that you specify in the File field.                                                                       |

3. Type a command in the Option field and press <Enter>. The cursor moves to the File field. The following table describes each command.

4. Type the symbolic file name of the file you want to create or modify and press <Enter>. The Files Directory screen is displayed. The UPD field displays the date and time of the last update.

| C:E/UNIX 146<br>OPTION ===>                                                                                                    | FILES DIRE(                                                                                                    | CTORY ce01                                                                                                    |
|----------------------------------------------------------------------------------------------------|----------------------------------------------------------------------------------------------------|----------------------------------------------------------------------------------------------------|
| SYMBOLIC NAME :                                                                                                    | DEFAULT                                                                                                    |                                                                                                    |
| INITIALIZATION STATUS .<br>DIRECTION<br>RECEIVING PARTNER<br>TRANSMITTING PARTNER<br>PRIORITY<br>DEFINITION TYPE<br>PRESENTATION TABLE<br>PARAMETER CARDS FILE<br>SPACE TO RESERVE<br>ALLOCATION RULE<br>PHYSICAL NAME<br>RECORD FORMAT<br>RECORD LENGTH<br>REMOTE DSN (FTP) | : E<br>: *<br>: \$\$ALL\$\$<br>: \$\$ALL\$\$<br>: 0<br>: D<br>: 5<br>: Y<br>: N<br>: 0<br>: /tmp/TOM_&REQNU<br>: TV<br>: 00255<br>: /usr/products/m | E:ENABLE H:DISABLE<br>T:TRANSMIT R:RECEIVE *:EITHER<br>'NAME',#LISTE, \$\$ALL\$\$<br>'NAME',#LISTE, \$\$ALL\$\$<br>0:URGENT 1:FAST 2:NORMAL<br>D:DYNAMIC F:FIXED<br>1 -> 9 PRESENTATION TABLE<br>Y/N<br>Y/N<br>0:INDIF., 1:PREALL., 2:TO CREATE<br>UMB.tmp<br>TF, TV, BF, BU, T*, B*, **<br>1-5 NUMERIC CHARAC.<br>update.txt |
| TYPE/STRUCTURE/MODE FTP<br>STORE UNIQUE (FTP)                                                                                                    | : ARS<br>: N                                                                                                    | E/A/I/*,F/R/*,B/S/*<br>Y/N FA: Y/N NOT: 0 (0-7)                                                                                                    |
| OPTION : VIEW<br>-ENTER- NEXT FIELD                                                                                                    | -F3- (                                                                                                    | UPD : 09/01/26 14:59 mverz1<br>CANCEL -F8- COMPLETION                                                                                                    |

| C:E/UNIX 146                                                             |                                       | - FILES DIRE                          | ECTORY     |     |           | ce01       |  |
|--------------------------------------------------------------------------|---------------------------------------|---------------------------------------|------------|-----|-----------|------------|--|
| SYMBOLIC NAME :                                                          | DEI                                   | FAULT                                 | DEFINITION | : D | DIRECTION | : R        |  |
| TRANSMISSION :<br>START EXIT<br>START COMMAND<br>END EXIT<br>END COMMAND | · · · · · · · · · · · · · · · · · · · |                                       |            |     |           |            |  |
| RECEPTION :<br>START EXIT<br>START COMMAND<br>END EXIT<br>END COMMAND    | · · · · · · · · · · · · · · · · · · · | · · · · · · · · · · · · · · · · · · · |            |     |           |            |  |
| DO YOU WANT TO GO ON ?<br>-ENTER- NEXT FIELD                             |                                       | -F3-                                  | CANCEL     |     | -F8-      | COMPLETION |  |

# 5. Enter information as described in the following table.

| Fields                | Length                               | Description                                                                                                    |
|-----------------------|--------------------------------------|----------------------------------------------------------------------------------------------------|
| SYMBOLIC NAME         | 1 to 8<br>alphanumeric<br>characters | This name identifies the File and must be unique. The symbolic name is negotiated with the Partners involved in a transfer.                                                                                                    |
| INITIALIZATION STATUS | 1 alphabetic<br>character            | E = Enabled. File can be transferred<br>H = Held. File cannot be transferred.                                                                                                    |
| DIRECTION             | 1 alphabetic<br>character            | This field defines the transfer direction authorized for this File.<br>T = Transmission<br>R = Reception<br>* = Both directions                                                                                                    |
| RECEIVING PARTNER     | 1 to 8<br>alphanumeric<br>characters | This is the symbolic name of the Partner receiving the file, or you can<br>enter the \$\$ALL\$\$ keyword to authorize all Partners to receive this file.<br>This field is used when the direction is T or *. When the direction is R,<br>this field is ignored.<br>If you enter a Partner list in this field, one request is sent for each<br>partner on the list, up to 17 partners. When a partner calls to receive a<br>file, the monitor verifies that the partner is in the list. The name of a list<br>must begin with the # character, and this physical file must reside in the<br>config directory. See <i>Implementing a Partner List</i> on page D-2 for more<br>information. |

| Fields                  | Length                                | Description                                                                                                    |
|-------------------------|---------------------------------------|----------------------------------------------------------------------------------------------------|
| TRANSMITTING<br>PARTNER | 1 to 8<br>alphanumeric<br>characters  | This is the symbolic name of the transmitting Partner, or you can enter<br>the \$\$ALL\$\$ keyword to authorize all Partners to transmit this file. This<br>field is used when the direction is R or *. When the direction is T, this<br>field is ignored.<br>If you enter a Partner list in this field, one request is sent for each<br>partner on the list, up to 17 partners. When a partner calls to transmit a<br>file, the monitor verifies that the partner is in the list. The name of a list<br>must begin with the # character, and this physical file must reside in the<br>config directory. See <i>Implementing a Partner List</i> on page D-2 for more<br>information.                                                                                                    |
| PRIORITY                | 1 numeric<br>character                | The following values are valid:<br>0 = Urgent<br>1 = Fast<br>2 = Normal                                                                                                    |
| DEFINITION TYPE         | 1 alphabetic<br>character             | <ul> <li>D = Dynamic. The physical name can be supplied at request time, and replaces the name in the directory.</li> <li>F = Fixed. The physical name is always the one in the directory.</li> </ul>                                                                                                    |
| PRESENTATION TABLE      | 1 numeric<br>character                | (1 - 9) This table provides presentation parameters used in transfer mode for this file. See <i>Updating Presentation Tables</i> in this chapter for more information.                                                                                                    |
| PARAMETER CARDS<br>FILE | Yes/No                                | This field enables you to use the FICPARAMS.dat file in the config directory. See <i>Implementing a Parameters Card File</i> on page D-5.                                                                                                    |
| SPACE TO RESERVE        | Yes/No                                | This fields enables the monitor to reserve file space when it opens or creates a received file.<br>CAUTION: If you set this field to Y, it can overload the monitor.                                                                                                    |
| ALLOCATION RULE         | 1 numeric<br>character                | This value determines how Connect:Express receives a file.<br>0 = Indifferent. If the file exists, it is opened and truncated to a length of<br>0. If the file does not exist, it is created. (Default)<br>1 = Preallocated. The file must exist. It is opened and truncated to<br>length 0.<br>2 = Connect:Express creates the file and it cannot exist.                                                                                                    |
| PHYSICAL NAME           | 1 to 44<br>alphanumeric<br>characters | This field contains the physical name of the file transferred by<br>Connect:Express. This is an absolute physical name. The physical<br>name can contain environment variables with the \$ character. In this<br>case, its physical translation length has no limit. You can use keywords<br>or variables to build the string at request time. See <i>Implementing</i><br><i>Physical Names</i> on page D-3.                                                                                                    |
| RECORD FORMAT           | 2 alphabetic<br>characters            | The following values are valid:<br>TF = Text Fixed format<br>TV = Text Variable format<br>BF = Binary Fixed format<br>BU = Binary Undefined format<br>T*, B*, ** = The record format is determined by the sender parameters<br>of from the transfer request.<br>A Text file is a file in which records end with the line feed character, LF<br>or OA in hexadecimal (or 0D or 0D0A). This character is not interpreted<br>for binary files. A Fixed format file means that all records have the same<br>length. The LF character is suppressed when transmitting text files, and<br>appended when receiving them. The transfer request or a user exit can<br>override this field. If the file can be transferred in both directions, this<br>field can be T*, B* or **, and then the record format is required with the<br>transfer request. |

| Fields                          | Length                                | Description                                                                                                    |
|---------------------------------|---------------------------------------|----------------------------------------------------------------------------------------------------|
| RECORD LENGTH                   | 5 numeric<br>characters               | This field contains the file record length. In transmitting mode, this value cannot be null, except for the BU, TV, T*, B*, and ** record formats which have a default value of 1024 bytes. If this value is not zero in receiving mode, this value is checked with the record length transmitted by the remote partner, if the protocol supports this function. Otherwise, Connect:Express uses the value received from the remote partner. The transfer request or a user exit can override this field. If the file can be transferred in both directions, this field can be zero, and then the record length is required with the transfer request. |
| REMOTE DSN                      | 1 to 44<br>alphanumeric<br>characters | FTP: This field contains the remote physical name of the transferred file.<br>This name must match the physical name rules on the remote operating<br>system.<br>PeSIT: This field is used with Partners of Type other. This field is sent in<br>the Pi99 protocol parameter.                                                                                                    |
| TYPE/STRUCTURE/MOD<br>E FTP     | 3 characters                          | This field contains the type, structure, and mode parameters for the FTP<br>protocol.<br>Type: Ascii, Ebcdic, Binary, *(unchanged)<br>Structure: File, Record, *(unchanged)<br>Mode: Block, Stream, *(unchanged)                                                                                                    |
| STORE UNIQUE (FTP)              | 1 character<br>(Y / N)                | This field holds the Store Unique option for the FTP protocol. If set, all files are sent and stored on the server. If the file already exists with the same physical name, the FTP server generates a new physical name.                                                                                                    |
| FA                              | 1 character<br>(Y / N)                | This field contains the File Agent flag. This flag is effective when using the Connect:Enterprise routing capabilities of the file agent.                                                                                                    |
| NOT                             | 1 numeric<br>character                | <ul> <li>0 = no notification</li> <li>1 = Notification sent at beginning of transfer</li> <li>2 = Notification sent at end of transfer</li> <li>3 = Notification sent at beginning and end of transfer</li> <li>4 = Notification sent at error</li> <li>5 = Notification sent at beginning of transfer or erro</li> <li>6 = Notification sent at end of transfer or error</li> <li>7 = Notification sent at beginning and end of transfer or error</li> </ul>                                                                                                    |
| START EXIT<br>(RECEPTION)       | 1 to 12<br>alphanumeric<br>characters | This field contains the name of an executable user program created by the user in the exit directory. STRF runs the procedure before starting the receiving process.                                                                                                    |
| START COMMAND<br>(TRANSMISSION) | 1 to 12<br>alphanumeric<br>characters | This field contains the name of a Shell user program created by the user in the EXIT directory. GTRF runs the procedure before starting the transmission.                                                                                                    |
| END EXIT<br>(TRANSMISSION)      | 1 to 12<br>alphanumeric<br>characters | This field contains the name of an executable user program created by the user in the EXIT directory. The procedure is run by STRF at the end of transmission.                                                                                                    |
| END COMMAND<br>(TRANSMISSION)   | 1 to 12<br>alphanumeric<br>characters | This field contains the name of a Shell user program created by the user<br>in the EXIT directory. GTRF runs the procedure at the end of<br>transmission.                                                                                                    |
| START EXIT<br>(RECEPTION)       | 1 to 12<br>alphanumeric<br>characters | This field contains the name of an executable user program created by the user in the EXIT directory. STRF runs the procedure starting the receiving process.                                                                                                    |
| START COMMAND<br>(RECEPTION)    | 1 to 12<br>alphanumeric<br>characters | This field contains the name of a Shell user program created by the user in the EXIT directory. GTRF runs the procedure before starting the receiving process.                                                                                                    |

| Fields                     | Length                                | Description                                                                                                    |
|----------------------------|---------------------------------------|----------------------------------------------------------------------------------------------------|
| END EXIT (RECEPTION)       | 1 to 12<br>alphanumeric<br>characters | This field contains the name of an executable user program created by the user in the EXIT directory. STRF runs the procedure at the end of reception. |
| END COMMAND<br>(RECEPTION) | 1 to 12<br>alphanumeric<br>characters | This field contains the name of a Shell user program created by the user<br>in the EXIT directory. GTRF runs the procedure at the end of reception.    |

- 6. Press <F3> to exit from this screen. The cursor moves to the field **Do you want to go on**. You can press <F8> to move to this field without pressing <Enter> through each field.
- 7. Type **Y** or press <Enter> to confirm your entries.

#### Using the Record Length and Record Format Fields

This section shows two ways to configure the Record Length and Record Format fields. For example, a file contains 162 bytes with the following structure:

If you use a Text Fixed format, Connect:Express sends 2 records with 80 bytes (without 0X0A delimiter), as shown below.

Format: Text Fixed Format Field: TF

Length: 80 Record Length Field: 00080

```
|.....80..bytes.....|
|.....80..bytes.....|
```

If you use a Binary Fixed format, Connect:Express sends 2 records with 81 bytes (with 0X0A delimiter), as shown in the following example.

Format: Binary Fixed Format Field: BF

Length: 80 Record Length Field: 00080

|......80..bytes.....|0X0A| |......80..bytes.....|0X0A|

With the Text Fixed format, Connect:Express suppresses the 0X0A delimiters at the end of each record in transmitting mode and appends them in receiving mode.

# **Monitor Management**

From the Monitor Management screen, you can list or update requests in the requests directory (RENC), display a log of initialization information and current monitor activity, and delete a request.

To access the Monitor Management screen, type 2 in the Option field on the Main Menu and press <Enter>.

The following table describes the options on the Monitor Management screen.

| Option               | Description                                                                                                    |
|----------------------|----------------------------------------------------------------------------------------------------|
| Monitor Status       | Displays request activity. You enter request criteria on the first Monitor Status screen, and Connect: Express displays the request records that match your criteria.                          |
| Interrogation of Log | Displays Connect:Express initialization information and current monitor activity. You can display the last page of the log, the first page of the log, or search for a text string in the log. |
| Request Deletion     | Enables you to delete a group of transfer requests.                                                                                                    |

### **Monitor Status**

You can display a list of transfer requests that meet your criteria using the Monitor Status option. When you display a list of requests, you can interrupt, restart, purge, or display a specific request.

Note: The response time of this function depends on the size of the RENC file. You should purge this file regularly for optimal system performance.

# **Viewing Transfer Requests**

- 1. From the Main Menu, type **2** in the Option field and press <Enter> to display the Monitor Management screen.
- 2. Type 1 in the Option field and press <Enter> to display the Monitor Status screen.

| C:E/UNIX 146 N<br>OPTION ===> | MONITOR STATUS      | ce01            |
|-------------------------------|---------------------|-----------------|
| REQUEST> *                    | (*, REQUEST NUMBER) |                 |
| FILE> *                       | (*, SYMBOLIC NAME)  |                 |
| PARTNER> *                    | (*, SYMBOLIC NAME)  |                 |
| DIRECTION> *                  | (*, T, R)           |                 |
| STATE> *                      | (*, TRANSFER STATE) |                 |
| DATE> *                       | (*, TRANSFER DATE)  |                 |
|                               |                     |                 |
|                               |                     |                 |
| do you want to go on ?        |                     |                 |
| -ENTER- NEXT FIELD            | -F3- CANCEL         | -F8- COMPLETION |

3. Enter your criteria to select the transfer requests that you want to display. The following table describes each field.

| Field     | Length                               | Description                                                                                                    |
|-----------|--------------------------------------|----------------------------------------------------------------------------------------------------|
| Request   | 8 numeric<br>characters              | Enter a request number to display a specific request. The request number uniquely identifies a transfer. Use the * character to display all request numbers.                                                                          |
| File      | 1 to 8<br>alphanumeric<br>characters | Enter a symbolic file name to display all transfer requests for that file. Use the * character to display requests for all symbolic file names.                                                                                       |
| Partner   | 1 to 8<br>alphanumeric<br>characters | Enter the symbolic name of the Partner to display all transfer requests for that Partner. Use the * character to display requests for all Partners.                                                                                   |
| Direction | 1 alphabetic<br>character            | Enter a transfer direction to display all transfer requests for that direction. The following values are valid:<br>T = Transfer requests in transmission.<br>R = Transfer requests in reception.<br>* = Transfers in both directions. |

| Field | Length                     | Description                                                                                                    |
|-------|----------------------------|----------------------------------------------------------------------------------------------------|
| State | 1 alphabetic<br>character  | Enter a transfer status to display all requests with a specific status. The following values are valid:<br>A = Search for requests awaiting selection.<br>D = Search for deferred transfers.<br>E = Search for ended transfers.<br>H = Search for hold requests.<br>J = Search for hold requests.<br>G = Search for restarting requests.<br>C = Search for interrupted requests.<br>C = Search for transfers in progress.<br>X = Search for transfers acknowledged<br>* = Search for all transfer requests. |
| Date  | 1 to 14 numeric characters | Enter the date after which you want to display transfer requests. Connect:Express displays all transfers that occurred after the specified date and time. Enter the date and time in the format, yyyymmddhhmmss. Use the * character to display transfer requests for all dates.                                                                                                    |

Connect:Express displays the requests that meet your criteria. 18 records display at one time and information displays on 3 horizontal screens as shown on the following screens. Press <F10> and <F11> to scroll horizontally. Use <CR> to scroll down, and <BACKSPACE> to scroll up.

| С | :E/UNIX 146                                                                                                    |          | МО         | NITOR | STAT | JS         |           | ce01       |
|---|----------------------------------------------------------------------------------------------------|----------|------------|-------|------|------------|-----------|------------|
| 0 | PTION ===>                                                                                                    |          |            |       |      |            |           |            |
|   | REQ.NUM.                                                                                                    | FILE     | WITH       | DIR.  | PRI. | REQ. TYPE  | STATE     | STRF ID    |
|   | 07200001                                                                                                    | FICTEST1 | EXPRESS1   | Т     | 0    | N NORMAL   | 0         | 0000010408 |
|   | 07200003                                                                                                    | FICTEST1 | EXPRESS1   | Т     | 0    | N NORMAL   | С         | 000004526  |
|   | 07200005                                                                                                    | FICTEST2 | DPX1       | Т     | 0    | N NORMAL   | E         | 0000011441 |
|   | 07200006                                                                                                    | FICTST   | SID1       | R     | 0    | N NORMAL   | E         | 0000011698 |
|   | 07200007                                                                                                    | FICTEST2 | DPX1       | Т     | 0    | N NORMAL   | E         | 0000011443 |
|   | 07200008                                                                                                    | DOUDOU   | SID1       | R     | 0    | N NORMAL   | Е         | 0000011700 |
|   | 07200009                                                                                                    | FICSTSN  | DPX1       | Т     | 0    | N NORMAL   | E         | 0000011445 |
|   | 07200010                                                                                                    | FIC22424 | SID1       | R     | 0    | N NORMAL   | E         | 0000011702 |
|   | 07200011                                                                                                    | FICTEST3 | DPX1       | Т     | 0    | N NORMAL   | Е         | 0000011447 |
|   | 07200012                                                                                                    | ARECEVOI | SID1       | R     | 0    | N NORMAL   | E         | 0000011704 |
|   | 07200013                                                                                                    | FICTEST3 | DPX1       | Т     | 0    | N NORMAL   | E         | 0000011449 |
|   | 07200014                                                                                                    | ARECEVOI | SID1       | R     | 0    | N NORMAL   | E         | 0000011706 |
|   | 07200015                                                                                                    | AENVOYER | DPX1       | Т     | 0    | N NORMAL   | 0         | 0000011451 |
|   | 07200017                                                                                                    | FICTEST4 | DPX1       | Т     | 0    | N NORMAL   | E         | 0000011456 |
|   | 07200018                                                                                                    | FICTST2  | SID1       | R     | 0    | N NORMAL   | E         | 0000012225 |
|   | 07200019                                                                                                    | FICTEST1 | EXPRESS1   | Т     | 0    | N NORMAL   | J         | 0000011458 |
|   |                                                                                                    |          |            |       |      |            |           |            |
|   |                                                                                                    |          |            |       |      |            |           |            |
|   | <f10-< td=""><td>-F3- EN</td><td>D -F7- PRE</td><td>VIOUS</td><td>SCRE</td><td>EN -F8- NE</td><td>XT SCREEN</td><td>1 -F11&gt;</td></f10-<> | -F3- EN  | D -F7- PRE | VIOUS | SCRE | EN -F8- NE | XT SCREEN | 1 -F11>    |

| REQ.NUM. | TYP.REQ | REQUESTER | EXTERN.NUM. | TYPE-PART. | TRC  | PRC  | RETRIES |
|----------|---------|-----------|-------------|------------|------|------|---------|
| 07200001 | STERM   | pla       | 07200001    | TOM        | 2077 | 3304 | 0       |
| 07200003 | STERM   | pla       | 07200003    | TOM        | 0000 | 0000 | 1       |
| 07200005 | STERM   | pla       | 07200005    | TOM        | 0000 | 0000 | 0       |
| 07200006 | STRF    | SID1      | 07200005    | TOM        | 0000 | 0000 | 0       |
| 07200007 | STERM   | pla       | 07200007    | TOM        | 0000 | 0000 | 0       |
| 07200008 | STRF    | SID1      | 07200007    | TOM        | 0000 | 0000 | 0       |
| 07200009 | STERM   | pla       | 07200009    | TOM        | 0000 | 0000 | 0       |
| 07200010 | STRF    | SID1      | 07200009    | TOM        | 0000 | 0000 | 0       |
| 07200011 | STERM   | pla       | 07200011    | TOM        | 0000 | 0000 | 0       |
| 07200012 | STRF    | SID1      | 07200011    | TOM        | 0000 | 0000 | 0       |
| 07200013 | STERM   | pla       | 07200013    | TOM        | 0000 | 0000 | 0       |
| 07200014 | STRF    | SID1      | 07200013    | TOM        | 0000 | 0000 | 0       |
| 07200015 | STERM   | pla       | 07200015    | TOM        | 4091 | 2299 | 0       |
| 07200017 | STERM   | pla       | 07200017    | TOM        | 0000 | 0000 | 0       |
| 07200018 | STRF    | SID1      | 07200017    | TOM        | 0000 | 0000 | 0       |
| 07200019 | STERM   | pla       | 07200019    | TOM        | 2076 | 3304 | 0       |
|          |         |           |             |            |      |      |         |

| С: | E/UNIX 146                                                                                              |         | MON          | ITOR STATUS ce01                   |
|----|----------------------------------------------------------------------------------------------------|---------|--------------|------------------------------------|
| OP | TION ===>                                                                                               |         |              |                                    |
|    | REQ.NUM.                                                                                                | K.BYTES | RECORDS      | PHYSICAL NAME                      |
|    | 07200001                                                                                                | 0000000 | 0000000000   | /home/pla/.profile                 |
|    | 07200003                                                                                                | 0000000 | 0000000000   | /home/pla/.profile                 |
|    | 07200005                                                                                                | 0000001 | 000000024    | /home/pla/.profile                 |
|    | 07200006                                                                                                | 0000001 | 000000024    | /tmp/TOM A7200006.tmp              |
|    | 07200007                                                                                                | 0000001 | 000000024    | /home/pla/.profile                 |
|    | 07200008                                                                                                | 0000001 | 000000024    | /tmp/TOM A7200008.tmp              |
|    | 07200009                                                                                                | 0000001 | 000000024    | /home/pla/.profile                 |
|    | 07200010                                                                                                | 0000001 | 000000024    | /tmp/TOM A7200010.tmp              |
|    | 07200011                                                                                                | 0000001 | 000000024    | /home/pla/.profile                 |
|    | 07200012                                                                                                | 0000001 | 000000024    | /tmp/TOM A7200012.tmp              |
|    | 07200013                                                                                                | 0000001 | 000000024    | /home/pla/.profile                 |
|    | 07200014                                                                                                | 0000001 | 000000024    | /tmp/TOM A7200014.tmp              |
|    | 07200015                                                                                                | 0000000 | 0000000000   | /home/pla/.profile                 |
|    | 07200017                                                                                                | 0000001 | 000000024    | /home/pla/.profile                 |
|    | 07200018                                                                                                | 0000001 | 000000024    | /tmp/TOM A7200018.tmp              |
|    | 07200019                                                                                                | 0000000 | 0000000000   | /home/pla/.profile                 |
|    |                                                                                                    |         |              |                                    |
|    |                                                                                                    |         |              |                                    |
|    |                                                                                                    |         |              |                                    |
|    | <f10-< td=""><td>-F3- E</td><td>ND -F7- PREV</td><td>IOUS SCREEN -F8- NEXT SCREEN -F11&gt;</td></f10-<> | -F3- E  | ND -F7- PREV | IOUS SCREEN -F8- NEXT SCREEN -F11> |
|    |                                                                                                    |         |              |                                    |

### 4. Enter any of the following commands next to a request number and press <Enter>.

| Command | Description                                                                                                    |
|---------|----------------------------------------------------------------------------------------------------|
| 1       | Interrupts the request. Only transfer requests with a status of C can be interrupted. These requests are in progress. |

| Command | Description                                                                                                    |
|---------|----------------------------------------------------------------------------------------------------|
| R       | Restarts a request that was interrupted. Only transfer requests with a status of O can be restarted. These requests are interrupted. |
| Ρ       | Purges the request.                                                                                                    |
| S       | Displays the status of the request.                                                                                                  |

If you type an S to display the status of a request, the following screen is displayed.

```
C:E/UNIX 146 ----- MONITOR STATUS ----- ce01
  REQUEST : 02100018FROM : PLADIRECTION : RWITH : DPX1ORIGIN : user1DESTINATION : user2XFER ID : 08192009**FILE**
  SENDER :
                                         RECEIVER :
 SENDER : RECEIVER :
USERID : pla STRF PID : 0000008586 FA : N NOT: 0 SSL: 0
 FILE: ARECEVOICMD ORIGIN: TLPARM:TRANSFER STATE: EPROTOCOL:PESITCRC: -MULTI: -TRANSLATION: 0COMPRESSION: -
  DSNAME : /home/tmp/ARECEVOI D980723H124613
  MESSAGE >> :
  MESSAGE << :

        BEGIN:
        19980723
        12:46:13
        END:
        19980723
        12:46:14
        RETRIES/MAX
        00/00

        NRC:
        0000
        SRC:
        0000
        PRC:
        0000
        SSLRC:
        0000000

 NUMBER OF RECORDS XFERED : 0000000679 K.BYTES : 0000025
 RECORD FORMAT ..... : TV
                                                     RECORD LENGTH ..... : 00255
  ******** TCPIP *********
  TCPIP HOST (00) :
  TCPIP ADDRESS (12) : 172.17.16.80
  PORT : 01267
```

### Interrupting a Transfer Request

- 1. From the Main Menu, type 2 in the Option field and press <Enter> to display the Monitor Management screen.
- 2. Type 1 in the Option field and press <Enter> to display the Monitor Status screen.
- 3. Enter criteria to display the transfer request that you want to interrupt.
- 4. Type I next to the transfer request and press <Enter>. You can only interrupt a request with a status of C in progress.
- 5. Press <F3> to exit the Monitor Status screen.

### Restarting a Transfer Request

- 1. From the Main Menu, type 2 in the Option field and press <Enter> to display the Monitor Management screen.
- 2. Type 1 in the Option field and press <Enter> to display the Monitor Status screen.
- 3. Enter criteria to display the transfer request that you want to restart.
- 4. Type **R** next to the transfer request and press <Enter>. You can only restart a request with a status of O, or interrupted.
- 5. Press <F3> to exit the Monitor Status screen.

### Purging a Transfer Request

- 1. From the Main Menu, type **2** in the Option field and press <Enter> to display the Monitor Management screen.
- 2. Type 1 in the Option field and press <Enter> to display the Monitor Status screen.
- 3. Enter criteria to display the transfer request that you want to purge.
- 4. Type **P** next to the transfer request and press <Enter>.
- 5. Press <F3> to exit the Monitor Status screen.

### Displaying the Status of a Transfer Request

- 1. From the Main Menu, type **2** in the Option field and press <Enter> to display the Monitor Management screen.
- 2. Type 1 in the Option field and press <Enter> to display the Monitor Status screen.
- 3. Enter criteria to display the transfer request that you want to display.
- 4. Type S next to the transfer request and press <Enter>.
- 5. Press <F3> to exit the Monitor Status screen.

### Interrogation of Log

The Connect:Express log file contains Connect:Express initialization information and current monitor activity. You can use the Interrogation of Log option from the Monitor Management screen to view this information. Complete the following steps to display the log file.

- 1. From the Main Menu, type 2 in the Option field and press <Enter> to display the Monitor Management screen.
- 2. Type **2** in the Option field and press <Enter> to display the Interrogation of Log screen. By default, Connect:Express displays the last 19 records.

```
C:E/UNIX 146 ----- INTERROGATION OF LOG ----- ce01
OPTION ===>
                                            Fri Mar 13 15:03:48 1998
98/03/13 15:03:36 REQUEST 07200018 FICTST TRANSFER ACCEPTED STRF 0000012225
98/03/13 15:03:36 REQUEST 07200017 FICTST TRANSFER ACCEPTED STRF 0000011456
98/03/13 15:03:36 REQUEST 07200018 FICTST TRANSFER STARTED STRF 0000012225
98/03/13 15:03:36 REQUEST 07200018 (R) /tmp/TOM A7200018.tmp
                                                             STRF 0000011456
98/03/13 15:03:36 REQUEST 07200017 FICTST TRANSFER STARTED
98/03/13 15:03:36 REQUEST 07200017 (T) /home/pla/.profile
98/03/13 15:03:36 REQUEST 07200017 (T) /home/pla/.profile
98/03/13 15:03:36 REQUEST 07200018 FICTST TRANSFER ENDED STRF 0000012225
98/03/13 15:03:36 REQUEST 07200018 RECEIVING <- SID1 , FILE FICTST NUMB
98/03/13 15:03:36 REQUEST 07200017 FICTST TRANSFER ENDED
                                                            STRF 0000011456
98/03/13 15:03:36 REQUEST 07200017 TRANSMITTING -> DPX1 , FILE FICTST NUMB
98/03/13 15:03:36 COMMUNICATION CLOSED (0) WITH: DPX1
98/03/13 15:03:36 COMMUNICATION CLOSED (I) WITH: SID1
98/03/13 15:03:43 REQUEST 07200019 FICTST EXPRESS1
                                                           SRC=0000 TRC=0000L
                                                       (N)
98/03/13 15:03:43 REQUEST 07200019 <- pla
                                          ACCEPTED
98/03/13 15:03:43 REQUEST 07200020
                                          SID1 SRC=0000 TRC=2052L
98/03/13 15:03:43 REQUEST 07200019 - NEW LINK : X25
98/03/13 15:03:43 REQUEST 07200019 REJECTED <- EXPRESS1 SRC=0000 TRC=2076L
98/03/13 15:03:43 COMMUNICATION NOT OBTAINED -> EXPRESS1 REQ: 07200019
                                                                         RE
98/03/13 15:03:43 REQUEST INCOMING SESSION ERROR RECEIVE NRC=0000
98/03/13 15:03:43 REQUEST INCOMING REJECTED <- STRF
                                                           SRC=0000 TRC=2052L
    <- - F10-
               -F3- END -F7- PREVIOUS SCREEN -F8- NEXT SCREEN
                                                                -F11- ->
```

- 3. Use any of the following commands to navigate in the log file:
  - Press <F7> to go to the previous page and <F8> to go to the next page. Press <Enter> to refresh the screen and display the last 19 records.
  - Type **M** in the Option field and press <F7> to go to the first page of the log. Type **M** in the Option field and press <F8> to go to the last page of the log.
  - To search for a text string, type **FIND <word1> <word2>**... in the Option field and press <Enter>. Connect:Express searches for the text string from the beginning of the log file. Press <F1> to search for the next occurrence of the text string.
- 4. Press <F3> to exit the Interrogation of Log file.

Note: For explanations of the fields in the log file, see Appendix A Connect: Express Messages.

### **Request Deletion**

The Request Deletion option enables you to delete a group of transfer requests that meet your criteria. For example, you can delete all requests for a specific Partner.

### Deleting a Group of Transfer Requests

- 1. From the Main Menu, type **2** in the Option field and press <Enter> to display the Monitor Management screen.
- 2. Type **3** in the Option field and press <Enter> to display the Request Deletion screen.

```
C:E/UNIX 146 ----- REQUEST DELETION ----- ce01
OPTION ===>
        REQUEST .... ---> *
                                     (*, REQUEST NUMBER)
        FILE ..... ---> *
                                     (*, SYMBOLIC NAME)
        PARTNER .... ---> *
                                     (*, SYMBOLIC NAME)
        DIRECTION .. ---> *
                                      (*, T, R)
        STATE ..... ---> *
                                     (*, TRANSFER STATE)
        DATE ..... ---> *
                                     (*, TRANSFER DATE)
DO YOU WANT TO GO ON ?
-ENTER- NEXT FIELD
                                -F3- CANCEL
                                                          -F8- COMPLETION
```

3. Enter criteria to select the transfer requests that you want to delete. The following table describes each field.

| Field     | Length                               | Description                                                                                                    |
|-----------|--------------------------------------|----------------------------------------------------------------------------------------------------|
| Request   | 8 numeric<br>characters              | Enter a request number to delete a specific request. The request number uniquely identifies a transfer. Use the * character to search all request numbers.                                                                                                    |
| File      | 1 to 8<br>alphanumeric<br>characters | Enter a symbolic file name to delete all transfer requests for that file. Use the * character to search requests for all symbolic file names.                                                                                                    |
| Partner   | 1 to 8<br>alphanumeric<br>characters | Enter the symbolic name of the Partner to delete all transfer requests for that Partner. Use the * character to search requests for all Partners.                                                                                                    |
| Direction | 1 alphabetic<br>character            | Enter a transfer direction to delete all transfer requests for that direction. The following values are valid:<br>T = Transfer requests in transmission.<br>R = Transfer requests in reception.<br>* = Transfers in both directions.                                                                                                    |
| State     | 1 alphabetic<br>character            | Enter a transfer status to delete all requests with a specific status. The following values are valid:<br>A = Search for requests awaiting selection.<br>D = Search for deferred transfers.<br>E = Search for ended transfers.<br>H = Search for hold requests.<br>J = Search for transfers that are waiting to restart.<br>K = Search for restarting requests.<br>O = Search for interrupted requests.<br>C = Search for transfers in progress.<br>X = Seach for transfers acknowledged<br>* = Search for all transfer requests. |
| Date      | 1 to 14 numeric characters           | Enter the date after which you want to delete transfer requests. Connect:Express deletes all transfers that occurred after the specified date and time. Enter the date and time in the format, yyyymmddhhmmss. Use the * character to search for all transfer requests.                                                                                                    |

*Caution:* You cannot submit two deletion requests at the same time.

If a transfer request is sent to the monitor during the request deletion process, the monitor interrupts deletion processing to process the transfer request, and then returns to the deletion process.

- 4. Press  $\langle F3 \rangle$  to exit from this screen.
- 5. Type Y and press <Enter> to confirm your request.

# **Tables Management**

The Tables option on the Main Menu enables you to update session and presentation tables. Session tables describe the session environment with a remote Partner, and Presentation tables describe how data is presented to a remote Partner.

### Updating Session Tables

Session tables describe the session environment with a remote Partner. These tables contain parameters from the RTAB file in the CONFIG directory. RTAB is initialized during installation and must be updated. This is not used with the ETEBAC3 and FTP protocols.

1. From the Main Menu, type **3** in the Option field and press <Enter> to display the Tables Management screen.

```
X EXIT -F3-END
```

2. Type S and the table number in the Option field and press <Enter> to select a session table. The table number is a number between 1 and 9 that identifies a specific session table.

```
C:E/UNIX 146 ----- SESSION S2 ----- ce01
OPTION ===>
         U UPDATE
LINE MESSAGE SIZE ..... : 04096
                                BYTES < 65536
SYNCHRONIZATION ..... : 32
                                 K. BYTES
                                 0 - 16
WINDOW ..... : 16
                                 PROTOCOL VERSION NUMBER
LEVEL ..... : 1
NUMBER OF RETRIES..... : 05
                                 0 - 99
                                 Y/N
CRC ..... : Y
MAJ : 97/09/16 10:55 pla
-ENTER- NEXT FIELD
                            -F3- CANCEL
                                                   -F8- COMPLETION
```

3. Type U in the Option field and press <Enter> to update the table.

4. Enter information as described in the following table. Line 22 displays the date and time of the last update or the date and time that the table was created.

| Fields               | Length                       | Description                                                                                                    |
|----------------------|------------------------------|----------------------------------------------------------------------------------------------------|
| Line Message<br>Size | 1 to 5 numeric<br>characters | This parameter must be less than 65 kbytes and match the network buffers size.<br>This field represents a value negotiated between two PeSIT partners at the<br>beginning of a session. The message size is negotiated to the smaller size, and<br>this applies to any network.                                           |
| Synchronization      | 2 numeric<br>characters      | This field specifies the number of Kbytes transferred before recording a checkpoint record. "0" indicates that the synchronization facility is not used. During synchronization, Connect:Express creates a checkpoint record to restart the transfer if it is interrupted. 0 does not allow the transfer to be restarted. |
| Window               | 1 to 2 numeric<br>characters | This field indicates the size of the synchronization window or the number of synchronization points transmitted by the sender before the receiver acknowledges it. Valid values are 0 to 16. A value of 0 means that no acknowledgment is sent.                                                                           |
| Level                | 1 numeric<br>character       | This field indicates the version level of the protocol.<br>1 for PeSIT release D<br>2 for PeSIT release E                                                                                                    |
| Number of<br>Retries | 2 numeric<br>characters      | This field indicates the number of authorized restarts or connection retries. It can be a value from 0 to 99. If you enter a value of 0, the Partner is disabled after the first call if the call packet is not accepted.                                                                                                 |
| CRC                  | 1 alphabetic character       | (Y or N) This field indicates if CRC is used. It is only available with PeSIT level 2.                                                                                                    |

- 5. Press <F3> to exit from this screen.
- 6. Type **Y** or press <Enter> to confirm your entries.

# **Updating Presentation Tables**

Presentation tables are used to describe how to present data to the remote partner. These tables contain parameters from the RPRE file in the CONFIG directory. RPRE.DAT is initialized at installation and must be updated by the user.

- 1. From the Main Menu, type **3** in the Option field and press <Enter> to display the Tables Management screen.
- 2. Type **P** and the table number in the Option field and press <Enter> to display a Presentation table screen. The table number is a number between 1 and 9 that identifies a specific presentation table.

| C:E/UNIX 146 PRESE<br>OPTION ===> | NTATION P5  |                    | ce01         |
|-----------------------------------|-------------|--------------------|--------------|
| U UPDATE                          |             |                    |              |
|                                   |             |                    |              |
| COMPRESSION : 3                   | 0/1/2,      | 3                  |              |
| MULTIARTICLE : N                  | Y/N         |                    |              |
| TRANSLATION TABLE : 1             | 0 -> 9      | )                  |              |
|                                   |             |                    |              |
|                                   |             |                    |              |
|                                   |             |                    |              |
|                                   | MAJ :       | 98/01/27 13:00 pla |              |
| -ENTER- NEXT FIELD                | -F3- CANCEL | -F8-               | - COMPLETION |

- 3. Type U in the Option field and press <Enter> to update the table.
- 4. Enter information as described in the following table. Line 22 displays the date and time of the last update or the date and time that the table was created.

| Field             | Length                    | Description                                                                                                    |
|-------------------|---------------------------|----------------------------------------------------------------------------------------------------|
| Compression       | 1 numeric<br>character    | <ul> <li>0 = No compression.</li> <li>1 = Horizontal compression.</li> <li>2 = Vertical compression.</li> <li>3 = Mixed compression (horiz. and vertical).</li> <li>Compression is negotiated between both Partners when selecting the File.</li> <li>Tests must be carried out according to the type of data transferred. (PeSIT protocol only)</li> </ul> |
| Multiarticle      | 1 alphabetic<br>character | (Y or N) This field indicates if a multi-article is used with this Partner. For best results, set this option to Yes. (PeSIT protocol only)                                                                                                    |
| Translation Table | 1 numeric<br>character    | (0 to 9) This field indicates which table TBL0x.DAT is used for ASCII-EBCDIC translation. 0 indicates no translation. See <i>Translating Data</i> on page D-4 for more information.                                                                                                    |

- 5. Press <F3> to exit from this screen.
- 6. Type **Y** or press <Enter> to confirm your entries.

# **Chapter 4**

# Transfers

This chapter provides information about how transfer requests are processed and explains how to initiate transfer requests.

# **Overview**

When the monitor process GTRF receives a transfer request, it processes the following controls:

| Control | Processed                                                                                                    |
|---------|----------------------------------------------------------------------------------------------------|
| Syntax  | <ul> <li>Verifies that all necessary parameters are present:</li> <li>The symbolic File name, a mandatory request parameter.</li> <li>The symbolic Partner name, given by the request or derived from the File definition.</li> <li>The direction of transfer, given by the request or derived from the File definition.</li> <li>The dynamic data set name, given by the request or derived from the File definition.</li> <li>The priority, given by the request or derived from the File definition.</li> <li>The link type, given by the request or derived from the Partner definition.</li> <li>The request type</li> <li>The date and time</li> </ul> |
| Logic   | <ul> <li>Checks that parameters are coherent, and validates the data flow to ensure that the Partner is authorized for the file and transfer direction.</li> <li>Partner is recognized</li> <li>File is recognized.</li> <li>Direction is valid</li> <li>Direction and Request Type are compatible</li> </ul>                                                                                                    |
| Network | <ul> <li>Verifies the following network parameters:</li> <li>Number of links customized with this partner.</li> <li>Network activated.</li> </ul>                                                                                                    |
|         |                                                                                                    |

Note: Default values are supported.

### **The Transfer Process**

When a request is accepted, it is given an 8-digit request number, and a record is created in the RENC file. This request number is unique and has the format *qqqnnnnn*. qqq is the Julian date (modulo 183), and nnnnn is a sequential number from 1 to 61440.

If no session exists with the Partner, GTRF will open one and an STRF process will run detached.

If one or more sessions exist with the Partner and the maximum allowed number of sessions has not been reached, GTRF opens a new session. If the maximum has been reached, GTRF queues the request, then selects it as soon as one of the active transfers is finished.

The process is independent of the transfer direction. GTRF can open a session in both directions and STRF can execute both transmissions and receptions in the same session.

# **Types of Transfer Requests**

A file transfer is always initiated by a command called a request. There are five types of transfer requests, as listed below. The first four types are discussed in this section. The fith type is an external request.

| Request Type                                              | Description                                                                                                    |
|-----------------------------------------------------------|----------------------------------------------------------------------------------------------------|
| Operator Transfer<br>Requests                             | Online requests entered using the STERM operator interface.                                                                         |
| Batch Transfer<br>Requests                                | Requests entered with the P1B8PREQ utility that works with the LOB8Z20 application interface.                                       |
| Batch end to end<br>Requests                              | Requests entered with the P1B8PE2E utility that works with the LOB8Z20 application interface.                                       |
| Application Program<br>Transfer Requests<br>Using L0B8Z20 | Requests entered using the L0B8Z20 application interface. These transfers are discussed in Chapter 5 <i>Application Interface</i> . |
| External Transfer<br>Requests                             | Transfer requests initiated by any software, including Connect:Express, that use the PeSIT, ETEBAC3, or FTP protocol.               |

### **Operator Transfer Requests**

You can execute transfer requests using the menus of the STERM operator interface. From the Main Menu, type **4** in the Option field and press <Enter>. The Transfer Request screen is displayed.

```
C:E/UNIX 146 ----- TRANSFER REQUEST ----- ce01
OPTION ===>
FILE ..... SYMBFILE
                              DIRECTION ..... : T (T/R)
PARTNER ..... : PARTNER.
DPCSID ALIAS ..... : MYNAME..
                             DPCPSW ALIAS ..... : MYPASSW.
ORIGIN..... : USER1...
                              DESTINATION..... : USER2
                              RECEIVER .....:
SENDER..... :
PHYSICAL NAME ..... : /usr/lib/libsock.a.....
USER DATA ...... : PHYSICAL.FILENAME.TRANSMIT.....
LABEL:....
RECORD FORMAT ..... : BU
                              TF, TV, BF, BU
RECORD LENGTH ..... : 02048
TYPE/STRUCTURE/MODE FTP : ***
                             E/A/I/*,F/R/*,B/S/*
STORE UNIQUE (FTP) .... : N
                             Y/N FA : O/N NOT: (0-7)
TYPE ..... N
                             (N/I/H/M)
TYPE OF CONNECTION .... : T
                             (X/P/T)
PRIORITY ..... : 0
                              (0/1/2)
DATE ..... : 19980728101604 (YYYYMMDDHHMMSS)
API FIELD (ETEBAC3 : 80 CHARACTERS FOR CARD)
1...5...0...5...0...5...0...5...0...5...0...5...0...5...0
DO YOU WANT TO GO ON ?
-ENTER- NEXT FIELD
                         -F3- CANCEL
                                              -F8- COMPLETION
```

Each field identifies one characteristic of the user's request for a transfer. The fields are described in the following table.

| Field        | Length                               | Description                                                                                                    |
|--------------|--------------------------------------|----------------------------------------------------------------------------------------------------|
| File         | 1 to 8<br>alphanumeric<br>characters | Required. This field contains the symbolic name of the File to be transferred. This name must exist in the files directory (RFIC).                                                                                                    |
| Partner      | 1 to 8<br>alphanumeric<br>characters | Optional. The symbolic name of the Partner with whom you are transferring. This name must exist in the Partners directory. The name of the Partner must correspond with the (sender-receiver) definition in the files directory. You can also enter the name of a Partner list. See <i>Implementing a Partner List</i> on page D-2. |
| DPCSID ALIAS | 1 to 8<br>alphanumeric<br>characters | Optional. This name overwrites the current DPCSID in the SYSIN file or RPAR partners directory file. The remote host must know your Local Host ID as DPCSID name.                                                                                                    |
| DPCPSW ALIAS | 1 to 8<br>alphanumeric<br>characters | Optional. This name overwrites the current DPCPSW in the SYSIN file or RPAR partners directory file. The remote host must know your Local Host password as DPCPSW name.                                                                                                    |
| Origin       | 1 to 8<br>alphanumeric<br>characters | Optional. Transfer origin.                                                                                                    |
| Destination  | 1 to 8<br>alphanumeric<br>characters | Optional. Transfer destination.                                                                                                    |

| Field                      | Length                                | Description                                                                                                    |
|----------------------------|---------------------------------------|----------------------------------------------------------------------------------------------------|
| Sender                     | 1 to 24<br>alphanumeric<br>characters | Optional. File sender.                                                                                                    |
| Receiver                   | 1 to 24<br>alphanumeric<br>characters | Optional. File receiver.                                                                                                    |
| Physical Name              | 1 to 44<br>alphanumeric<br>characters | Optional. This is the absolute physical name of the file to be transferred.<br>You can use environment variables but ensure that the monitor knows these<br>variables when it starts. If this field is not filled in, the physical name is taken<br>from the files directory RFIC. If the File is described with a fixed definition<br>type, leave this field blank.                                                                                                    |
| Remote Physical<br>Name    | 1 to 44<br>alphanumeric<br>characters | Optional. This field is used in different ways depending on the protocol.<br>FTP: This field contains the remote physical name of the transferred file.<br>This name must match the physical name rules on the remote operating<br>system.<br>PeSIT, partner type TOM: This is the physical name (IBM format) sent by<br>the transmitter through the PeSIT protocol. By default, the physical file is<br>converted to IBM format, and directories are separated by a dot.<br>PeSIT, partner type other: This field is sent in the Pi99 protocol field. This<br>field is similar to the User Data Field in p1b8preq. |
| Label                      | 1 to 80<br>alphanumeric<br>characters | This is the pi37 identifier of the PeSIT protocol. This field is similar to the Label field in p1b8preq.                                                                                                    |
| Record Format              | 2 alphabetic<br>characters            | <ul> <li>TF = Text Fixed format.</li> <li>TV = Text Variable format.</li> <li>BF = Binary Fixed format.</li> <li>BU = Binary Undefined format.</li> <li>A Text file is a file which has records that end with a line feed character, LF or 0A in hexadecimal. This character is not interpreted for binary files.</li> <li>A Fixed format file means that all records have the same length.</li> <li>The LF is suppressed when transmitting the text file and appended when receiving. The Record Format field can be overwritten by an optional user exit.</li> </ul>                                              |
| Record Length              | 5 numeric<br>characters               | This field contains the file record length. In transmitting mode, the value cannot be null, except for a BU record format which has a default value of 1024 bytes. If the value is not zero in receiving mode, it is checked with the record length transmitted by the remote partner if the protocol supports this function. Otherwise, the value received from the remote partner is used.                                                                                                    |
| Type/Structure/Mode<br>FTP | 3 characters                          | This field contains the type, structure, and mode parameters for the FTP<br>protocol.<br>Type: Ascii, Ebcdic, Binary, * (unchanged)<br>Structure: File, Record, * (unchanged)<br>Mode: Block, Stream, * (unchanged)                                                                                                    |
| Store Unique (FTP)         | 1 character<br>(Y / N)                | This field contains the Store Unique option for the FTP protocol. If set, all files are sent and stored on the server. If the file already exists with the same physical name, the FTP server generates a new physical name.                                                                                                    |
| FA                         | 1 character<br>(Y / N)                | This field contains the File Agent flag. This flag is effective when using the Connect:Enterprise routing capabilities of the file agent.                                                                                                    |

| Field              | Length                                           | Description                                                                                                    |
|--------------------|--------------------------------------------------|----------------------------------------------------------------------------------------------------|
| NOT                | 1 numeric<br>character<br>(0/1/2/3)              | This field contains the notification flag.<br>0 = No notification<br>1 = Notification at beginning of transfer<br>2 = Notification at end of transfer<br>3 = Notification at beginning and end of transfer<br>4 = Notification at error<br>5 = Notification at beginning of transfer or error<br>6 = Notification at end of transfer or error<br>7 = Notification at beginning and end of transfer or error |
| Туре               | 1 alphabetic<br>character                        | Optional. The type of request.<br>N = Normal request.<br>I = Inquiry (in Receive Mode only). This is used to select a held request on<br>the remote partner.<br>H = Hold (in server transmitter mode only). This is used when you are<br>waiting for selection with an inquiry request from the remote Partner.<br>M = Message. This is a transmission request, based on the PeSIT Message<br>protocol.     |
| Type of Connection | 1 alphabetic<br>character                        | Optional. The link type of the connection. The following values are valid:<br>X = Partner is linked by X.25 network.<br>P = Partner is linked by PAD (Hold request type only).<br>T = Partner is linked by TCPIP.<br>The link type must be compatible with those given in the partners directory.                                                                                                    |
| Priority           | 1 numeric<br>character                           | Optional. The priority of the transfer. This is only used with the PeSIT<br>protocol.<br>0 = Urgent<br>1 = Normal<br>2 = Slow<br>If this value is not entered, the default is taken from the files directory.                                                                                                    |
| Date               | 14 numeric characters                            | Optional. The date for a deferred transfer in the format, yyyymmddhhmmss. The current date is entered by default.                                                                                                    |
| API Field          | Max 80<br>characters<br>(depends on<br>protocol) | Optional. This is the ETEBAC3 card sent with the transfer request.                                                                                                    |

If the request is accepted, GTRF returns a request number and a record is created in the RENC file. A request can be rejected for any of the following reasons:

- ✤ File is not referenced in the files directory
- ✤ File is disabled in the files directory
- ✤ Partner is not referenced in the partners directory
- Partner is disabled in the partners directory
- Direction not authorized for this File
- Direction not authorized for this Partner
- Invalid protocol
- Invalid connection type

See Appendix B Return Codes for descriptions of Connect:Express return codes (TRC).

### **Batch Transfer Requests**

You can execute transfer requests using the p1b8preq utility provided with the Application program interface. p1b8preq is in the libitom.a library in the ITOM directory.

The executable program p1b8preq is called by a user Shell procedure and can receive up to 4 arguments separated by spaces.

The first argument has several parameters that define the transfer, the second and third arguments are used to define the API card (ETEBAC3 protocol card) or two of the following three parameters: the local physical name, the remote physical name (User Data field for PeSIT and FTP protocols), and the PeSIT label. The following table describes the batch request fields.

Note: The local and remote physical names can be defined in the file definition, but the PeSIT label cannot. If the three parameters must be used at the same time, one of the physical names must be defined in the directory.

| Argument                    | Field                            | Length                                               | Description    |
|-----------------------------|----------------------------------|------------------------------------------------------|----------------|
| Transfer Definition (Arg 1) | SYMBOLIC FILE NAME<br>(/SFN=)    | 8 alphanumeric characters                            | Mandatory      |
|                             | SYMBOLIC PARTNER<br>NAME (/SPN=) | 8 alphanumeric characters                            | Optional       |
|                             | PRIORITY (/PRT=)                 | 0, 1, or 2                                           | Optional       |
|                             | LINK (/LNK=)                     | T, P or X                                            | Optional       |
|                             | DATE (/DAT=)                     | yyyymmddhhmmss                                       | Optional       |
|                             | DIRECTION (/DIR=)                | T or R                                               | Optional       |
|                             | REQUEST TYPE (/TYP=)             | N, I or H                                            | Optional       |
|                             | Dpcsid Alias (/SID=)             | 8 alphanumeric characters                            | Optional       |
|                             | Dpcpsw Alias (/PSW=)             | 8 alphanumeric characters                            | Optional       |
|                             | Origin (/ORG=)                   | 8 alphanumeric characters                            | Optional       |
|                             | Destination (/DST=)              | 8 alphanumeric characters                            | Optional       |
|                             | Sender (/P61=)                   | 24 alphanumeric characters                           | Optional       |
|                             | Receiver (/P62=)                 | 24 alphanumeric characters                           | Optional       |
|                             | Record Format (/RFM=)            | 2 alphabetic characters<br>(TV, TF, BU, BF)          | Optional       |
|                             | Record Length (/RLG=)            | 5 numeric                                            | Optional       |
|                             | FTP Format (/TSM=)               | 3 alphabetic characters<br>A,E,B,*<br>F,S,*<br>B,R,* | Optional       |
|                             | FTP STORE<br>FLAG(/STO=)         | 1 alphabetic character                               | (Y,N) Optional |
|                             | Notification (/NTF=)             | 1 numeric character                                  | (0-7) Optional |

| Argument                                     | Field                    | Length                                                      | Description                             |
|----------------------------------------------|--------------------------|-------------------------------------------------------------|-----------------------------------------|
| Physical Name Definition<br>(Arg 2, 3, or 4) | PHYSICAL NAME<br>(/DSN=) | 44 alphanumeric characters                                  | Optional                                |
| User Data Definition<br>(Arg 2, 3, or 4)     | USER DATA (/UDF=)        | 44 alphanumeric characters                                  | Optional                                |
| Label Definition (Arg 2, 3, or 4)            | LABEL (/LAB=)            | 80 alphanumeric characters                                  | Optional                                |
| P99 Field (Arg 2, 3, or 4)                   | P99 FIELD (/P99=)        | Max: 254 alphanumeric characters                            | Optional. PeSIT User<br>Field.          |
| API Field (Arg 2, 3, or 4)                   | API FIELD (/API=)        | Max: 88 alphanumeric<br>characters<br>(depends on protocol) | Optional. Etebac 3: Card<br>(Length 80) |

### Syntax Rules

The transfer definition parameter is mandatory. It is made up of different subparameters separated by a slash / and defined by keywords. Blanks are not allowed between subparameters in the first argument. The transfer definition must be the first parameter.

The file symbolic name parameter is the only mandatory transfer definition subparameter. If the other parameters are omitted, default values are taken from the Connect:Express directories. The following example shows the batch request structure (Shell command file) using p1b8preq.

\$TOM DIR/itom/p1b8preq "/SFN=FILE/PRT=1/LNK=T/SPN=PART" "/DSN=/tmp/TOM.tmp"

Note: Application transfer requests are described in Chapter 5 Application Interface.

### The End to End utility

The end to end utility, called p1b8pe2e, enables you to forward and acknowledge transfers of files and messages.

### Acknowledging a Transfer

If the request is present in the RENC file, it is possible to acknowledge it by referencing its number, as shown below:

\$TOM DIR/itom/p1b8pe2e "/FUN=E/REQ=10400065/SPN=adjacent" "/ACK='feedback message'"

The SPN parameter is necessary if the initial node is not the adjacent partner.

If the request is no longer in the RENC file, all parameters from the initial transfer must be provided:

### Forwarding a Transfer

If the request is present in the RENC file, it is possible to forward it by referencing its number, as shown below:

```
$TOM DIR/itom/p1b8pe2e "/FUN=F/REQ=10400065/SPN=adjacent"
```

The SPN parameter is required.

If the request is no longer in the RENC file, all parameters from the initial transfer must be provided:

### P1b8pe2e Reference

This section provides the syntax rules and all parameters that apply to p1b8pe2e utility.

P1b8pe2e utility can receive one to five parameters, depending on the type of function used and the way the transfer definition is passed. Parameter #1 can provide general transfer request parameters such as priority, notification options, link, scheduling date etc ....

The tables below list the parameters and sub-parameters and provide a description and rules for each.

#### **EERP - Request**

This request refers to the reception initial request, using the /REQ= subparameter.

| Argument         | Field | Description                                                                                                    | Required or default |
|------------------|-------|----------------------------------------------------------------------------------------------------|---------------------|
| #1               | FUN   | Function - E=EERP                                                                                                    | Required            |
|                  | REQ   | Request number, 8 alphanumeric characters.<br>Example: /REQ=09800005                                                                              | Required            |
|                  | SPN   | Remote partner name (adjacent)                                                                                                    | Required            |
|                  | SID   | Local name (alias)                                                                                                    | RPAR/Sysin          |
|                  | PSW   | Local password (alias)                                                                                                    | RPAR/Sysin          |
|                  | NTF   | Notification option                                                                                                    | RFIC                |
|                  | PRT   | Priority                                                                                                    | RFIC                |
|                  | LNK   | Link type                                                                                                    | RPAR                |
|                  | DAT   | Scheduling date                                                                                                    | Immediat            |
|                  | FAG   | File agent option                                                                                                    | Ν                   |
|                  |       |                                                                                                    |                     |
| #2<br>ACK<br>DSN |       | Eerp acknowledgment (message or file) default from the<br>\$\$EERP\$\$ definition.<br>Eerp acknowledgment (message)<br>Eerp acknowledgment (file) | RFIC/\$\$EERP\$\$   |

### **EERP** - Transfer Definition

This request provides the initial request information. No /REQ= parameter is provided, all transfer information is provided in parameter #2.

| Argument         | Field | Description                                                                                                    | Required or default |
|------------------|-------|----------------------------------------------------------------------------------------------------|---------------------|
| #1               |       |                                                                                                    |                     |
|                  | FUN   | Function - E=EERP                                                                                                    | Required            |
|                  | SPN   | Remote partner name (adjacent)                                                                                                    | Required            |
|                  | SID   | Local name (alias)                                                                                                    | RPAR/Sysin          |
|                  | PSW   | Local password (alias)                                                                                                    | RPAR/Sysin          |
|                  | NTF   | Notification option                                                                                                    | RFIC                |
|                  | PRT   | Priority                                                                                                    | RFIC                |
|                  | LNK   | Link type                                                                                                    | RPAR                |
|                  | DAT   | Scheduling date                                                                                                    | Immediat            |
|                  | FAG   | File agent option                                                                                                    | Ν                   |
|                  |       |                                                                                                    |                     |
| #2               |       | Transfer definition                                                                                                    | Required            |
|                  | ORG   | Origine of transfer. 1 to 8 alphanumeric characters.<br>(pi3)Example: /ORG=Orgtrf01                                                               | Required            |
|                  | DST   | Destination of transfer. 1 to 8 alphanumeric characters.<br>(pi4)Example: /DST=DSTtrf01                                                           | Required            |
|                  | P11   | File type. 4 hexadecimal characters. (Pi11)<br>Example: 01FA                                                                                      | Required            |
|                  | P12   | File name. 1 to 8 alphanumeric characters. (pi12) – RFIC definition.<br>Example: /P12=Ftest01                                                     | Required            |
|                  | P13   | Transfer identification. 1 to 8 numeric characters. (pi13)<br>Example /P13=18                                                                     | Required            |
|                  | P51   | File creation date: 12 numeric characters.<br>Example: /P51=040110092503                                                                          | Required            |
|                  | P61   | Transfer sender: 0 to 24 characters. (pi61)<br>Example: /P61=Client name                                                                          | Required            |
|                  | P62   | Transfer receiver: 0 to 24 characters. (pi62)<br>Example: /P62=Service name                                                                       | Required            |
| #3<br>ACK<br>DSN |       | Eerp acknowledgment (message or file) default from the<br>\$\$EERP\$\$ definition.<br>Eerp acknowledgment (message)<br>Eerp acknowledgment (file) | RFIC/\$\$EERP\$\$   |

### Forwarding a Request

This request refers to the reception initial request. Only parameter #1 is provided. /DSN, /P99, /LAB are invalid as these information are retreived in the RENC information for the initial request.

| Argument | Field | Description                                                          | Required or default |
|----------|-------|----------------------------------------------------------------------|---------------------|
| #1       | FUN   | Function - F=Forward                                                 | Required            |
|          | REQ   | Request number, 8 alphanumeric characters.<br>Example: /REQ=09800005 | Required            |
|          | SPN   | Remote partner name (adjacent)                                       | Required            |
|          | SID   | Local name (alias)                                                   | RPAR/Sysin          |
|          | PSW   | Local password (alias)                                               | RPAR/Sysin          |
|          | NTF   | Notification option                                                  | RFIC                |
|          | PRT   | Priority                                                             | RFIC                |
|          | LNK   | Link type                                                            | RPAR                |
|          | DAT   | Scheduling date                                                      | Immediat            |
|          | FAG   | File agent option                                                    | Ν                   |
|          |       |                                                                      |                     |

### Forwarding a Transfer Definition

This request provides the initial request information. No /REQ= parameter is provided.

| Argument | Field | Description                    | Required or default |
|----------|-------|--------------------------------|---------------------|
| #1       |       |                                |                     |
|          | FUN   | Function - F=Forward           | Required            |
|          | SPN   | Remote partner name (adjacent) | Required            |
|          | SID   | Local name (alias)             | RPAR/Sysin          |
|          | PSW   | Local password (alias)         | RPAR/Sysin          |
|          | NTF   | Notification option            | RFIC                |
|          | PRT   | Priority                       | RFIC                |
|          | LNK   | Link type                      | RPAR                |
|          | DAT   | Scheduling date                | Immediat            |
|          | FAG   | File agent option              | Ν                   |
|          |       |                                |                     |

| Argument                        | Field | Description                                                                                   | Required or default |
|---------------------------------|-------|-----------------------------------------------------------------------------------------------|---------------------|
| #2                              |       | Transfer definition                                                                           | Required            |
|                                 | ORG   | Origine of transfer. 1 to 8 alphanumeric characters.<br>(pi3)Example: /ORG=Orgtrf01           | Required            |
|                                 | DST   | Destination of transfer. 1 to 8 alphanumeric characters.<br>(pi4)Example: /DST=DSTtrf01       | Required            |
|                                 | P11   | File type. 4 hexadecimal characters. (Pi11)<br>Example: 01FA                                  | Required            |
|                                 | P12   | File name. 1 to 8 alphanumeric characters. (pi12) – RFIC definition.<br>Example: /P12=Ftest01 | Required            |
|                                 | P13   | Transfer identification. 1 to 8 numeric characters. (pi13)<br>Example /P13=18                 | Required            |
|                                 | P51   | File creation date: 12 numeric characters.<br>Example: /P51=040110092503                      | Required            |
|                                 | P61   | Transfer sender: 0 to 24 characters. (pi61)<br>Example: /P61=Client name                      | Required            |
|                                 | P62   | Transfer receiver: 0 to 24 characters. (pi62)<br>Example: /P62=Service name                   | Required            |
| #3, #4, #5<br>DSN<br>P99<br>LAB |       | Physical file name<br>User data<br>File label                                                 | RFIC<br>RFIC        |

### **Error Codes**

This section provides the meaning of the return code from p1b8pe2e utility. The return code is a 4 characters field structured as shown below.

| Field | Definition                                         |
|-------|----------------------------------------------------|
| 1     | 1 numeric character: parameter value – from 1 to 5 |

| Field | Definition                                                                                                    |
|-------|----------------------------------------------------------------------------------------------------|
| 2     | 2 numeric characters: sub parameter value.<br>00 Other<br>11 Priority<br>22 Direction<br>31 Link<br>44 Partner<br>55 File<br>60 Physical Name<br>70 User Data Field<br>10 Date<br>10 Request Number<br>11 Alias Name<br>12 Alias Password<br>13 Record Format<br>14 Record Length<br>15 Api<br>16 State<br>17 Request Type<br>18 Type/Struct/Mode FTP<br>19 Store/Unique FTP<br>20 File agent flag Y/N<br>21 Label<br>22 Pi99 254<br>23 User Origin<br>24 User Destination<br>25 Pi61<br>26 Pi62<br>27 Julian Date<br>28 Notification<br>29 Eerp/snf pi12<br>31 Eerp/snf pi51<br>32 Eerp/snf pi51<br>33 Eerp ACK<br>34 Eerp or FWD |
| 0     | <ol> <li>1 numeric character: error code:</li> <li>1 Invalid Field</li> <li>2 Duplicate Field</li> <li>3 Invalid Field Length</li> <li>4 Missing Required Field</li> </ol>                                                                                                    |

Example: 2331 is for parameter 2, subparameter pi13, invalid length.

### 4-14 Connect:Express UNIX User and Installation Guide

# **Application Interface**

This chapter discusses the application program interface and the utilities provided for integrating transfer operations into your environment.

# **Overview**

This manual assumes that Connect:Express UNIX is installed in the /home/tom1 directory. To communicate with one monitor with ITOM, an environment variable TOM\_DIR must be defined in your shell in the root directory of installation, for example /home/tom1.

The application interface is based on an object module called l0b8z20. All directories, table management functions, and transfer requests that are accessed through the main menu can be accessed from a user application. There are also utilities programs that you can access from a shell user procedure. These batch utilities work through the l0b8z20 interface to communicate with Connect:Express.

# **Batch Utilities**

The lob8z20 module enables user applications to call Connect:Express by communicating with GTRF through a permanent interface. The following modules are provided in the ITOM directory.

| Module    | Description                                                                                                    |
|-----------|----------------------------------------------------------------------------------------------------|
| libitom.a | Library with LOB8Z20.o object                                                                                                    |
| d0b8z20.h | Standard communication structure between application programs and Connect:Express. This structure describes the RENC file.       |
| p1b8preq  | Initiates a transfer request. This function is described in Chapter 4 Transfers.                                                 |
| p1b8pe2e  | Initiates a transfer forward request, or a transfer end to end ackowledgment. This function is described in Chapter 4 Transfers. |
| p1b8pcan  | Interrupts a transfer request.                                                                                                   |
| p1b8ppur  | Purges a transfer request.                                                                                                    |
| p1b8pret  | Restarts a transfer request.                                                                                                    |

| Module     | Description                               |
|------------|-------------------------------------------|
| p1b8pren   | Displays requests from the RENC file.     |
| p1b8ppar_c | Creates Partner records in the RPAR file. |
| p1b8ppar_d | Displays Partner records.                 |
| p1b8ppar_m | Updates Partner records.                  |
| p1b8ppar_s | Deletes Partner records.                  |
| p1b8pfil_c | Creates File records in the RFIC file.    |
| p1b8pfil_d | Displays File records.                    |
| p1b8pfil_m | Updates File records.                     |
| p1b8pfil_s | Deletes File records.                     |

lob8z20 must be linked with the user program by adding -L/home/tom1/itom -litom to the cc command. Refer to samples in the ITOM/SAMPLES directory.

# Interrupting a Transfer

A user Shell procedure can call the executable program p1b8pcan and give the argument to interrupt a request number, /REQ=QQQNNNNN. The following screen shows an example.

```
$TOM DIR/itom/p1b8pcan /REQ=10400065
```

# **Purging a Transfer**

A user Shell procedure can call the executable program p1b8ppur and give the following arguments:

| Argument            | Description                              |
|---------------------|------------------------------------------|
| /REQ=QQQNNNNN       | Request number to delete or to filter by |
| /DAT=YYYYMMDDHHMMSS | Transfer date                            |
| /DIR=               | Direction of transfer                    |
| /SFN=               | Symbolic file name                       |
| /SPN=               | Symbolic partner name                    |
| /QQQ=AAqqq          | AA = year, qqq = Julian date             |
| /STA                | Status of the request                    |

\$TOM DIR/itom/plb8ppur /REQ=10400065

Note: If no parameter value is specified, all records are deleted from the RENC file.
## **Restarting a Transfer**

A user Shell procedure can call the executable program p1b8pret and give the argument to restart a request number, /REQ=QQQNNNNN. The following screen shows an example.

\$TOM\_DIR/itom/plb8pret /REQ=10400065

## **Display Requests from the RENC File**

A user Shell procedure can call the executable program p1b8pren and give the argument to display a request number, /REQ=QQQNNNNN. The following screen shows an example.

```
$TOM DIR/itom/p1b8pren /REQ=10400065
```

## **Display Partners from the RPAR File**

A user Shell procedure can call the executable program p1b8ppar\_d and give the argument to display the symbolic Partner name, /SPN=PPPPPPP. The following screen shows an example.

```
$TOM DIR/itom/p1b8ppar d /SPN=PARTNER
```

## **Displaying Files from the RFIC File**

A user Shell procedure can call the executable program p1b8pfil\_d and give the argument to display the symbolic file name, /SFN=PPPPPPP. The following screen shows an example.

```
$TOM_DIR/itom/p1b8pfil_d /SFN=FILENAME
```

#### **Deleting Partners from the RPAR File**

A user Shell procedure can call the executable program p1b8ppar\_s and give the argument to delete the symbolic Partner name, /SPN=PPPPPPP. The following screen shows an example.

```
$TOM_DIR/itom/p1b8ppar_s /SPN=PARTNER
```

## **Deleting Files from the RFIC File**

A user Shell procedure can call the executable program p1b8pfil\_s and give the argument to delete the symbolic file name, /SFN=PPPPPPP. The following screen shows an example.

```
$TOM_DIR/itom/p1b8pfil_s /SFN=FILENAME
```

## **Error Messages and Results**

The executable return values for all utilities are listed below. This return code is found in the variable *\$*? of the Shell environment. Refer to the sample procedures in the ITOM directory.

| Return Value | Description                                                                                         |
|--------------|----------------------------------------------------------------------------------------------------|
| 0            | Return code is OK.                                                                                  |
| 1            | Number of arguments is incorrect.                                                                   |
| 2            | An error has been detected. See return code XYYZ.                                                   |
| 3            | An error has been detected. See Appendix B Return Codes for a list of Connect:Express return codes. |

When the shell variable ? = 2, the value returned to the standard error output is in the format XYYZ, where X=argument number (1,2,3), YY=Field that contains the error, and Z=Error type. The following screen shows an example. This is found in the itom/d0b8z20.h file.

```
/* Internal Error Return Code */
 #define ERROR BAD FUNC 2900
 #define ERROR_CRE_QUEUE 2901
#define ERROR_PB_SEND 2902
 #define ERROR PB RECV
                                2903
 #define ERROR_TIME OUT 2904
#define ERROR NOTOM
                            2912
#define ERROR OTHER
                               2999
/* External Error Status (4 digits) : XYYZ */
/* X : argument number (1,2,3) */
/* YY : Field which contains error */
/* Z : Error type */
/* YY */
#define Y_OTH 0 /* Other */
#define Y_PRT 1 /* Priority */
#define Y_DIR 2 /* Direction */
#define Y_LNK 3 /* Link */
#define Y_SPN 4 /* Partner */
#define Y_SFN 5 /* File */
#define Y_DSN 6 /* Physical Name */
#define Y_DDF 7 /* User Data Field */
#define Y_DAT 8 /* Date */
#define Y_REQ 10 /* Request Number */
#define Y_SID 11 /* Alias Name */
#define Y_PSW 12 /* Alias Password */
#define Y_RFM 13 /* Record Format */
#define Y_API 15 /* Api */
#define Y_STA 16 /* State */
 /* YY */
#define Y FAG 20 /* File agent flag Y/N */
#define Y LAB 21 /* Label */
#define Y P99 22 /* Pi99 on 254 */
#define Y_ORG 23 /* User Origin */
#define Y DST 24 /* User Destination */
#define Y_P61 25 /* PI61 */
#define Y_P62 26 /* PI62 */
 #define Y QQQ 27 /* Julian date */
#define Y_NTF 28 /* Notification */
/* Z */
*/
                                                                                */
                                        /* Invalid Field Length */
 #define Z MIS FIELD 4 /* Missing Compulsory Field */
```

## Application Program Using L0B8Z20

The l0b8z20 module enables user applications to call Connect:Express by communicating with GTRF through a permanent interface to access Request or Display services. The l0b8z20 module also lets the batch utilities call Connect:Express and access these services.

The l0b8z20 module called by the application program is in the libitom.a object library and must be included in the link procedure of the program. The following table describes the available modules.

| Module                      | Description                                                                          |
|-----------------------------|--------------------------------------------------------------------------------------|
| libitom.a                   | Standard interface library (.o module for applications that are bound into program). |
| d0b8z20.h                   | Standard communication structure (text file describing interface record layout).     |
| p1b8pren.c,<br>p1b8ppar_d.c | Source code that can be used as examples.                                            |

Note: All of the tables in the following sections refer to the module d0b8z20.h.

## Starting a Transfer Request

This option allows the user to request a transfer.

#### Call to L0B8Z20 Module

The following table describes the fields in the header:

| Field         | Length | Value | Description           |
|---------------|--------|-------|-----------------------|
| ZREQ_TOM_NAME | 04     | TOM1  | Monitor name          |
| ZREQ_TOM_FUNC | 01     | Т     | TRANSFER function     |
| ZREQ_TOM_TABN | 01     | R     | File concerned : RENC |
| ZREQ_TOM_REQN | 08     | X'0   | Request number        |
| ZREQ_TOM_RTCF | 01     | X'0   | Return code           |
| ZREQ_TOM_RSCF | 03     | X'0   | Reason                |

The following table describes the fields in the structure SCI\_ST.

| Field | Length | Value     | Description           |
|-------|--------|-----------|-----------------------|
| dire  | 01     | T or R    | Direction             |
| file  | 08     | Mandatory | Symbolic file name    |
| part  | 08     |           | Symbolic partner name |
| dsnam | 44     |           | Physical file name    |

| Field                                | Length | Value                         | Description                                          |  |
|--------------------------------------|--------|-------------------------------|------------------------------------------------------|--|
| prty                                 | 01     | 0, 1, 2                       | Priority                                             |  |
| dat                                  | 08     |                               | Date of transfer                                     |  |
| Hour                                 | 06     |                               | Hour of transfer                                     |  |
| Lnk                                  | 01     | X, P, T                       | Type of link                                         |  |
| Udf                                  | 44     |                               | User Data Field                                      |  |
| Тур                                  | 01     | N, I, H                       | Request type                                         |  |
| Sta                                  | 01     | IGNORE                        | State of transfer                                    |  |
| Dpcsid                               | 08     |                               | Dpcsid alias                                         |  |
| Dpcpsw                               | 08     |                               | Dpcpsw alias                                         |  |
| Format                               | 02     | TF, TV, BF,<br>BU             | Record format                                        |  |
| Lrecl                                | 05     |                               | Record length                                        |  |
| Арі                                  | 88     |                               | Api field                                            |  |
| Tsm                                  | 3      | A, E, B, * F, S,<br>* B, R, * | Type, Structure, and Mode parameters in FTP protocol |  |
| Stou                                 | 1      | Y, N                          | Store Unique flag (Yes or No)                        |  |
| Fa                                   | 1      | Y, N                          | File Agent flag (Yes or No)                          |  |
| Label                                | 80     |                               | Label                                                |  |
| S_pi99_254                           | 254    |                               | Sender PI99                                          |  |
| User_org                             | 8      |                               | User origin                                          |  |
| User_dst                             | 8      |                               | User Destination                                     |  |
| User_snd                             | 24     |                               | User sender                                          |  |
| User_rcv                             | 24     |                               | User receiver                                        |  |
| Quant_aa                             | 2      |                               | Year of Julian calendar                              |  |
| Quant                                | 3      |                               | Julian date                                          |  |
| Notif                                | 1      |                               | Notification flag                                    |  |
| Filler (See "Description D0B8Z20.H") |        |                               |                                                      |  |

| Field         | Length | Value | Description          |
|---------------|--------|-------|----------------------|
| ZREQ_TOM_NAME | 04     | TOM1  | Monitor name         |
| ZREQ_TOM_FUNC | 01     | Т     | TRANSFER function    |
| ZREQ_TOM_TABN | 01     | R     | File concerned: RENC |

| Field         | Length | Value    | Description    |
|---------------|--------|----------|----------------|
| ZREQ_TOM_REQN | 08     | QQQNNNNN | Request number |
| ZREQ_TOM_RTCF | 01     | X0       | Return code    |
| ZREQ_TOM_RSCF | 03     | X0       | Reason         |

The following table describes the fields in the header:

| Field         | Length | Value    | Description           |
|---------------|--------|----------|-----------------------|
| ZREQ_TOM_NAME | 04     | TOM1     | Monitor name          |
| ZREQ_TOM_FUNC | 01     | Т        | TRANSFER function     |
| ZREQ_TOM_TABN | 01     | R        | File concerned : RENC |
| ZREQ_TOM_REQN | 08     | X0       | Request number        |
| ZREQ_TOM_RTCF | 01     | Contains | Return code           |
| ZREQ_TOM_RSCF | 03     | TRC      | Reason                |

## **Interrupting a Transfer Request**

This option enables the user to interrupt a transfer.

## Call to L0B8Z20 Module

| Field         | Length | Value    | Description           |
|---------------|--------|----------|-----------------------|
| ZREQ_TOM_NAME | 04     | TOM1     | Monitor name          |
| ZREQ_TOM_FUNC | 01     | I        | INTERRUPTION function |
| ZREQ_TOM_TABN | 01     | R        | File concerned: RENC  |
| ZREQ_TOM_REQN | 08     | QQQNNNNN | Request number        |
| ZREQ_TOM_RTCF | 01     | X0       | Return code           |
| ZREQ_TOM_RSCF | 03     | X0       | Reason                |

With a positive return, there is a 0 in the return code field. The following table describes the fields in the header.

| Field         | Length | Value    | Description           |
|---------------|--------|----------|-----------------------|
| ZREQ_TOM_NAME | 04     | TOM1     | Monitor name          |
| ZREQ_TOM_FUNC | 01     | I        | INTERRUPTION function |
| ZREQ_TOM_TABN | 01     | R        | File concerned: RENC  |
| ZREQ_TOM_REQN | 08     | QQQNNNNN | Request number        |
| ZREQ_TOM_RTCF | 01     | X0       | Return code           |
| ZREQ_TOM_RSCF | 03     | X0       | Reason                |

#### Negative Return of L0B8Z20 Module

With a negative return, there is a value in the return code field. The following table describes the fields in the header.

| Field         | Length | Value    | Description           |
|---------------|--------|----------|-----------------------|
| ZREQ_TOM_NAME | 04     | TOM1     | Monitor name          |
| ZREQ_TOM_FUNC | 01     | I        | INTERRUPTION function |
| ZREQ_TOM_TABN | 01     | R        | File concerned: RENC  |
| ZREQ_TOM_REQN | 08     | X0       | Request number        |
| ZREQ_TOM_RTCF | 01     | Contains | Return code           |
| ZREQ_TOM_RSCF | 03     | TRC.     | Reason                |

## **Purging a Transfer Request**

This option enables you to purge a transfer. You can purge a group of requests, all requests, or a single request by request number. The following table identifies the filters that you can use with the Purge command:

| Filter by             | Description                                                                                                    |
|-----------------------|----------------------------------------------------------------------------------------------------|
| Date/time field       | Enter the date/time in the format yyyymmddhhmmss to delete all requests older than this date. You can also enter a truncated value, for example yyyymm00000000. A * deletes all requests. |
| Symbolic Partner name | Enter the Partner name or type * to purge transfer requests for all Partners.                                                                                                    |
| Symbolic File name    | Enter the File name or type * to purge transfer requests for all Files.                                                                                                    |
| Transfer Direction    | Enter any of the following values:<br>T - Purges all transmission requests.<br>R - Purges all reception requests.<br>* - Purges both transmission and reception requests.                 |

| Filter by       | Description                                                                |
|-----------------|----------------------------------------------------------------------------|
| Transfer Status | Enter any of the following values:<br>A, D, E, H, J, K, O, C or * for all. |

*Caution:* Deleting a request with a status of C can result in error messages in the log file.

## Call to L0B8Z20 Module

The following table describes the fields in the header.

| Field         | Length | Value   | Description          |
|---------------|--------|---------|----------------------|
| ZREQ_TOM_NAME | 04     | TOM1    | Monitor name         |
| ZREQ_TOM_FUNC | 01     | Ρ       | PURGE function       |
| ZREQ_TOM_TABN | 01     | R       | File concerned: RENC |
| ZREQ_TOM_REQN | 08     | QQNNNNN | Request number       |
| ZREQ_TOM_RTCF | 01     | X0      | Return code          |
| ZREQ_TOM_RSCF | 03     | X0      | Reason               |

The following table describes the parameters for the request using the structure SCI\_ST.

| Field  | Length | Value           | Description           |
|--------|--------|-----------------|-----------------------|
| Dire   | 01     | T or R          | Direction             |
| File   | 08     | Name or *       | Symbolic file name    |
| Part   | 08     | Name or *       | Symbolic partner name |
| Dsnam  | 44     | Ignored         | Physical file name    |
| Prty   | 01     | Ignored         | Priority              |
| Dat    | 08     | YYYYMMDD or *   | Date of transfer      |
| Hour   | 06     | HHMMSS or *     | Hour of transfer      |
| Lnk    | 01     | Ignored         | Type of link          |
| Udf    | 44     | Ignored         | User Data Field       |
| Тур    | 01     | Ignored         | Request type          |
| Sta    | 01     | A,C,D,E,H,J,K,O | State of transfer     |
| Dpcsid | 08     | Ignored         | Dpcsid alias          |
| Dpcpsw | 08     | Ignored         | Dpcpsw alias          |
| Format | 02     | Ignored         | Record format         |
| Lrecl  | 05     | Ignored         | Record length         |

| Field      | Length | Value         | Description                                          |
|------------|--------|---------------|------------------------------------------------------|
| Арі        | 88     | Ignored       | Api field                                            |
| Tsm        | 3      | Ignored       | Type, Structure and Mode parameters in FTP protocol. |
| Stou       | 1      | Ignored       | Store Unique flag (Yes or No)                        |
| Fa         | 1      | Y, N          | File Agent flag (Yes or No)                          |
| Label      | 80     | Ignored       | Label                                                |
| S_pi99_254 | 254    | Ignored       | Sender PI99                                          |
| User_org   | 8      | Ignored       | User origin                                          |
| User_dst   | 8      | Ignored       | User Destination                                     |
| User_snd   | 24     | Ignored       | User sender                                          |
| User_rcv   | 24     | Ignored       | User receiver                                        |
| Quant_aa   | 2      | Ignored       | Year of Julian date                                  |
| Quant      | 3      | Ignored       | Julian date                                          |
| Notif      | 1      | Space/0/1/2/3 | Notification flag                                    |

The following table describes the fields in the header.

| Field         | Length | Value    | Description          |
|---------------|--------|----------|----------------------|
| ZREQ_TOM_NAME | 04     | TOM1     | Monitor name         |
| ZREQ_TOM_FUNC | 01     | Ρ        | PURGE function       |
| ZREQ_TOM_TABN | 01     | R        | File concerned: RENC |
| ZREQ_TOM_REQN | 08     | QQQNNNNN | Request number       |
| ZREQ_TOM_RTCF | 01     | X0       | Return code          |
| ZREQ_TOM_RSCF | 03     | X0       | Reason               |

## Negative Return of L0B8Z20 Module

| Field         | Length | Value    | Description          |
|---------------|--------|----------|----------------------|
| ZREQ_TOM_NAME | 04     | TOM1     | Monitor name         |
| ZREQ_TOM_FUNC | 01     | Р        | PURGE function       |
| ZREQ_TOM_TABN | 01     | R        | File concerned: RENC |
| ZREQ_TOM_REQN | 08     | X0       | Request number       |
| ZREQ_TOM_RTCF | 01     | Contains | Return code          |

| Field         | Length | Value | Description |
|---------------|--------|-------|-------------|
| ZREQ_TOM_RSCF | 03     | TRC   | Reason      |

## **Restarting a Transfer Request**

This option enables you to restart a transfer.

## Call to L0B8Z20 Module

The following table describes the fields in the header.

| Field         | Length | Value   | Description          |
|---------------|--------|---------|----------------------|
| ZREQ_TOM_NAME | 04     | TOM1    | Monitor name         |
| ZREQ_TOM_FUNC | 01     | R       | RESTART function     |
| ZREQ_TOM_TABN | 01     | R       | File concerned: RENC |
| ZREQ_TOM_REQN | 08     | QQNNNNN | Request number       |
| ZREQ_TOM_RTCF | 01     | X0      | Return code          |
| ZREQ_TOM_RSCF | 03     | X0      | Reason               |
| User_org      | 8      | Ignored | User Origin          |
|               |        |         |                      |
| User_dst      | 8      | Ignored | User Destination     |
| User_snd      | 24     | Ignored | User Sender          |
| User_rcv      | 24     | Ignored | User Receiver        |

## Positive Return of L0B8Z20 Module

| Field         | Length | Value    | Description          |
|---------------|--------|----------|----------------------|
| ZREQ_TOM_NAME | 04     | TOM1     | Monitor name         |
| ZREQ_TOM_FUNC | 01     | R        | RESTART function     |
| ZREQ_TOM_TABN | 01     | R        | File concerned: RENC |
| ZREQ_TOM_REQN | 08     | QQQNNNNN | Request number       |
| ZREQ_TOM_RTCF | 01     | X0       | Return code          |
| ZREQ_TOM_RSCF | 03     | X0       | Reason               |

The following table describes the fields in the header.

| Field         | Length | Value    | Description          |
|---------------|--------|----------|----------------------|
| ZREQ_TOM_NAME | 04     | TOM1     | Monitor name         |
| ZREQ_TOM_FUNC | 01     | R        | RESTART function     |
| ZREQ_TOM_TABN | 01     | R        | File concerned: RENC |
| ZREQ_TOM_REQN | 08     | X0       | Request number       |
| ZREQ_TOM_RTCF | 01     | Contains | Return code          |
| ZREQ_TOM_RSCF | 03     | TRC      | Reason               |

## **Displaying a Record from the RENC File**

This option enables you to display a transfer record from the RENC file.

## Call to L0B8Z20 Module

The following table describes the fields in the header.

| Field         | Length | Value   | Description          |
|---------------|--------|---------|----------------------|
| ZREQ_TOM_NAME | 04     | TOM1    | Monitor name         |
| ZREQ_TOM_FUNC | 01     | D       | DISPLAY function.    |
| ZREQ_TOM_TABN | 01     | R       | File concerned: RENC |
| ZREQ_TOM_REQN | 08     | QQNNNNN | Request number       |
| ZREQ_TOM_RTCF | 01     | X0      | Return code          |
| ZREQ_TOM_RSCF | 03     | X0      | Reason               |

## Positive Return of L0B8Z20 Module

The following table describes the fields in the header, followed by the display structure.

| Field         | Length | Value    | Description          |
|---------------|--------|----------|----------------------|
| ZREQ_TOM_NAME | 04     | TOM1     | Monitor name         |
| ZREQ_TOM_FUNC | 01     | D        | DISPLAY function     |
| ZREQ_TOM_TABN | 01     | R        | File concerned: RENC |
| ZREQ_TOM_REQN | 08     | QQQNNNNN | Request number       |
| ZREQ_TOM_RTCF | 01     | X0       | Return code          |
| ZREQ_TOM_RSCF | 03     | X0       | Reason               |

S\_RENC Structure. Refer to the structure for d0b8z20.h.

The following table describes the fields in the header.

| Field         | Length | Value    | Description          |
|---------------|--------|----------|----------------------|
| ZREQ_TOM_NAME | 04     | TOM1     | Monitor name         |
| ZREQ_TOM_FUNC | 01     | D        | DISPLAY function     |
| ZREQ_TOM_TABN | 01     | R        | File concerned: RENC |
| ZREQ_TOM_REQN | 08     | X0       | Request number       |
| ZREQ_TOM_RTCF | 01     | Contains | Return code          |
| ZREQ_TOM_RSCF | 03     | TRC      | Reason               |

## Display a Record from the RPAR File

This option enables you to display a partner record from the RPAR file.

## Call to L0B8Z20 Module

The following table describes the fields in the header.

| Field         | Length | Value   | Description          |
|---------------|--------|---------|----------------------|
| ZREQ_TOM_NAME | 04     | TOM1    | Monitor name         |
| ZREQ_TOM_FUNC | 01     | D       | DISPLAY function     |
| ZREQ_TOM_TABN | 01     | Р       | File concerned: RPAR |
| ZREQ_TOM_REQN | 08     | PARTNER | Partner name         |
| ZREQ_TOM_RTCF | 01     | X0      | Return code          |
| ZREQ_TOM_RSCF | 03     | X0      | Reason               |

#### Positive Return of L0B8Z20 Module

The following table describes the fields in the header, followed by the display structure.

| Field         | Length | Value   | Description          |
|---------------|--------|---------|----------------------|
| ZREQ_TOM_NAME | 04     | TOM1    | Monitor name         |
| ZREQ_TOM_FUNC | 01     | D       | DISPLAY function     |
| ZREQ_TOM_TABN | 01     | Ρ       | File concerned: RPAR |
| ZREQ_TOM_REQN | 08     | PARTNER | Partner name         |
| ZREQ_TOM_RTCF | 01     | X0      | Return code          |
| ZREQ_TOM_RSCF | 03     | X0      | Reason               |

Partner Structure. Refer to the structure for d0b8z20.h.

The following table describes the fields in the header.

| Field         | Length | Value    | Description          |
|---------------|--------|----------|----------------------|
| ZREQ_TOM_NAME | 04     | TOM1     | Monitor name         |
| ZREQ_TOM_FUNC | 01     | D        | DISPLAY function     |
| ZREQ_TOM_TABN | 01     | Ρ        | File concerned: RPAR |
| ZREQ_TOM_REQN | 08     | PARTNER  | Partner name         |
| ZREQ_TOM_RTCF | 01     | Contains | Return code          |
| ZREQ_TOM_RSCF | 03     | TRC      | Reason               |

## Displaying a Record from the RFIC File

This option enables you to display a file record from the RFIC file.

## Call to L0B8Z20 Module

The following table describes the fields in the header.

| Field         | Length | Value | Description          |
|---------------|--------|-------|----------------------|
| ZREQ_TOM_NAME | 04     | TOM1  | Monitor name         |
| ZREQ_TOM_FUNC | 01     | D     | DISPLAY function     |
| ZREQ_TOM_TABN | 01     | F     | File concerned: RFIC |
| ZREQ_TOM_REQN | 08     | FILE  | File name            |
| ZREQ_TOM_RTCF | 01     | X0    | Return code          |
| ZREQ_TOM_RSCF | 03     | X0    | Reason               |

#### Positive Return of L0B8Z20 Module

The following table describes the fields in the header, followed by the display structure.

| Field         | Length | Value | Description          |
|---------------|--------|-------|----------------------|
| ZREQ_TOM_NAME | 04     | TOM1  | Monitor name         |
| ZREQ_TOM_FUNC | 01     | D     | DISPLAY function     |
| ZREQ_TOM_TABN | 01     | F     | File concerned: RFIC |
| ZREQ_TOM_REQN | 08     | FILE  | File name            |
| ZREQ_TOM_RTCF | 01     | X0    | Return code          |
| ZREQ_TOM_RSCF | 03     | X0    | Reason               |

File Structure. Refer to the structure for d0b8z20.h.

The following table describes the fields in the header.

| Field         | Length | Value    | Description          |
|---------------|--------|----------|----------------------|
| ZREQ_TOM_NAME | 04     | TOM1     | Monitor name         |
| ZREQ_TOM_FUNC | 01     | D        | DISPLAY function     |
| ZREQ_TOM_TABN | 01     | F        | File concerned: RFIC |
| ZREQ_TOM_REQN | 08     | FILE     | File name            |
| ZREQ_TOM_RTCF | 01     | Contains | Return code          |
| ZREQ_TOM_RSCF | 03     | TRC      | Reason               |

## **Deleting Partners from the RPAR File**

This option enables you to delete a partner record from the RPAR file.

## Call to L0B8Z20 Module

The following table describes the fields in the header.

| Field         | Length | Value   | Description          |
|---------------|--------|---------|----------------------|
| ZREQ_TOM_NAME | 04     | TOM1    | Monitor name         |
| ZREQ_TOM_FUNC | 01     | S       | DELETE function      |
| ZREQ_TOM_TABN | 01     | Р       | File concerned: RPAR |
| ZREQ_TOM_REQN | 08     | PARTNER | Partner name         |
| ZREQ_TOM_RTCF | 01     | X0      | Return code          |
| ZREQ_TOM_RSCF | 03     | X0      | Reason               |

#### Positive Return of L0B8Z20 Module

The following table describes the fields in the header, followed by the display structure.

| Field         | Length | Value   | Description          |
|---------------|--------|---------|----------------------|
| ZREQ_TOM_NAME | 04     | TOM1    | Monitor name         |
| ZREQ_TOM_FUNC | 01     | S       | DELETE function      |
| ZREQ_TOM_TABN | 01     | Р       | File concerned: RPAR |
| ZREQ_TOM_REQN | 08     | PARTNER | Partner name         |
| ZREQ_TOM_RTCF | 01     | X0      | Return code          |
| ZREQ_TOM_RSCF | 03     | X0      | Reason               |

Partner structure. Refer to the structure for d0b8z20.h.

The following table describes the fields in the header.

| Field         | Length | Value    | Description          |
|---------------|--------|----------|----------------------|
| ZREQ_TOM_NAME | 04     | TOM1     | Monitor name         |
| ZREQ_TOM_FUNC | 01     | S        | DELETE function      |
| ZREQ_TOM_TABN | 01     | Р        | File concerned: RPAR |
| ZREQ_TOM_REQN | 08     | PARTNER  | Partner name         |
| ZREQ_TOM_RTCF | 01     | Contains | Return code          |
| ZREQ_TOM_RSCF | 03     | TRC      | Reason               |

## **Deleting Files from the RFIC File**

This option enables you to delete a file record from the RFIC file.

## Call to L0B8Z20 Module

The following table describes the fields in the header.

| Field         | Length | Value | Description          |
|---------------|--------|-------|----------------------|
| ZREQ_TOM_NAME | 04     | TOM1  | Monitor name         |
| ZREQ_TOM_FUNC | 01     | S     | DELETE function      |
| ZREQ_TOM_TABN | 01     | F     | File concerned: RFIC |
| ZREQ_TOM_REQN | 08     | FILE  | File name            |
| ZREQ_TOM_RTCF | 01     | X0    | Return code          |
| ZREQ_TOM_RSCF | 03     | X0    | Reason               |

#### Positive Return of L0B8Z20 Module

The following table describes the fields in the header, followed by the display structure.

| Field         | Length | Value | Description          |
|---------------|--------|-------|----------------------|
| ZREQ_TOM_NAME | 04     | TOM1  | Monitor name         |
| ZREQ_TOM_FUNC | 01     | S     | DELETE function      |
| ZREQ_TOM_TABN | 01     | F     | File concerned: RFIC |
| ZREQ_TOM_REQN | 08     | FILE  | File name            |
| ZREQ_TOM_RTCF | 01     | X0    | Return code          |
| ZREQ_TOM_RSCF | 03     | X0    | Reason               |

File structure. Refer to the structure for d0b8z20.h.

The following table describes the fields in the header.

| Field         | Length | Value    | Description          |
|---------------|--------|----------|----------------------|
| ZREQ_TOM_NAME | 04     | TOM1     | Monitor name         |
| ZREQ_TOM_FUNC | 01     | S        | DELETE function      |
| ZREQ_TOM_TABN | 01     | F        | File concerned: RFIC |
| ZREQ_TOM_REQN | 08     | FILE     | File name            |
| ZREQ_TOM_RTCF | 01     | Contains | Return code          |
| ZREQ_TOM_RSCF | 03     | TRC      | Reason               |

## **Creating Partner Records in the RPAR File**

This option enables you to create a partner record in the RPAR file.

### Call to L0B8Z20 Module

The following table describes the fields in the header, followed by the Partner structure.

| Field         | Length | Value   | Description          |
|---------------|--------|---------|----------------------|
| ZREQ_TOM_NAME | 04     | TOM1    | Monitor name         |
| ZREQ_TOM_FUNC | 01     | С       | CREATE function      |
| ZREQ_TOM_TABN | 01     | Р       | File concerned: RPAR |
| ZREQ_TOM_REQN | 08     | PARTNER | Partner name         |
| ZREQ_TOM_RTCF | 01     | X0      | Return code          |
| ZREQ_TOM_RSCF | 03     | X0      | Reason               |

Partner structure. Refer to the structure for d0b8z20.h.

#### Positive Return of L0B8Z20 Module

The following table describes the fields in the header, followed by the display structure.

| Field         | Length | Value   | Description          |
|---------------|--------|---------|----------------------|
| ZREQ_TOM_NAME | 04     | TOM1    | Monitor name         |
| ZREQ_TOM_FUNC | 01     | С       | CREATE function      |
| ZREQ_TOM_TABN | 01     | Ρ       | File concerned: RPAR |
| ZREQ_TOM_REQN | 08     | PARTNER | Partner name         |
| ZREQ_TOM_RTCF | 01     | X0      | Return code          |
| ZREQ_TOM_RSCF | 03     | X0      | Reason               |

Partner structure. Refer to the structure for d0b8z20.h.

The following table describes the fields in the header.

| Field         | Length | Value    | Description          |
|---------------|--------|----------|----------------------|
| ZREQ_TOM_NAME | 04     | TOM1     | Monitor name         |
| ZREQ_TOM_FUNC | 01     | С        | CREATE function      |
| ZREQ_TOM_TABN | 01     | Ρ        | File concerned: RPAR |
| ZREQ_TOM_REQN | 08     | PARTNER  | Partner name         |
| ZREQ_TOM_RTCF | 01     | Contains | Return code          |
| ZREQ_TOM_RSCF | 03     | TRC      | Reason               |

## Creating a File Record in the RFIC File

This option enables you to create a file record in the RFIC file.

#### Call to L0B8Z20 Module

The following table describes the fields in the header, followed by the file structure.

| Field         | Length | Value | Description          |
|---------------|--------|-------|----------------------|
| ZREQ_TOM_NAME | 04     | TOM1  | Monitor name         |
| ZREQ_TOM_FUNC | 01     | С     | CREATE function      |
| ZREQ_TOM_TABN | 01     | F     | File concerned: RFIC |
| ZREQ_TOM_REQN | 08     | FILE  | File name            |
| ZREQ_TOM_RTCF | 01     | X0    | Return code          |
| ZREQ_TOM_RSCF | 03     | X0    | Reason               |

File structure. Refer to the structure for d0b8z20.h.

#### Positive Return of L0B8Z20 Module

The following table describes the fields in the header, followed by the display structure.

| Field         | Length | Value | Description          |
|---------------|--------|-------|----------------------|
| ZREQ_TOM_NAME | 04     | TOM1  | Monitor name         |
| ZREQ_TOM_FUNC | 01     | С     | CREATE function      |
| ZREQ_TOM_TABN | 01     | F     | File concerned: RFIC |
| ZREQ_TOM_REQN | 08     | FILE  | File name            |
| ZREQ_TOM_RTCF | 01     | X0    | Return code          |
| ZREQ_TOM_RSCF | 03     | X0    | Reason               |

File Structure. Refer to the structure for d0b8z20.h.

The following table describes the fields in the header.

| Field         | Length | Value    | Description          |
|---------------|--------|----------|----------------------|
| ZREQ_TOM_NAME | 04     | TOM1     | Monitor name         |
| ZREQ_TOM_FUNC | 01     | С        | CREATE function      |
| ZREQ_TOM_TABN | 01     | F        | File concerned: RFIC |
| ZREQ_TOM_REQN | 08     | FILE     | File name            |
| ZREQ_TOM_RTCF | 01     | Contains | Return code          |
| ZREQ_TOM_RSCF | 03     | TRC      | Reason               |

## Updating the RPAR File

This option enables you to update a partner record in the RPAR file.

#### Call to L0B8Z20 Module

The following table describes the fields in the header, followed by the Partner structure.

| Field         | Length | Value   | Description          |
|---------------|--------|---------|----------------------|
| ZREQ_TOM_NAME | 04     | TOM1    | Monitor name         |
| ZREQ_TOM_FUNC | 01     | М       | UPDATE function      |
| ZREQ_TOM_TABN | 01     | Р       | File concerned: RPAR |
| ZREQ_TOM_REQN | 08     | PARTNER | Partner name         |
| ZREQ_TOM_RTCF | 01     | X0      | Return code          |
| ZREQ_TOM_RSCF | 03     | X0      | Reason               |

Partner Structure. Refer to the structure for d0b8z20.h.

#### Positive Return of L0B8Z20 Module

The following table describes the fields in the header, followed by the display structure.

| Field         | Length | Value   | Description          |
|---------------|--------|---------|----------------------|
| ZREQ_TOM_NAME | 04     | TOM1    | Monitor name         |
| ZREQ_TOM_FUNC | 01     | Μ       | UPDATE function      |
| ZREQ_TOM_TABN | 01     | Ρ       | File concerned: RPAR |
| ZREQ_TOM_REQN | 08     | PARTNER | Partner name         |
| ZREQ_TOM_RTCF | 01     | X0      | Return code          |
| ZREQ_TOM_RSCF | 03     | X0      | Reason               |

Partner structure. Refer to the structure for d0b8z20.h.

The following table describes the fields in the header.

| Field         | Length | Value    | Description          |
|---------------|--------|----------|----------------------|
| ZREQ_TOM_NAME | 04     | TOM1     | Monitor name         |
| ZREQ_TOM_FUNC | 01     | М        | UPDATE function      |
| ZREQ_TOM_TABN | 01     | Ρ        | File concerned: RPAR |
| ZREQ_TOM_REQN | 08     | PARTNER  | Partner name         |
| ZREQ_TOM_RTCF | 01     | Contains | Return code          |
| ZREQ_TOM_RSCF | 03     | TRC      | Reason               |

## Updating the RFIC File

This option enables you to update a file record in the RFIC file.

#### Call to L0B8Z20 Module

The following table describes the fields in the header, followed by the File structure.

| Field         | Length | Value | Description          |
|---------------|--------|-------|----------------------|
| ZREQ_TOM_NAME | 04     | TOM1  | Monitor name         |
| ZREQ_TOM_FUNC | 01     | М     | UPDATE function      |
| ZREQ_TOM_TABN | 01     | F     | File concerned: RFIC |
| ZREQ_TOM_REQN | 08     | FILE  | File name            |
| ZREQ_TOM_RTCF | 01     | X0    | Return code          |
| ZREQ_TOM_RSCF | 03     | X0    | Reason               |

File Structure. Refer to the structure for d0b8z20.h.

#### Positive Return of L0B8Z20 Module

The following table describes the fields in the header, followed by the display structure.

| Field         | Length | Value | Description          |
|---------------|--------|-------|----------------------|
| ZREQ_TOM_NAME | 04     | TOM1  | Monitor name         |
| ZREQ_TOM_FUNC | 01     | М     | UPDATE function      |
| ZREQ_TOM_TABN | 01     | F     | File concerned: RFIC |
| ZREQ_TOM_REQN | 08     | FILE  | File name            |
| ZREQ_TOM_RTCF | 01     | X0    | Return code          |
| ZREQ_TOM_RSCF | 03     | X0    | Reason               |

File structure. Refer to the structure for d0b8z20.h.

The following table describes the fields in the header.

| Field         | Length | Value    | Description          |
|---------------|--------|----------|----------------------|
| ZREQ_TOM_NAME | 04     | TOM1     | Monitor name         |
| ZREQ_TOM_FUNC | 01     | Μ        | UPDATE function      |
| ZREQ_TOM_TABN | 01     | F        | File concerned: RFIC |
| ZREQ_TOM_REQN | 08     | FILE     | File name            |
| ZREQ_TOM_RTCF | 01     | Contains | Return code          |
| ZREQ_TOM_RSCF | 03     | TRC      | Reason               |

## Starting a Transfer Acknowledgment

This option allows the user to request an end to end acknowledgment of a reception. The initial transfer request does not need to be present in the RENC file. The data received can be a file or a message.

## Call to L0B8Z20 Module

The following table describes the fields in the header:

| Field         | Length | Value | Description           |
|---------------|--------|-------|-----------------------|
| ZREQ_TOM_NAME | 04     | TOM1  | Monitor name          |
| ZREQ_TOM_FUNC | 01     | E     | EERP function         |
| ZREQ_TOM_TABN | 01     | R     | File concerned : RENC |
| ZREQ_TOM_REQN | 08     | X'0   | Request number        |
| ZREQ_TOM_RTCF | 01     | X'0   | Return code           |
| ZREQ_TOM_RSCF | 03     | X'0   | Reason                |

The following table describes the fields in the structure SCI\_ST.

| Field | Length | Value    | Description                                                                            |
|-------|--------|----------|----------------------------------------------------------------------------------------|
| dire  | 01     | Т        | Direction                                                                              |
| file  | 08     | Required | Symbolic file name                                                                     |
| part  | 08     |          | Symbolic partner name                                                                  |
| dsnam | 44     |          | Physical file name - can be used to send a feedback message.<br>Pi99_254 is used first |
| prty  | 01     | 0, 1, 2  | Priority                                                                               |
| dat   | 08     |          | Date of transfer                                                                       |

| Field                                | Length | Value                        | Description                    |  |
|--------------------------------------|--------|------------------------------|--------------------------------|--|
| Hour                                 | 06     |                              | Hour of transfer               |  |
| Lnk                                  | 01     | X, P, T                      | Type of link                   |  |
| Тур                                  | 01     | E                            | Request type EERP              |  |
| Dpcsid                               | 08     |                              | Dpcsid alias                   |  |
| Dpcpsw                               | 08     |                              | Dpcpsw alias                   |  |
| Fa                                   | 1      | Y, N                         | File Agent flag (Yes or No)    |  |
| S_pi99_254                           | 254    |                              | Feedback message               |  |
| User_org                             | 8      | Required                     | User origin (Pi3)              |  |
| User_dst                             | 8      | Required                     | User Destination (Pi4)         |  |
| User_snd                             | 24     | Required                     | User sender (Pi61)             |  |
| User_rcv                             | 24     | Required                     | User receiver (Pi62)           |  |
| Notif                                | 1      |                              | Notification flag              |  |
| dhc                                  | 12     | Required<br>YYMMDD<br>HHMMSS | File creation date (Pi51)      |  |
| idt                                  | 8      | Requirednnnn<br>nnnn         | Transfer identification (Pi13) |  |
| ftyp                                 | 4      | Required<br>HHHH             | File type (Pi11) (hexadecimal) |  |
| Filler (See "Description D0B8Z20.H") |        |                              |                                |  |

| Field         | Length | Value    | Description          |
|---------------|--------|----------|----------------------|
| ZREQ_TOM_NAME | 04     | TOM1     | Monitor name         |
| ZREQ_TOM_FUNC | 01     | E        | EERP function        |
| ZREQ_TOM_TABN | 01     | R        | File concerned: RENC |
| ZREQ_TOM_REQN | 08     | QQQNNNNN | Request number       |
| ZREQ_TOM_RTCF | 01     | X0       | Return code          |
| ZREQ_TOM_RSCF | 03     | X0       | Reason               |

The following table describes the fields in the header:

| Field         | Length | Value    | Description           |
|---------------|--------|----------|-----------------------|
| ZREQ_TOM_NAME | 04     | TOM1     | Monitor name          |
| ZREQ_TOM_FUNC | 01     | E        | EERP function         |
| ZREQ_TOM_TABN | 01     | R        | File concerned : RENC |
| ZREQ_TOM_REQN | 08     | X0       | Request number        |
| ZREQ_TOM_RTCF | 01     | Contains | Return code           |
| ZREQ_TOM_RSCF | 03     | TRC      | Reason                |

## Forwarding a Transfer

This option allows the user to forward a reception previously completed. The transfer request does not need to be present in the RENC file. The data received can be a file, a message or an eerp.

## Call to L0B8Z20 Module

The following table describes the fields in the header:

| Field         | Length | Value | Description           |
|---------------|--------|-------|-----------------------|
| ZREQ_TOM_NAME | 04     | TOM1  | Monitor name          |
| ZREQ_TOM_FUNC | 01     | F     | FORWARD function      |
| ZREQ_TOM_TABN | 01     | R     | File concerned : RENC |
| ZREQ_TOM_REQN | 08     | X'0   | Request number        |
| ZREQ_TOM_RTCF | 01     | X'0   | Return code           |
| ZREQ_TOM_RSCF | 03     | X'0   | Reason                |

The following table describes the fields in the structure SCI\_ST.

| Field | Length | Value    | Description           |
|-------|--------|----------|-----------------------|
| dire  | 01     | Т        | Direction             |
| file  | 08     | Required | Symbolic file name    |
| part  | 08     |          | Symbolic partner name |
| dsnam | 44     |          | Physical file name    |
| prty  | 01     | 0, 1, 2  | Priority              |
| dat   | 08     |          | Date of transfer      |
| Hour  | 06     |          | Hour of transfer      |

| Field                                | Length | Value                        | Description                                   |  |
|--------------------------------------|--------|------------------------------|-----------------------------------------------|--|
| Lnk                                  | 01     | X, P, T                      | Type of link                                  |  |
| Тур                                  | 01     | N,E,M                        | Request type (normal transfer, eerp, message) |  |
| Dpcsid                               | 08     |                              | Dpcsid alias                                  |  |
| Dpcpsw                               | 08     |                              | Dpcpsw alias                                  |  |
| Fa                                   | 1      | Y, N                         | File Agent flag (Yes or No)                   |  |
| label                                | 80     |                              |                                               |  |
| S_pi99_254                           | 254    |                              |                                               |  |
| User_org                             | 8      | Required                     | User origin (Pi3)                             |  |
| User_dst                             | 8      | Required                     | User Destination (Pi4)                        |  |
| User_snd                             | 24     | Required                     | User sender (Pi61)                            |  |
| User_rcv                             | 24     | Required                     | User receiver (Pi62)                          |  |
| Notif                                | 1      | Required                     | Notification flag                             |  |
| dhc                                  | 12     | Required<br>YYMMDD<br>HHMMSS | File creation date (Pi51)                     |  |
| idt                                  | 8      | Required nnnnnnn             | Transfer identification (Pi13)                |  |
| ftyp                                 | 4      | Required<br>HHHH             | File type (Pi11) (hexadecimal)                |  |
| Filler (See "Description D0B8Z20.H") |        |                              |                                               |  |

| Field         | Length | Value    | Description          |
|---------------|--------|----------|----------------------|
| ZREQ_TOM_NAME | 04     | TOM1     | Monitor name         |
| ZREQ_TOM_FUNC | 01     | F        | FORWARD function     |
| ZREQ_TOM_TABN | 01     | R        | File concerned: RENC |
| ZREQ_TOM_REQN | 08     | QQQNNNNN | Request number       |
| ZREQ_TOM_RTCF | 01     | X0       | Return code          |
| ZREQ_TOM_RSCF | 03     | X0       | Reason               |

The following table describes the fields in the header:

| Field         | Length | Value    | Description           |
|---------------|--------|----------|-----------------------|
| ZREQ_TOM_NAME | 04     | TOM1     | Monitor name          |
| ZREQ_TOM_FUNC | 01     | F        | FORWARD function      |
| ZREQ_TOM_TABN | 01     | R        | File concerned : RENC |
| ZREQ_TOM_REQN | 08     | X0       | Request number        |
| ZREQ_TOM_RTCF | 01     | Contains | Return code           |
| ZREQ_TOM_RSCF | 03     | TRC      | Reason                |

## Acknowledging a Transfer Request

This option enables you to send an end to end acknowledgment of a reception request that is recorded in the RENC file. The data received can be a file or a message .

## Call to L0B8Z20 Module

The following table describes the fields in the header.

| Field         | Length | Value   | Description                                                                            |
|---------------|--------|---------|----------------------------------------------------------------------------------------|
| ZREQ_TOM_NAME | 04     | TOM1    | Monitor name                                                                           |
| ZREQ_TOM_FUNC | 01     | E       | EERP function                                                                          |
| ZREQ_TOM_TABN | 01     | R       | File concerned: RENC                                                                   |
| ZREQ_TOM_REQN | 08     | QQNNNNN | Request number                                                                         |
| ZREQ_TOM_RTCF | 01     | X0      | Return code                                                                            |
| ZREQ_TOM_RSCF | 03     | X0      | Reason                                                                                 |
| dsnam         | 44     |         | Physical file name - can be used to send a feedback message.<br>Pi99_254 is used first |
| Тур           | 01     | E       | Request type EERP                                                                      |
| S_pi99_254    | 254    |         | Feedback message                                                                       |

#### Positive Return of L0B8Z20 Module

| Field         | Length | Value | Description   |
|---------------|--------|-------|---------------|
| ZREQ_TOM_NAME | 04     | TOM1  | Monitor name  |
| ZREQ_TOM_FUNC | 01     | E     | EERP function |

| Field         | Length | Value    | Description          |
|---------------|--------|----------|----------------------|
| ZREQ_TOM_TABN | 01     | R        | File concerned: RENC |
| ZREQ_TOM_REQN | 08     | QQQNNNNN | Request number       |
| ZREQ_TOM_RTCF | 01     | X0       | Return code          |
| ZREQ_TOM_RSCF | 03     | X0       | Reason               |

The following table describes the fields in the header.

| Field         | Length | Value    | Description          |
|---------------|--------|----------|----------------------|
| ZREQ_TOM_NAME | 04     | TOM1     | Monitor name         |
| ZREQ_TOM_FUNC | 01     | E        | EERP function        |
| ZREQ_TOM_TABN | 01     | R        | File concerned: RENC |
| ZREQ_TOM_REQN | 08     | X0       | Request number       |
| ZREQ_TOM_RTCF | 01     | Contains | Return code          |
| ZREQ_TOM_RSCF | 03     | TRC      | Reason               |

## Forwarding a Transfer Request

This option enables you to forward a reception request that is recorded in the RENC file. The data received can be a file, a message or an eerp.

#### Call to L0B8Z20 Module

| Field         | Length | Value   | Description                                                                            |
|---------------|--------|---------|----------------------------------------------------------------------------------------|
| ZREQ_TOM_NAME | 04     | TOM1    | Monitor name                                                                           |
| ZREQ_TOM_FUNC | 01     | F       | FORWARD function                                                                       |
| ZREQ_TOM_TABN | 01     | R       | File concerned: RENC                                                                   |
| ZREQ_TOM_REQN | 08     | QQNNNNN | Request number                                                                         |
| ZREQ_TOM_RTCF | 01     | X0      | Return code                                                                            |
| ZREQ_TOM_RSCF | 03     | X0      | Reason                                                                                 |
| dsnam         | 44     |         | Physical file name - can be used to send a feedback message.<br>Pi99_254 is used first |
| Тур           | 01     | N,E,M   | Request type (normal transfer, eerp, message)                                          |

| Field      | Length | Value | Description      |
|------------|--------|-------|------------------|
| S_pi99_254 | 254    |       | Feedback message |

The following table describes the fields in the header.

| Field         | Length | Value    | Description          |
|---------------|--------|----------|----------------------|
| ZREQ_TOM_NAME | 04     | TOM1     | Monitor name         |
| ZREQ_TOM_FUNC | 01     | F        | FORWARD function     |
| ZREQ_TOM_TABN | 01     | R        | File concerned: RENC |
| ZREQ_TOM_REQN | 08     | QQQNNNNN | Request number       |
| ZREQ_TOM_RTCF | 01     | X0       | Return code          |
| ZREQ_TOM_RSCF | 03     | X0       | Reason               |

## Negative Return of L0B8Z20 Module

| Field         | Length | Value    | Description          |
|---------------|--------|----------|----------------------|
| ZREQ_TOM_NAME | 04     | TOM1     | Monitor name         |
| ZREQ_TOM_FUNC | 01     | F        | FORWARD function     |
| ZREQ_TOM_TABN | 01     | R        | File concerned: RENC |
| ZREQ_TOM_REQN | 08     | X0       | Request number       |
| ZREQ_TOM_RTCF | 01     | Contains | Return code          |
| ZREQ_TOM_RSCF | 03     | TRC      | Reason               |

# **Connect: Express Messages**

This appendix provides a list of error messages in the Connect:Express log file.

# Syntax of Error Messages

| Code       | Description                                                                                                    |
|------------|----------------------------------------------------------------------------------------------------|
| SRC        | System Return Code, generally refers to the errno UNIX value as described in /usr/include/sys/errno.h                                                                                                    |
| TRC        | Connect:Express Return Code. See <i>Appendix B Return Codes</i> for a list of Connect:Express return codes. In PeSIT level 2, the TRC is followed by an L or an R to indicate that the code is for the Local or the Remote computer. If the TRC = 0, the error is on the remote system. |
| NRC        | Network Return Code. This NRC can have 2 fields. The first one is the decimal value returned by the system errno (see SRC). The second one is a Cause (2 bytes) and Diagnostic (2 bytes) (X25 only).                                                                                    |
| PRC        | Protocol Return Code. See Appendix B Return Codes for a list of protocol return codes.                                                                                                    |
| QQQNNNNN   | Request number                                                                                                    |
| РРРРРРР    | Symbolic Partner Name                                                                                                    |
| FFFFFFF    | Symbolic File Name                                                                                                    |
| υυυυυυυυυυ | User Id                                                                                                    |
| SSSSSSSSS  | STRF Process ID                                                                                                    |
| Т          | Type of request (Normal, Inquiry, Hold).                                                                                                    |
| LLLL       | Link for this transfer (X25 or TCPIP).                                                                                                    |
| MM         | Time to wait before next retry.                                                                                                    |

The following table defines the codes and syntax that are used in the message descriptions.

## SYSLOG Option

If the SYSLOG option flag equals 1 in the SYSIN file, all messages written in the log file are sent to the syslog daemon based on the following guidelines:

- 1. All error messages are logged with a LOG\_ERR priority.
- 2. All information messages are logged with a LOG\_INFO priority.
- 3. Messages 124, 201 to 203, 211 to 213, 222, 223, 243, 300 are logged with a LOG\_NOTICE priority.

# **Logging Messages**

The following table describes logging messages in Connect:Express UNIX. The messages are listed by message number.

| Code      | Description                                                                                                    |
|-----------|----------------------------------------------------------------------------------------------------|
| /* 007 */ | REQUEST QQQNNNNN LAST CREATED QQQNNNNN ERROR IN SYSTEM DATE<br>Message Type: ERROR<br>Explanation: A problem occurred during the creation of the new request number. The system date may<br>have been updated, so the request numbers may not be sequential.<br>Action: Delete the RTAB file in the config directory and purge the RENC file. The RTAB file contains<br>information about the last request number created. |
| /* 011 */ | REQUEST QQQNNNNN FFFFFFF PPPPPPP SRC= TRC= PRC=<br>Message Type: INFORMATION<br>Explanation: This message gives information about request QQQNNNNN, and is generally followed by an<br>error message.                                                                                                    |
| /* 013 */ | REQUEST QQQNNNNN (D) Physical Name<br>Message Type: INFORMATION<br>Explanation: This message gives information about request QQQNNNNN, and gives you the physical name<br>of the transferred file. This message generally follows message 131.                                                                                                    |
| /* 014 */ | REQUEST XXXXXXXX - NEW LINK: LLLLLL<br>Message Type: INFORMATION<br>Explanation: This message gives information about request QQQNNNNN, and explains that the monitor is<br>trying another link for this request. This message appears when the monitor failed to contact or transfer the<br>file on one link (X25 or TCP/IP) and is going to try a new link type.                                                         |
| /* 020 */ | REQUEST QQQNNNNN <- UUUUUUU REJECTED (T)<br>Message Type: ERROR<br>Explanation: The transfer request was rejected by the monitor. Return codes in the previous message<br>explain why.<br>Action: Make corrections based on the codes, and then submit another request.                                                                                                    |
| /* 021 */ | REQUEST QQQNNNNN <- UUUUUUUU ACCEPTED (T)<br>Message Type: INFORMATION<br>Explanation: Transfer request was accepted by monitor.                                                                                                    |
| /* 035 */ | REQUEST QQQNNNNN NOT RESTARTABLE       SRC= TRC= PRC=         Message Type: ERROR       Explanation: The request to restart the transfer was rejected by the monitor. The request must be terminated and in a restartable state.         Action: Check request information.                                                                                                    |

| Code      | Description                                                                                                    |
|-----------|----------------------------------------------------------------------------------------------------|
| /* 036 */ | REQUEST QQQNNNNN NOT INTERRUPTABLE       SRC= TRC= PRC=         Message Type: ERROR       Explanation: Interruption request was rejected by the monitor. The Request must be running.         Action: Wait for request to end.       Explanation: Interruption request to end.                                                                                                |
| /* 037 */ | REQUEST QQQNNNNN INTERRUPTED BY UUUUUUU<br>Message Type: INFORMATION<br>Explanation: Interruption request was accepted by the monitor.                                                                                                    |
| /* 038 */ | INTERRUPT REQUEST TRANSMIT TO STRF SSSSSSSSSS REQ: QQQNNNNN<br>Message Type: INFORMATION<br>Explanation: Interruption request was transmitted to the STRF that processes transfers.                                                                                                    |
| /* 039 */ | INTERRUPT REQUEST NOT TRANSMIT TO STRF SSSSSSSSS REQ: QQQNNNNN SRC= TRC=<br>Message Type: ERROR<br>Explanation: The monitor accepted the interruption of transfer, but could not transmit the message to the<br>STRF.<br>Action: Check the existence of STRF with PID SSSSSSSSSS. If there is no STRF, keep as much<br>information as possible and contact technical support. |
| /* 040 */ | REQUEST QQQNNNNN FFFFFFF SUSPENDED       TRC= PRC=         Message Type: INFORMATION       Explanation: Transfer was suspended.                                                                                                    |
| /* 058 */ | REQUEST QQQNNNNN PURGED     BY UUUUUUU       Message Type: INFORMATION     Explanation: Request was purged by the user listed in the message.                                                                                                    |
| /* 059 */ | REQUEST QQQNNNNN NOT PURGEDSRC= TRC= PRC=Message Type: ERRORExplanation: Deletion was rejected by the monitor. The request state is incompatible with deletion.Action: Check state of request.                                                                                                    |
| /* 070 */ | **************************************                                                                                                    |
| /* 102 */ | REQUEST QQQNNNNN NOT CREATED       SRC= TRC= PRC=         Message Type: ERROR       Explanation: Monitor is not able to create a transfer process (fork problem).         Action: Check the cause based on the SRC, if possible.                                                                                                    |
| /* 103*/  | *** ERROR IN CREATING MESSAGE QUEUE ***<br>Message Type: ERROR<br>Explanation: Monitor is not able to create a transfer process (fork problem).<br>Action: Check orphan message queues and purge.                                                                                                    |
| /* 104*/  | *** WARNING : DUPLICATION REQUEST NUMBER -> SHOULD PURGE RENC FILE ***<br>Message Type: WARNING<br>Explanation: Monitor is not able to create a request because the request number does exist.<br>Action: Pureg the RENC file.                                                                                                    |
| /* 124 */ | TOM INITIALIZATION COMPLETE Vxxx-r RUN=(T)<br>Message Type: INFORMATION<br>Explanation: This message appears when Connect:Express is initialized. It gives the version (xxx), the<br>release number (r), and the start type (C: Cold, H: Hot) according to the Launch parameter in the SYSIN<br>file.                                                                         |
| /* 125 */ | LARGE FILE (>2Gbytes) SUPPORT AVAILABLE<br>Message Type: INFORMATION<br>Explanation: This message appears when Connect:Express is initialized.                                                                                                    |

| Code      | Description                                                                                                    |
|-----------|----------------------------------------------------------------------------------------------------|
| /* 126 */ | LARGE FILE (>2Gbytes) SUPPORT NOT AVAILABLE<br>Message Type: INFORMATION<br>Explanation: This message appears when Connect:Express is initialized.                                                                                                    |
| /* 127 */ | X25 DTE ADDRESS: xxxxxxxxxxxxxxxx<br>TCPIP HOST ADDRESS: xxxxxxxxxxxxxx<br>Message Type: ERROR<br>Explanation: This message is logged when the X25 address (or TCPIP) address that the remote Partner<br>used to call the Monitor is bad.<br>Action: Check the remote partner entry in the partners directory.          |
| /* 130 */ | REQUEST QQQNNNNN FFFFFFF TRANSFER ENDED STRF SSSSSSSSS<br>Message Type: INFORMATION<br>Explanation: Transfer ended normally.                                                                                                    |
| /* 131 */ | REQUEST QQQNNNNN FFFFFFF TRANSFER ACCEPTED STRF SSSSSSSSS<br>Message Type: INFORMATION<br>Explanation: Transfer was accepted by the STRF transfer process.                                                                                                    |
| /* 132 */ | REQUEST QQQNNNNN FFFFFFF TRANSFER STARTED STRF SSSSSSSSS<br>Message Type: INFORMATION<br>Explanation: The transfer was stopped. Some data was received (or sent).                                                                                                    |
| /* 133 */ | COMMUNICATION OPENED (O) WITH: PPPPPPP REQ: QQQNNNNN PESIT TCPIP<br>Message Type: INFORMATION<br>Explanation: X25 (or TCPIP) network connection was opened and the connection phase was<br>acknowledged. An Outgoing session (O) was opened with request number QQQNNNNN in protocol PeSIT<br>(or ETEBAC3 or FTP).      |
| /* 134 */ | COMMUNICATION OPENED (I) WITH: PPPPPPP REQ: QQQNNNNN PESIT TCPIP<br>Message Type: INFORMATION<br>Explanation: The X25 (or TCPIP) network connection was opened and the connection phase was<br>acknowledged. The Incoming session (I) was opened with request number QQQNNNNN in protocol PeSIT<br>(or ETEBAC3 or FTP). |
| /* 135 */ | REQUEST QQQNNNNN REJECTED       SRC= TRC= PRC=         Message Type: ERROR       Explanation: Transfer was refused by the transfer process.         Action: If TRC is 0, the Protocol Return Code was sent by the emote partner, otherwise correct the problem at the local site based on the local TRC.                |
| /* 136 */ | REQUEST QQQNNNNN RECEIVING <- PPPPPPP, FILE FFFFFFF NUMBER OF RECORDS:<br>Message Type: INFORMATION<br>Explanation: Transfer ended normally and the monitor received the number of records specified in the<br>message from the remote partner.                                                                         |
| /* 137 */ | REQUEST QQQNNNNN TRANSMITTING -> PPPPPPPP, FILE FFFFFFF NUMBER OF RECORDS:<br>Message Type: INFORMATION<br>Explanation: Transfer ended normally and the monitor sent the number of records specified in the message<br>to the remote Partner.                                                                           |
| /* 138 */ | COMMUNICATION CLOSED (O) WITH: PPPPPPP<br>Message Type: INFORMATION<br>Explanation: Network Outgoing (O) session was closed on the local site.                                                                                                    |
| /* 139 */ | COMMUNICATION CLOSED (I) WITH: PPPPPPP<br>Message Type: INFORMATION<br>Explanation: Network Incoming (I) session was closed on the local site.                                                                                                    |
| /* 140 */ | REQUEST QQQNNNNN RETRY WITH PARTNER PPPPPPPP<br>Message Type: INFORMATION<br>Explanation: Restart of request QQQNNNNN is in progress.                                                                                                    |

| Code      | Description                                                                                                    |
|-----------|----------------------------------------------------------------------------------------------------|
| /* 141 */ | REQUEST QQQNNNNN POSTPONED WITH PARTNER PPPPPPPP<br>Message Type: INFORMATION<br>Explanation: Request is queued in differed transfer list.                                                                                                    |
| /* 142 */ | REQUEST QQQNNNNN FFFFFFF ERROR DURING SELECTION TRC= PRC=<br>Message Type: ERROR<br>Explanation: Transfer was refused by the STRF transfer process during the selection phase.<br>Action: Check the appropriate computer for the cause of the error based on the TRC.                                                                                                    |
| /* 143 */ | COMMUNICATION NOT OBTAINED -> PPPPPPP REQ: QQQNNNNN RETRY IN: TT MINUTES<br>Message Type: INFORMATION<br>Explanation: The connection attempt with the specified partner failed. Request is queued in the automatic<br>retry transfer list.                                                                                                    |
| /* 144 */ | REQUEST QQQNNNNN SESSION ERROR NRC=<br>Message Type: ERROR<br>Explanation: An error was detected by the Network Interface. The command name shows which access<br>failed. Network Return Code (NRC) has 2 parts: the first part displays the return code from the system, the<br>second part contains 2 fields of 1 byte displayed in hexadecimal showing the Cause and Diagnostic (for<br>X25).<br>Action: Make corrections based on the values in the NRC. If the transfer does not automatically restart, use<br>the Operator or Application Interface to restart it. |
| /* 145 */ | REQUEST QQQNNNNN REJECTED <- PPPPPPP                                                                                                    |
| /* 146 */ | REQUEST QQQNNNNN ABORT <- PPPPPPP                                                                                                    |
| /* 147 */ | REQUEST QQQNNNNN ABORT -> PPPPPPPSRC= TRC= PRC=Message Type: ERRORExplanation: Transfer was aborted by the local site.Action: Correct the problem based on the TRC value.                                                                                                    |
| /* 148 */ | COMMUNICATION ABORTED WITH PPPPPPP REQ: QQQNNNNN -> PARTNER HELD<br>Message Type: ERROR<br>Explanation: Maximum number of connection tries was reached. The request has an 'O' state, but can be<br>restarted manually. Partner is held.<br>Action: Check call parameters, make another request, and enable the partner.                                                                                                    |
| /* 149 */ | REQUEST QQQNNNNN <- UUUUUUUU<br>Message Type: INFORMATION<br>Explanation: Displays the user who made this request.                                                                                                    |
| /* 150 */ | REQUEST QQQNNNNN FFFFFFF TRANSFER RESTARTING STRF SSSSSSSSS<br>Message Type: INFORMATION<br>Explanation: This message is equivalent to the first data transmission (or reception), in a restart session.                                                                                                    |
| /* 151 */ | COMMUNICATION ABORTED WITH PPPPPPP REQ: QQQNNNNN<br>Message Type: ERROR<br>Explanation: Maximum number of connection tries was reached. The request has an 'O' state, but can be<br>restarted manually.<br>Action: Check call parameters and make another request.                                                                                                    |
| /* 152 */ | REQUEST XXXXXXX FFFFFFF FORWARD PROCEEDING<br>Message Type: INFORMATION<br>Explanation: Connect:Express initiated the automatic forward process from the partner alias field **name**.                                                                                                    |

| Code      | Description                                                                                                    |
|-----------|----------------------------------------------------------------------------------------------------|
| /* 153 */ | REQUEST XXXXXXX FORWARDING -> PPPPPPP. FILE FFFFFFF<br>Message Type: INFORMATION<br>Explanation: Connect:Express is executing the automatic forward process from the partner alias field<br>**ROUT**. |
| /* 201 */ | PARTNER: PPPPPPP ADDED BY UUUUUUU<br>Message Type: INFORMATION<br>Explanation: Symbolic name was created by the specified user.                                                                       |
| /* 202 */ | PARTNER: PPPPPPP UPDATED BY UUUUUUUU<br>Message Type: INFORMATION<br>Explanation: Symbolic name was updated by the specified user.                                                                    |
| /* 203 */ | PARTNER: PPPPPPP DELETED BY UUUUUUUU<br>Message Type: INFORMATION<br>Explanation: Symbolic name was deleted by the specified user.                                                                    |
| /* 211 */ | FILE : FFFFFFF ADDED BY UUUUUUUU<br>Message Type: INFORMATION<br>Explanation: Symbolic name was created by the specified user.                                                                        |
| /* 212 */ | FILE : FFFFFFF UPDATED BY UUUUUUUU<br>Message Type: INFORMATION<br>Explanation: Symbolic name was updated by the specified user.                                                                      |
| /* 213 */ | FILE : FFFFFFF DELETED BY UUUUUUUU<br>Message Type: INFORMATION<br>Explanation: Symbolic name was deleted by the specified user.                                                                      |
| /* 222 */ | SESSION TABLE #. UPDATED BY UUUUUUUU<br>Message Type: INFORMATION<br>Explanation: Session table #x was updated by the specified user.                                                                 |
| /* 223 */ | PRESENTATION TABLE #. UPDATED BY UUUUUUUU<br>Message Type: INFORMATION<br>Explanation: Presentation table #x was updated by the specified user.                                                       |
| /* 224 */ | REQUEST XXXXXXX NOTIFICATION START TRANSFER<br>Message Type: INFORMATION<br>Explanation: The end transfer notification is processed for request XXXXXXXX.                                             |
| /* 225 */ | REQUEST XXXXXXX NOTIFICATION END TRANSFER<br>Message Type: INFORMATION<br>Explanation: The start transfer notification is processed for request XXXXXXXX.                                             |
| /* 226 */ | REQUEST XXXXXXX NOTIFICATION TRANSFER ERROR<br>Message Type: INFORMATION<br>Explanation: The transfer error notification is processed for request XXXXXXXX.                                           |
| /* 227 */ | SSLPARM : FFFFFFF ADDED BY UUUUUUUR<br>Message Type: INFORMATION<br>Explanation: The sslparm entry FFFFFFF has been added by user UUUUUUUU.                                                           |
| /* 228 */ | SSLPARM : FFFFFFF UPDATED BY UUUUUUUR<br>Message Type: INFORMATION<br>Explanation: The sslparm entry FFFFFFF has been updated by user UUUUUUUU.                                                       |
| /* 229 */ | SSLPARM : FFFFFFF DELETED BY UUUUUUUR<br>Message Type: INFORMATION<br>Explanation: The sslparm entry FFFFFFFF has been deleted by user UUUUUUUU.                                                      |

| Code      | Description                                                                                                    |
|-----------|----------------------------------------------------------------------------------------------------|
| /* 230 */ | CERT : FFFFFFF ADDED BY UUUUUUUU<br>Message Type: INFORMATION<br>Explanation: The certificate entry FFFFFFF has been added by user UUUUUUUU.                                                                                                    |
| /* 231 */ | CERT : FFFFFFF UPDATED BY UUUUUUUU<br>Message Type: INFORMATION<br>Explanation: The certificate entry FFFFFFF has been updated by user UUUUUUUU.                                                                                                    |
| /* 232 */ | CERT : FFFFFFF DELETED BY UUUUUUUU<br>Message Type: INFORMATION<br>Explanation: The certificate entry FFFFFFF has been deleted by user UUUUUUUU.                                                                                                    |
| /* 233 */ | SSL APM (SSSSSSSS) CREATION ERROR (tttt)<br>Message Type: ERROR<br>Explanation: The SSL server SSSSSSSS could not initialize, trc code = tttt.<br>Action: Check the ssl server definition and associated certificate. You can disable it .                                                                                                    |
| /* 234 */ | CERT FFFFFFF EXPIRED OR NOT YET VALID<br>Message Type: WARNING<br>Explanation: While importing the certificate FFFFFFF Connect:Express detected that it is not valid.<br>Action: Import a new certificat.                                                                                                    |
| /* 235 */ | SSL WARNING: (SSSSSSSS) CIPHER LIST READ ERROR. USING DEFAULT<br>Message Type: WARNING<br>Explanation: While initializing ssl server SSSSSSSS, Connect:Express could not access the cipher list.<br>Action: Check available cipher lists or create one as required. Stop/restart Connect:Express                                                                                                    |
| /* 236 */ | SSL WARNING: (SSSSSSSS) CA LIST MEMORY ALLOCATION ERROR. NO CA LIST USED<br>Message Type: WARNING<br>Explanation: While initializing ssl server SSSSSSSS, Connect:Express could not load the CA list. All CA<br>certificates imported in the data base are used<br>Action: Check system resources.                                                                                                    |
| /* 237 */ | SSL WARNING: (SSSSSSSS) CA LIST READ ERROR. NO CA LIST USED<br>Message Type: WARNING<br>Explanation: While initializing ssl server SSSSSSSS, Connect:Express could not read the CA list.All CA<br>certificates imported in the data base are used<br>Action: Check available CA lists or create one as required. Stop/restart Connect:Express.                                                                                               |
| /* 238 */ | CTREE OPEN ERROR. REBUILDING<br>Message Type: WARNING<br>Explanation: While initializing , Connect:Express could not open the database. A rebuild is performed in<br>order to fix the problem.                                                                                                    |
| /* 239 */ | CTREE FATAL OPEN ERROR AFTER REBUILD<br>Message Type: ERROR<br>Explanation: While initializing , Connect:Express could not open the database. The database has probably<br>been corrupted<br>Action: restore the database from backup. it is advised to backup regularly the database. If this problem is<br>occuring after an upgrade, check the database.p file in \$TOM_DIR/config.Contact technical support if this<br>problem persists. |
| /* 241 */ | ERROR OPENING HTTP NOTIFICATION FILES<br>Message Type: NOTICE<br>Explanation: While initializing , Connect:Express could not open the http notification files.<br>Action: check the \$TOM_DIR/ntfo directory. Contact technical support if this problem persists.                                                                                                    |
| /* 242 */ | ERROR WRITING TOM_HTTPN QUEUE<br>Message Type: NOTICE<br>Explanation: Connect:Express could not access to the httpn server.<br>Action: start the httpn server using \$start_httpn.                                                                                                    |

| Code      | Description                                                                                                    |
|-----------|----------------------------------------------------------------------------------------------------|
| /* 243 */ | REFRESH APSKEY NOT SUPPORTED, AUTH21 IS ACTIVE.<br>Message Type: NOTICE<br>Explanation: ch_conf command was used to refresh the license.key, although AUTH21 is still in use.                                                                                                    |
| /* 244 */ | LICENSE KEY: PESIT ETEBAC TCP-25-sessions SSL FTP-25-sessions.<br>Message Type: INFORMATION<br>Explanation: This message is the report from the asset protection control process.                                                                                                    |
| /* 245 */ | C:E EMERGENCY TERMINATION REQUESTED.<br>Message Type: ERROR<br>Explanation: The asset protection control detected that Connect:Express is not authorized to execute.<br>Action: Check your license file or contact technical support.                                                                                  |
| /* 300 */ | TOM TERMINATION COMPLETE<br>Message Type: INFORMATION<br>Explanation: Connect:Express termination was requested and completed by the specified user.                                                                                                    |
| /* 301 */ | ABNORMAL C:E TERMINATION - SIGNAL XX<br>Message Type: ERROR<br>Explanation: Connect:Express termination occurred due to invalid execution. Signal ss must be kept.<br>Action: Contact technical support if this problem persists.                                                                                      |
| /* 302 */ | REQUEST XXXXXXX PROCESSUS ABNORMALLY ENDED STRF PPPPPPPP<br>Message Type: ERROR<br>Explanation: The execution of the request XXXXXXX abended due to abnormal end of strf process<br>PPPPPPP.<br>Action: Restart the request if this is a local request or contact the remote partner                                   |
| /* 303 */ | REQUEST XXXXXXX FFFFFFFF <- PPPPPPP MESSAGE ACCEPTED STRF PPPPPPPPP<br>Message Type: INFORMATION<br>Explanation: the request XXXXXXX has been accepted to receive a message from partner PPPPPPP,<br>using file name FFFFFFF.                                                                                          |
| /* 304 */ | REQUEST XXXXXXX FFFFFFFF <- PPPPPPP MESSAGE RECEIVED STRF PPPPPPPPP<br>Message Type: INFORMATION<br>Explanation: the request XXXXXXXX has been completed, receiving a message from partner PPPPPPP,<br>using file name FFFFFFF.                                                                                        |
| /* 305 */ | REQUEST XXXXXXX FFFFFFFF -> PPPPPPPP MESSAGE SENT STRF PPPPPPPPP<br>Message Type: INFORMATION<br>Explanation: the request XXXXXXXX has been completed, sending a message to partner PPPPPPP,<br>using file name FFFFFFF.                                                                                               |
| /* 306 */ | REQUEST XXXXXXX FFFFFFFF PPPPPPP EERP OOOOOOOO DDDDDDDD TTTTTTT<br>Message Type: INFORMATION<br>Explanation: the request XXXXXXXX is running, sending/receiving an eerp to/from partner PPPPPPP, file<br>name FFFFFFF, origine OOOOOOOO (pi3), Destination DDDDDDDD (pi4), transfer identification<br>TTTTTTTT (pi13). |
| /* 307 */ | REQUEST XXXXXXX FFFFFFFF <- PPPPPPPP EERP RECEIVED STRF PPPPPPPPP<br>Message Type: INFORMATION<br>Explanation: the request XXXXXXXX is completed, receiving an eerp from partner PPPPPPP, file name<br>FFFFFFF, by strf process PPPPPPPP.                                                                              |
| /* 308 */ | REQUEST XXXXXXX FFFFFFFF -> PPPPPPPP EERP SENT STRF PPPPPPPPP<br>Message Type: INFORMATION<br>Explanation: the request XXXXXXXX is completed, sending an eerp to partner PPPPPPP, file name<br>FFFFFFF, by strf process PPPPPPPP.                                                                                      |

| Code      | Description                                                                                                    |
|-----------|----------------------------------------------------------------------------------------------------|
| /* 309 */ | REQUEST XXXXXXX REJECTED <- PPPPPPP (M) SRC= TRC= PRC= SSLRC=<br>Message Type: ERROR<br>Explanation: the inbound request XXXXXXX has been rejected, receiving a message from partner<br>PPPPPPP,<br>Action: check return codes and contact remote partner.                                                                                                    |
| /* 310 */ | REQUEST XXXXXXX REJECTED -> PPPPPPPP (M) SRC= TRC= PRC= SSLRC=<br>Message Type: ERROR<br>Explanation: the outbound request XXXXXXX has been rejected, sending a message to partner<br>PPPPPPP,<br>Action: check return codes and contact remote partner.                                                                                                    |
| /* 311 */ | REQUEST XXXXXXXX (D) user data.<br>Message Type: INFORMATION<br>Explanation: the request XXXXXXX, direction D, was associated the user data shown in the message (50<br>first characters).                                                                                                    |
| /* 312 */ | CONTROL-DN : CCCCCCC UPDATED BY UUUUUUUU<br>Message Type: INFORMATION<br>Explanation: the control DN profile CCCCCCC has been updated by user UUUUUUUU                                                                                                    |
| /* 313 */ | CONTROL-DN : CCCCCCCC ADDED BY UUUUUUUU<br>Message Type: INFORMATION<br>Explanation: the control DN profile CCCCCCCC has been added by user UUUUUUUU                                                                                                    |
| /* 314 */ | CONTROL-DN : CCCCCCCC DELETED BY UUUUUUUU<br>Message Type: INFORMATION<br>Explanation: the control DN profile CCCCCCCC has been deleted by user UUUUUUUU                                                                                                    |
| /* 315 */ | REQUEST XXXXXXX REJECTED PPPPPPP/CCCCCCCC TRC=xxxx<br>Message Type: ERROR<br>Explanation: the request XXXXXXX with partner PPPPPPP has been rejected due to control dn using<br>profile CCCCCCCC. The trc code xxxx indicates the type of error.<br>Action: check trc and the control dn profile CCCCCCCC contact the remote server or client. Activate the<br>trace for further analysis |
| /* 316 */ | REQUEST XXXXXXX FFFFFFFF PPPPPPP FORWARD 0000000 DDDDDDDD TTTTTTT<br>Message Type: INFORMATION<br>Explanation: the request XXXXXXXX is running, forwarding to/from partner PPPPPPPP, file name<br>FFFFFFF, origine 0000000 (pi3), Destination DDDDDDDD (pi4), transfer identification TTTTTTT<br>(pi13).                                                                                  |
|           | ERROR ON FILE (filename) SRC= TRC= PRC=<br>Message Type: ERROR<br>Explanation: A severe error occurred on the file.<br>Action: Check file.                                                                                                    |

# **Asset Protection Messages**

| Code     | Description                                                                                                    |
|----------|----------------------------------------------------------------------------------------------------|
| APSM000E | AP detected unauthorized program modifications<br>Message Type: ERROR<br>Explanation: The asset protection control detected a software problem.<br>C:X stops.<br>Action: Contact technical support if this problem persists.                                                                                       |
| APSM001E | AP key not for this system 'system'<br>Message Type: ERROR<br>Explanation: The asset protection control detected that the license key is not valid for the current operating<br>system.<br>C:X stops or continue with the previous key (Refresh).<br>Action: Check your license file or contact technical support. |
| APSM002E | AP key not valid for 'days' days<br>Message Type: ERROR<br>Explanation: The asset protection control detected that the license key is not valid until 'days' days.<br>C:X stops or continue with the previous key (Refresh).<br>Action: Check your license file or contact technical support.                      |
| APSM003E | AP key option has expired, 'option'<br>Message Type: ERROR<br>Explanation: The asset protection control detected that 'option' has expired: this option is disabled.<br>C:X stops or continue with the previous key (Refresh).<br>Action: Check your license file or contact technical support.                    |
| APSM004w | warning, AP key option has expired, 'option'<br>Message Type: NOTICE<br>Explanation: The asset protection control detected that 'option' has expired: this option is not disabled.<br>C:X continue.<br>Action: Check your license file or contact technical support.                                               |
| APSM005w | AP option will expire in 'days' day(s), 'option'<br>Message Type: NOTICE<br>Explanation: The asset protection control detected that 'option' will expire in 'days' days.<br>C:X continue.<br>Action: Check your license file or contact technical support.                                                         |
| APSM007E | AP Key option is not licensed, 'option'<br>Message Type: ERROR<br>Explanation: The asset protection control detected that 'option' is not licensed.<br>The current process stops.<br>Action: Check your license file or contact technical support.                                                                 |
| APSM008E | AP Key file is not valid, rc=<br>Message Type: ERROR<br>Explanation: The asset protection control detected that the license.key file is not valid.<br>C:X stops or continue with the previous key (Refresh).<br>Action: Check the license.key file and the return code, and contact technical support.             |
| APSM009E | AP Key has expired<br>Message Type: ERROR<br>Explanation: The asset protection control detected that the license has expired.<br>C:X stops or continue with the previous key (Refresh).<br>Action: Check your license file or contact technical support.                                                           |
| Code     | Description                                                                                                    |
|----------|----------------------------------------------------------------------------------------------------|
| APSM010w | warning, AP key has expired<br>Message Type: NOTICE<br>Explanation: The asset protection control detected that the license has expired.<br>C:X continues.<br>Action: Check your license file or contact technical support.                                                                                                    |
| APSM011w | AP Key will expire in 'days' day(s)<br>Message Type: NOTICE<br>Explanation: The asset protection control detected that the license will expire in 'days' days.<br>C:X continues.<br>Action: Check your license file or contact technical support.                                                                                         |
| APSM012E | Unable to initialize the AP system, rc=<br>Message Type: ERROR<br>Explanation: The asset protection control was unable to initiate.<br>C:X stops or continue with the previous key (Refresh).<br>Action: Check the license.key file and the return code, and contact technical support.                                                   |
| APSM015w | The new key is not valid, update not done - 'reason'<br>Message Type: NOTICE<br>Explanation: The refresh process failed, because of 'reason'.<br>C:X continues with the previous key.                                                                                                    |
| APSM050I | AUTH21 sysin key ignored, License.key used<br>Message Type: INFO<br>Explanation: Old system is no longer used.<br>Action: You can delete the AUTH21 line in the sysin file.                                                                                                    |
| APSM051I | ALIASN sysin key ignored, License.key used<br>Message Type: INFO<br>Explanation: Old system is no longer used.<br>Action: You can delete the ALIASN line in the sysin file.                                                                                                    |
| APSM052E | License.key file load procedure failed<br>Message Type: ERROR<br>Explanation: The asset protection control was unable to load the license.key file.<br>C:X stops.<br>Action: Check the license.key file and contact technical support.                                                                                                    |
| APSM053E | License.key file reload procedure failed, monitor stopped<br>Message Type: ERROR<br>Explanation: The asset protection control was unable to load the license.key file for refresh.<br>C:X stops.<br>Action: Check the license.key file and contact technical support.                                                                     |
| APSM054w | No transfer protocol is provided by license.key<br>Message Type: NOTICE<br>Explanation: The asset protection control detected that no file transfer protocol is licensed.<br>C:X continues, with no file transfer facility.<br>Action: Check the license.key file and contact technical support. Refresh with a new license.key file.     |
| APSM055w | SSL option requires TCP option - SSL is disabled<br>Message Type: NOTICE<br>Explanation: The asset protection control detected that TCP/IP is not licensed, although SSL is licensed.<br>C:X continues, with no SSL capability.<br>Action: Check the license.key file and contact technical support. Refresh with a new license.key file. |

| Code     | Description                                                                                                    |
|----------|----------------------------------------------------------------------------------------------------|
| APSM056w | SSL option requires PeSIT or ETEBAC3 - SSL is disabled<br>Message Type: NOTICE<br>Explanation: The asset protection control detected that PeSIT and ETEBAC3 are not licensed, although<br>SSL is licensed.<br>C:X continues, with no SSL capability.<br>Action: Check the license.key file and contact technical support. Refresh with a new license.key file.       |
| APSM057w | TCP option requires PeSIT or ETEBAC3 - TCP is disabled<br>Message Type: NOTICE<br>Explanation: The asset protection control detected that PeSIT and ETEBAC3 are not licensed, although<br>TCP/IP is licensed.<br>C:X continues, with no TCP/IP capability.<br>Action: Check the license.key file and contact technical support. Refresh with a new license.key file. |
| APSM058w | License.key file has been changed, license refreshed<br>Message Type: NOTICE<br>Explanation: During revalidation, the asset protection control detected that the license.key file has been<br>changed. This makes it refresh the license.<br>C:X continues, with the new license.                                                                                    |

## **Appendix B**

# **Return Codes**

This appendix lists protocol return codes and Connect: Express return codes.

## **Protocol Return Codes**

The following protocol error codes are diagnostic codes which appear in error messages in the Connect:Express log file as PRC. The codes have the format *x xyz* where x represents the severity of the error. For example, PRC 201 is displayed as 2 201.

| Code | Description                                          |
|------|------------------------------------------------------|
| 100  | Transmission error.                                  |
| 200  | Insufficient file characteristics.                   |
| 201  | System resources temporarily insufficient.           |
| 202  | User resources temporarily insufficient.             |
| 203  | Non-priority transfer.                               |
| 204  | File already exists.                                 |
| 205  | File not found.                                      |
| 206  | Disk quota will be exceeded if the file is received. |
| 207  | File occupied.                                       |
| 208  | File too old.                                        |
| 209  | Message of this type not accepted.                   |
| 210  | Failure of presentation context negotiation.         |
| 211  | Cannot open file.                                    |
| 212  | Cannot routinely close file.                         |
| 213  | Input/output error.                                  |
| 214  | Failure of restart point negotiation.                |
| 215  | System-specific error.                               |

| Code | Description                                              |
|------|----------------------------------------------------------|
| 216  | Voluntarily premature stop.                              |
| 217  | Too many synchronization points without acknowledgments. |
| 218  | Re-synchronization impossible.                           |
| 219  | File space used up.                                      |
| 220  | Incorrect record length.                                 |
| 221  | End of transmission expiration time.                     |
| 222  | Too much data without synchronization points.            |
| 223  | Abnormal end-of-transfer.                                |
| 224  | File size larger than expected.                          |
| 225  | Application congested; file deleted.                     |
| 226  | Transfer refused.                                        |
| 233  | No transfer restart context available.                   |
| 299  | Miscellaneous.                                           |
| 300  | Congested local communication system.                    |
| 301  | Identification of caller Partner unknown.                |
| 302  | Unauthorized caller Partner.                             |
| 303  | Caller Partner unknown.                                  |
| 304  | Identification of called Partner unauthorized.           |
| 305  | Failure of a SELECT negotiation.                         |
| 306  | Failure of a RESYNC negotiation.                         |
| 307  | Failure of SYNC negotiation.                             |
| 308  | Version number not supported.                            |
| 309  | Too many connections already in progress.                |
| 310  | Network incident.                                        |
| 311  | Remote protocol error code.                              |
| 312  | Closure of service requested by user.                    |
| 314  | Unused connection cut off.                               |
| 315  | Failure of negotiation.                                  |
| 317  | Time-out failure.                                        |
| 318  | Parameter absent or incorrect value.                     |
| 319  | Number of bytes or records incorrect.                    |
| 320  | Maximum number of re-synchronization reached.            |
| 321  | Create queue refused.                                    |
| 322  | Problem during initialization of strf.                   |

| Code | Description                                          |
|------|------------------------------------------------------|
| 399  | Miscellaneous.                                       |
| 817  | Time out detected after file transfer was completed. |

## **Connect:Express Return Codes**

TRC codes appear in all Connect:Express modules. The following table describes Connect:Express return codes.

| Code | Description                                            |
|------|--------------------------------------------------------|
| 1000 | Logging rejected by partner.                           |
| 1001 | Logging for this partner (PRECONNECT Field invalid).   |
| 11XX | Invalid Protocol: Invalid Length for command XX.       |
| 12YY | Invalid Protocol: Unknown YY parameter.                |
| 13XX | Invalid Protocol: Invalid structure of command XX.     |
| 14YY | Invalid Protocol: Parameter YY not in the right place. |
| 15YY | Invalid Protocol: Invalid value in parameter YY.       |
| 1501 | Invalid User Parameter.                                |
| 1502 | Invalid Password Parameter.                            |
| 1509 | Invalid Port Parameter.                                |
| 1511 | Invalid Type Parameter.                                |
| 1512 | Invalid Structure Parameter.                           |
| 1513 | Invalid Transfer Mode Parameter.                       |
| 1514 | Invalid Retrieve Parameter.                            |
| 1515 | Invalid Store Parameter.                               |
| 1516 | Invalid Store Unique Parameter.                        |
| 1517 | Invalid Append Parameter.                              |
| 1520 | Invalid Help Parameter.                                |
| 16XX | Invalid Protocol: Invalid command XX.                  |
| 17XX | Invalid Protocol: Invalid header for command XX.       |
| 18YY | Invalid Protocol: Invalid length for parameter YY.     |
| 19YY | Invalid Protocol: Parameter absent or forbidden.       |
| 2008 | Invalid Request Type.                                  |
| 2010 | Invalid File name.                                     |

| Code | Description                                                                                                    |
|------|----------------------------------------------------------------------------------------------------|
| 2011 | Invalid Partner name.                                                                                                    |
| 2012 | Invalid direction.                                                                                                    |
| 2013 | Invalid Physical Name.                                                                                                    |
| 2015 | Invalid Request Number.                                                                                                    |
| 2017 | Request table is full.                                                                                                    |
| 2018 | Invalid Allocation Rule.                                                                                                   |
| 2019 | Communication Error.                                                                                                    |
| 2028 | User request not authorized.                                                                                               |
| 2036 | Security (RACF).                                                                                                    |
| 2040 | Record format between file and directory do not match.                                                                     |
| 2041 | Record length between file and directory do not match.                                                                     |
| 2042 | Request number not found.                                                                                                  |
| 2043 | Restart impossible.                                                                                                    |
| 2044 | Virtual Circuit lost.                                                                                                    |
| 2045 | Network Time-out.                                                                                                    |
| 2046 | Inactive request.                                                                                                    |
| 2047 | Request not interrupted.                                                                                                   |
| 2048 | Context not found.                                                                                                    |
| 2049 | Context not found in restart.                                                                                              |
| 2050 | An EERP or forward request is submitted for a request that is not yet ended.                                               |
| 2051 | An EERP or forward request is submitted for a transmission request or an EERP request is received for a reception request. |
| 2052 | Connect: Express is called with an invalid Partner Name (Invalid Server Name).                                             |
| 2053 | An EERP request is submitted or received for a previous EERP.                                                              |
| 2054 | No transfer in queue (HOLD).                                                                                               |
| 2055 | An EERP or forward request is submitted for a request that has already been acknowledged.                                  |
| 2056 | Invalid direction for queued request (HOLD).                                                                               |
| 2057 | The partner's subject DN is invalid.                                                                                       |
| 2058 | The partner's issuer DN is invalid.                                                                                        |
| 2059 | The control DN definition is not found.                                                                                    |
| 2060 | Partner Disabled.                                                                                                    |
| 2061 | File Disabled.                                                                                                    |
| 2065 | Maximum for active requests is reached.                                                                                    |
| 2076 | Communication with partner not obtained.                                                                                   |

| Code | Description                                                                    |
|------|--------------------------------------------------------------------------------|
| 2077 | Communication with partner not obtained (no more retries).                     |
| 2078 | Invalid link type requested.                                                   |
| 2080 | Error in Physical Name check.                                                  |
| 2081 | Allocation rule 1 (pre-allocated) but file does not exist.                     |
| 2085 | Allocation rule 2 (to be created) but file exists.                             |
| 2086 | Not enough disk space to receive file.                                         |
| 2142 | Partner unknown.                                                               |
| 2143 | File unknown.                                                                  |
| 2150 | Invalid Protocol.                                                              |
| 2152 | RENC Read Error.                                                               |
| 2153 | RENC Write Error.                                                              |
| 2154 | RENC Update Error.                                                             |
| 2155 | RENC Delete Error.                                                             |
| 2161 | Network address received do not match network address from partners directory. |
| 2162 | RFIC Read Error.                                                               |
| 2163 | RFIC Write Error.                                                              |
| 2164 | RFIC Update Error.                                                             |
| 2165 | RFIC Delete Error.                                                             |
| 2172 | RPAR Read Error.                                                               |
| 2173 | RPAR Write Error.                                                              |
| 2174 | RPAR Update Error.                                                             |
| 2175 | RPAR Delete Error.                                                             |
| 2182 | RTAB Read Error.                                                               |
| 2183 | RTAB Write Error.                                                              |
| 2184 | RTAB Update Error.                                                             |
| 2192 | RPRE Read Error.                                                               |
| 2193 | RPRE Write Error.                                                              |
| 2194 | RPRE Update Error.                                                             |
| 2201 | Error on system time.                                                          |
| 2208 | Invalid password.                                                              |
| 2219 | FTP extension definition not found.                                            |
| 2301 | File mode Incompatible with Server's Options.                                  |
| 2302 | File structure Incompatible with Server's Options.                             |
| 2303 | File type Incompatible with Server's Options.                                  |

| Code | Description                                                                                                    |
|------|----------------------------------------------------------------------------------------------------|
| 2304 | Phys. name rejected, file resident unique.                                                                                                    |
| 2306 | Can't open data connection.                                                                                                    |
| 2308 | File not found                                                                                                    |
| 2707 | Option not available with authorization key.                                                                                                    |
| 29xx | Return code from L0B8Z20.                                                                                                    |
| 3001 | ALLO/STOU parameters invalid.                                                                                                    |
| 3*03 | Open Input. (* : 0 -> First transfer, 1 -> Restart of transfer).                                                                                                    |
| 3*04 | Open Output. (* : 0 -> First transfer, 1 -> Restart of transfer).                                                                                                    |
| 3*05 | Read Error. (* : 0 -> First transfer, 1 -> Restart of transfer).                                                                                                    |
| 3006 | File processing error, read failed.                                                                                                    |
| 3*07 | Write Error. (* : 0 -> First transfer, 1 -> Restart of transfer).                                                                                                    |
| 3*08 | Open Status Error. (* : 0 -> First transfer, 1 -> Restart of transfer).                                                                                                    |
| 3010 | Translation Error (Translation File Loading Error).                                                                                                    |
| 3020 | Translation Error (Translation File Open or Read Error).                                                                                                    |
| 3092 | LRECL not supported.                                                                                                    |
| 40XX | Return Code XX from Start of transfer exit (between 0 and 90). XX is a status code returned by a User Exit. Values between 0 and 90 are allowed. 4091 means that the Return Status is greater than 90. |
| 4600 | Error during ETEBAC3 Exit.                                                                                                    |
| 4700 | Error loading Start of transfer exit.                                                                                                    |
| 4799 | Error loading End of transfer exit.                                                                                                    |
| 49XX | Return Code XX from End of transfer exit (between 0 and 90).                                                                                                    |
| 5003 | Re-synchronization point - negotiation error.                                                                                                    |
| 5004 | Too many bytes without checkpoint.                                                                                                    |
| 5005 | Null length for a record.                                                                                                    |
| 5006 | Invalid number of bytes transferred - different for negotiated value.                                                                                                    |
| 5007 | Invalid number of records transferred - different for negotiated value.                                                                                                    |
| 5010 | Unfilled record.                                                                                                    |
| 5011 | Line Feed character (Ox0A) is missing in original file.                                                                                                    |
| 6004 | File Creation Error.                                                                                                    |
| 6005 | Communication Error between STRF and GTRF.                                                                                                    |
| 6099 | Network message size negotiated in PeSIT is more than the system configuration can support.                                                                                                    |
| 7*02 | Synchronization File OPEN error. (* : 0 -> First transfer, 1 -> Restart of transfer).                                                                                                    |
| 7*03 | Synchronization File READ error. (* : 0 -> First transfer, 1 -> Restart of transfer).                                                                                                    |

| Code | Description                                                                            |
|------|----------------------------------------------------------------------------------------|
| 7*04 | Synchronization File WRITE error. (* : 0 -> First transfer, 1 -> Restart of transfer). |
| 8000 | STRF Process Abnormally Ended. (*: 0 -> First transfer, 1 -> Restart of transfer).     |
| 91xx | CRC error in command XX.                                                               |

#### B-8 Connect:Express UNIX User and Installation Guide

# **User Commands and Exits**

This appendix provides an overview of user commands, the standard error command, and user exits.

#### **Overview**

User commands can be started by the GTRF monitor at the beginning or end of a transfer and are independent of that transfer (asynchronous mode). This means that the request does not wait for the command to finish.

User commands are available for all type of transfers, files, messages and EERP's.

A command is declared as a 12-character name in the file directory in the beginning and end of transfer command fields. It is a Shell procedure file written in the exit directory. The beginning of transfer command is processed before the start of file selection and the end of transfer command is processed after file selection ends. If the transfer is interrupted, the end of transfer command is not executed. When the transfer restarts, the beginning of transfer command is not re-executed.

If the STRACE flag is enabled in the SYSIN file, processing of the command is redirected to the output file Cx\_QQQNNNNN in the exit directory. x is replaced by I (Initiator), E (End) or F (Failed., and QQQNNNNN is the request number.

When a transfer is interrupted, a call is made to a special command called UEXERR. This is a dummy call that you can use to code special error handling processing, such as requesting information about this request or purging the request.

User exits can be started by the STRF process at the beginning or end of a transfer and are synchronized with the transfer. The request waits for the exit to finish. This cannot be longer than one minute or the protocol will close the session. An exit is declared as a 12-character name in the file directory in the beginning and end of transfer exit fields. It is an executable file written in the exit directory. If the transfer is interrupted, the end of transfer exit is executed. Then when the transfer restarts, the beginning of transfer exit is executed again.

User exits are available for all type of transfers, files, messages and EERP's.

If the STRACE flag is enabled in the SYSIN file, processing of the exit is redirected to the output file Ex\_QQQNNNNN in the exit directory. x is replaced by I (Initiator), E (End) or F (Failed), and QQQNNNNN is request number.

The following model illustrates the processing of normal, interrupted, and restarted transfers with user commands and exits.

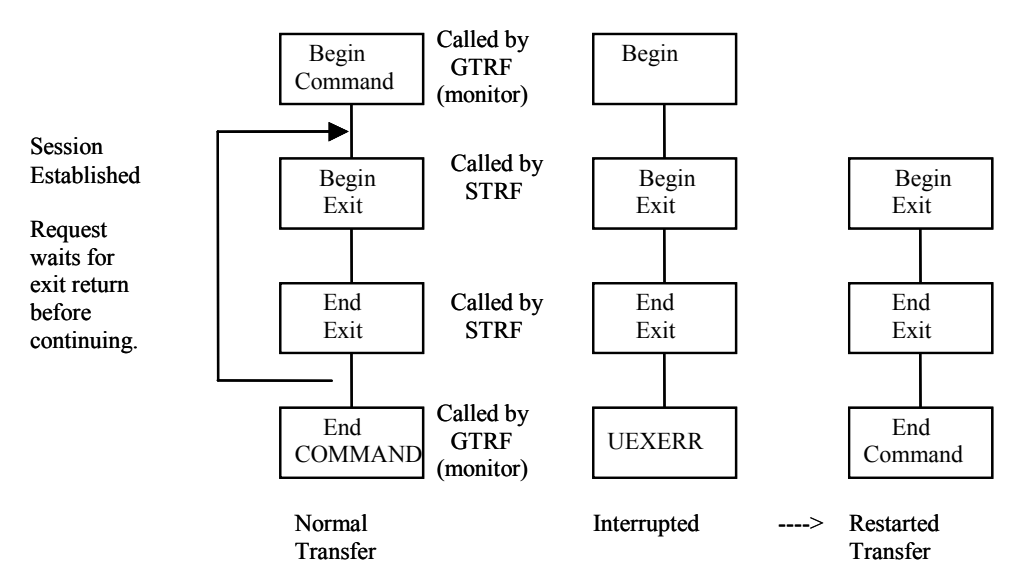

#### **User Commands**

To create start and end of transfer events, a user command must be configured in the files directory and the command must be in the directory exit. The Connect:Express GTRF process sends nine parameters to the command. See the TRFOK sample in the exit directory. The nine parameters are listed below.

- 1. Request number of transfer
- 2. Symbolic file name
- 3. Symbolic partner name
- 4. Physical file name (absolute path)
- 5. Direction of transfer
- 6. System Return Code (SRC)
- 7. Connect:Express Return Code (TRC)
- 8. Protocol Return Code (PRC)
- 9. Received Pi99
- 10. Sent Pi99
- 11. Transfer Origin
- 12. Transfer Destination
- 13. Local Name
- 14. Label
- 15. User sender (Pi61)
- 16. User receiver (Pi62)
- 17. Request start date
- 18. Request start time
- 19. Transfer status

- 20. Julian date
- 21. Number of records transferred
- 22. Number of kilobytes transferred
- 23. Request end date
- 24. Request end time
- 25. Request type
- 26. File type (pi11)
- 27. Transfer Id (pi13)
- 28. File date (pi51)

#### Standard Error Command (UEXERR)

When requesting a Connect:Express transfer, the user receives feedback about the request, but not about the result. The standard Shell procedure UEXERR can identify an error that occurred during transfer operations, and Connect:Express calls UEXERR any time an error occurs. UEXERR is a dummy call that users can modify for their own site-specific error handling procedures. See the UEXERR file in the exit directory. The parameters are the same as for commands.

#### Exits

The user can access a number of protocol parameters before the beginning-of-transfer and end-of-transfer. This user-defined exit must be defined in the files directory, and must also be in the exit directory.

STRF runs the exit and sends one parameter, the name of a temporary file. A log file in the exit directory, Ex\_QQQNNNN is created if the STRACE flag in the SYSIN file is set to 1. x is replaced by I (Initiator), E (End) or F (Failed), and QQQNNNNN is request number.

Some values can be changed by an exit. Refer to the structure d1b8ruex in exit/d1b8ruex.h. The following table shows the relationship between the PeSIT parameters and Connect:Express parameters.

| Protocol Parameter | Connect:Express Parameter                                                                                                    |
|--------------------|----------------------------------------------------------------------------------------------------|
| pi37               | Identified as label[80] in the structure.                                                                                                    |
| pi52               | Identified as dhd[12] in the structure.                                                                                                    |
| pi99               | Identified as pi99_new[254] for release 2 or pi99_old[64] for release 1 in the structure.                                                                                          |
| pi31               | Identified as recfm[2] in the structure, only when transmitting.<br>Caution: Controls are made on this value returned by the exit. TV, TF, BF and BU are the only accepted values. |
| pi32               | Identified as Irecl[5] in the structure, only when transmitting.                                                                                                    |
| Physical file name | Identified as dsn[44] in the structure.                                                                                                    |
| pi3 bis            | Identified as origin[8] in the structure.                                                                                                    |
| pi4 bis            | Identified as destination[8] in the structure.                                                                                                    |
| pi61               | Identified as sender[24] in the structure.                                                                                                    |
| pi62               | Identified as receiver[24] in the structure.                                                                                                    |

#### C-4 Connect:Express UNIX User and Installation Guide

## **Implementing Special Features**

This appendix provides information about implementing SYSX25 and SYSTCP, as well as information about translating data, and implementing physical names and parameter card files.

## Implementing SYSX25

The following screen shows how SYSX25 is implemented:

```
*X25BYPASS
*
* SYSX25 File for Connect:Express product
*
* '*' to comment line.
*
*Remote DTE,Local DTE or SubAddress,X25 Port,Facilities,User Data,PARTNER.
*1836537928851,51,0,,,ANN1.
```

SYSX25 is a parameter file located in the config directory. Its format is shown in the second to last record of the SYSX25 file. A line beginning with \* is a comment line.

In this file, you can enter backup X25 numbers to contact a Partner, or X25 numbers that a Partner uses to contact your Connect:Express monitor. The monitor verifies incoming network information to validate the connection. You can use the keyword X25BYPASS in the first record to bypass incoming X.25 number control. Complete the following steps to bypass incoming X.25 number control.

- 1. Use the UNIX editor to modify the file.
- 2. Stop, then start, Connect:Express for the changes to take effect.

*Caution:* This file is case sensitive. The Partner name must be in uppercase letters followed by a dot.

## Implementing SYSTCP

The following screen shows how SYSTCP is implemented:

```
*TCPBYPASS
*
*
* SYSTCP File for Connect:Express product
*
*
* '*' to comment line.
*
* Alternate IP address, Alt. port number, Alt. host name, Partner Name.
*111.111.111.1234,Host,PARTNER1.
```

SYSTCP is a parameter file located in the config directory. Its format is shown in the second to last record of the SYSTCP file. A line beginning with \* is a comment line.

In this file, you can enter the backup TCP/IP host name or address to contact a Partner, or the TCP/IP host name or address that a Partner uses to contact your Connect:Express monitor. The monitor verifies incoming network information to validate the connection. You can use the keyword TCPBYPASS in the first record to bypass incoming TCP address control. Complete the following steps to bypass incoming TCP address control.

- 1. Use the UNIX editor to modify the file.
- 2. Stop and start Connect:Express for the changes to take effect.

*Caution:* This file is case sensitive. The Partner name must be in uppercase letters followed by a dot.

#### Implementing a Partner List

If you regularly receive files from or transmit files to several partners, you can create a Partner list so that one transfer can reference a list of Partners.

A partner list is created as an edit text file with a 7-character physical file name in the config directory. This file can have one symbolic partner name (one to eight characters) per line. A line beginning with an asterisk (\*) is a comment line and is ignored. To specify a partner list on a transfer, type the # followed by the name of the Partner list. For example, a symbolic file name called FILE has #LIST1 as the receiving partner name in its definition and #LIST2 as the transmitting partner name. The items below describe what happens with different transfer situations.

- A transfer request from an application with PARTNER1 as the transmitter is accepted if PARTNER1 is in LIST1.
- A transfer request from an application with PARTNER2 as the receiver is accepted if PARTNER2 is in LIST2.
- A transfer request from an application with no partner name specified as the transmitter is accepted and the file will be transmitted to all partners in LIST2.
- PARTNER3 calls Connect:Express to send the symbolic file named FILE. The transfer is accepted if PARTNER3 is in LIST2.

## **Implementing Physical Names**

A physical name contains up to 44 alphanumeric characters and identifies the data file to transfer. It can contain environment variables as long as they are known by the GTRF monitor. This field can also contain keywords that GTRF will resolve from transfer parameters. Valid keywords depends on the partner type and the protocol used.

#### **Remote Partner of Type Other**

With a Partner type of other (Connect:Express compatible), you can use any of the following keywords:

| Keyword  | Description                                                                                                    |
|----------|----------------------------------------------------------------------------------------------------|
| &FILENAM | Replaced by symbolic file name                                                                                                    |
| &PARTNID | Replaced by symbolic partner name                                                                                                    |
| &REQTIM  | Replaced by the time of the transfer request in the format HHMMSS. It must begin with H. For example: H120000.                                                                                                    |
| &REQDAT  | Replaced by the date of the transfer request in the format YYMMDD. It must begin with D. For example: D930321                                                                                                    |
| &REQNUMB | Replaced by request number (QQQNNNNN). The first Q is replaced with A if Q = 0, or replaced by B if Q=1. For example: The request number 01900034 becomes A1900034, and the request number 11900034 becomes B1900034. |
| &IDT     | Replaced by the contents of pi13, identifier of PeSIT protocol (length is 8 characters).                                                                                                    |
| &EXTLAB  | Replaced by the label of file, or the pi37 identifier of PeSIT protocol.                                                                                                    |
| &PI99    | Replaced by the contents of pi99, identifier of PeSIT protocol (maximum length is 44 characters).                                                                                                    |
| &ORG     | Replaced by transfer origin.                                                                                                    |
| &DST     | Replaced by transfer destination.                                                                                                    |
| &P61     | Replaced by user sender (Pi61).                                                                                                    |
| &P62     | Replaced by user receiver (Pi62).                                                                                                    |
| &QQQ     | Replaced by the Julian date; for example: Q122.                                                                                                    |

#### **Remote Partner of Type Connect: Express**

With a Connect:Express Partner, you can use any keywords from the table above except &Pi99, and the &EXTDSN, &USRVAR1, and &USRVAR2 keywords.

The physical name of the transmitted file is carried from the sending Connect:Express product to the receiving Connect:Express product using the PeSIT protocol field called pi99. This name is carried in ASCII and follows the MVS/IBM physical data set name rules. The maximum length is 44 characters, the name is made of several extensions with up to 8 alphanumeric characters each and is separated by a . (dot). Each extension begins with a letter. The following screen shows an example of an MVS/IBM physical name.

extend01.extend02...extend0n

#### Transmission to a Remote Connect: Express

Connect:Express UNIX will build pi99 using the physical file name of the transferred data file. To do this, it removes the first slash in the absolute path of the physical file. Then it substitutes the remaining slashes with a dot. Each extension can contain up to 8 characters, and some extensions may be truncated. For example, if the physical name of the data file is:

/usr/applications/appl1/filetobesent

The physical name carried in pi99 becomes:

USR.APPLICAT.APP11.FILETOBE

If the user or application specifies the physical name, the Connect:Express UNIX monitor does not build pi99 and uses the user field. The user or application can specify the physical name either with the /UDF option in the application interface (p1b8preq), or with the transfer screen on the Remote Physical Name line. The physical name must be uppercase and have extensions with no more than 8 characters. Each extension must begin with a letter and be separated by a dot.

#### Reception of a file from a remote Connect:Express

A remote Connect:Express sender can transmit the initial physical name using the pi99 protocol field. You can use the physical name received in the pi99 field with the keywords &EXTDSN, &USRVAR1 and &USRVAR2. The following table describes each keyword.

| Keyword  | Description                                             |
|----------|---------------------------------------------------------|
| &EXTDSN  | Replaced by the full physical name from the pi99 field. |
| &USRWAR1 | Replaced by the last extension field.                   |
| &USRVAR2 | Replaced by the second to last extension field.         |

**WARNING:** In all cases, using keywords can generate a physical data file name with a length greater than 44 characters. The monitor returns TRC 2013 when this occurs.

## **Translating Data**

This data translation function converts ASCII characters to EBCDIC in transmitting mode and EBCDIC to ASCII characters in receiving mode. The TBL01.DAT file is provided in the config directory with its editing file, TBL01.ORG.

*Caution:* Do not change the files TBL01.DAT and TBL01.ORG files. Create a copy of the file and edit the copy.

You must edit the new .ORG file according to its structure, and update it using the config/build\_tbl program to update or create the .DAT file. For example:

- 1. Copy tbl01.org to tbl02.org.
- 2. Update the tbl02.org file.

3. Execute the build\_tbl program as shown in the following example. Tables can have a number between 02 and 09.

```
build_tbl 02 tbl02.org
where 02 indicates the translation table, and tbl02 specifies the input file
```

Tables are dynamically loaded by STRF when each transfer is initialized.

## Implementing a Parameter Cards File

The file FICPARAMS.dat in the config directory is used to overwrite specific parameters from the file directory based on the Partner name. This functionality enables the Connect:Express administrator to define one symbolic file name with different properties for 2 partners. The screen below shows an example.

```
This file contains parameter cards to overwrite file directory
#
#
#
        '#' to comment.
#
#
        Syntax (case sensitive) :
#
        1st Record
#
         FILENAME, PARTNER
#
        2nd Record
         TYPE STRUCTURE MODE ALLOC FLAG ALLOC RULE FORMAT LENGTH remotedsn
#
#
        3rd Record
#
         Empty
FILE2, PART
A R S N O BU 54321 file/remote
*,PART2
* * * N 0 BU 54321 file/remote
*,PART
A R S Y 0 BF 12345 test/remote
*.VAX1
A R S N 1 BF 12345 test/remote
```

In the example above, the symbolic filename FILE2 uses the following parameters with the partner PART:

| FTP Type: Ascii         | Allocation rule is indifferent (value 0) |
|-------------------------|------------------------------------------|
| FTP Structure: Record   | Format is Binary Undefined (value BU)    |
| FTP Mode: Stream        | Record length is 54321                   |
| No allocation (value N) | Default physical name is file/remote     |

All symbolic filenames with the Parameter cards file flag enabled, and transmitted or received from partner PART2 use the following values:

```
No allocation (value N)
Allocation rule is indifferent (value 0)
Format is Binary Undefined (value BU)
Record length is 54321
Default physical name is file/remote
```

#### D-6 Connect:Express UNIX User and Installation Guide

## **Implementing X25 on Different Platforms**

This appendix provides information about implementing X25 on AIX, HP UNIX, Digital UNIX, and MIPS systems.

## X25 for AIX Systems

To use the X25 network, you must configure the AIX X25 layers, and then configure Connect:Express to use the X25 layers.

#### X25 Configuration

You must configure X25 devices in the system and allocate routing lists to Connect:Express.

#### Configuring X25 Devices

Use the smit x25a\_dd command to create or modify the X25 configuration. For the definition of peripheral X25 on the level system, refer to the IBM/AIX booklet for more information about X25 installation. With AIX release 4.x, the COMIO layer must be installed and configured. Devices on the system are in x25s0 format. X25 addresses should not be sent by the X25 software in the call packet.

**Note:** You cannot use addresses in the General Parameter. For other configurable parameters, refer to the characteristics of the subscription.

#### Configuring Connect: Express Routing Lists

Use the /etc/route program to define routing lists. You must define a routing list for each X25 server process to initialize when Connect:Express UNIX starts.

You should create routing lists so that they appear alphabetically before the routing lists installed with the IBM X25 software. Define them with an action of F (forward). You can define several routing lists using the same routing subaddress by changing the user name, priority, or x25 port. For example, suppose you want to create 6

| Routing Lists        | ANMTOM1 | ANMTOM2 | ANMTOM3 | ANMTOM4 | ANMTOM5 | ANMTOM6 |
|----------------------|---------|---------|---------|---------|---------|---------|
| X25 Port             | 0       | 0       | 0       | *       | *       | *       |
| Called Subaddress    | 51      | 51      | 51      | 51      | 51      | 51      |
| Call User Data       | *       | *       | *       | *       | *       | *       |
| User Name            | *       | *       | *       | ce01    | ce01    | ce01    |
| Calling Address      | *       | *       | *       | *       | *       | *       |
| Calling Address Ext. | *       | *       |         | *       | *       | *       |
| Called Address Ext.  | *       | *       | *       | *       | *       | *       |
| Priority             | 1       | 2       | 3       | 1       | 2       | 3       |
| Action               | F       | F       | F       | F       | F       | F       |

routing lists for Connect:Express with the same routing subaddress of 51. In this case, you would define the following lists:

## **Connect: Express X25 Configuration**

Modify the config/sysin file of Connect:Express to configure the network. Use the DEVDEF (device definition) parameter, which has the following format:

DEVDEF=d N n routing1 routing2.....routingn

The following table describes the arguments in the DEVDEF parameter.

| Argument                     | Description                                                                                                    |
|------------------------------|----------------------------------------------------------------------------------------------------|
| d                            | The x25 port number. Valid values are between 0 and 3. On IBM Aix with an X25 co/processor/2 or bi-port card, the port number 0 is device /dev/x25s0.                            |
| Ν                            | This is the number of STRF processes to be started in server mode when the GTRF starts.                                                                                          |
| n                            | This is the number of subaddresses that the routing lists will listen to. (number of routing 1, routing 2 routing n). On an AIX system, the 2nd and 3rd parameters are the same. |
| routing 1,routing 2routing n | These parameters identify routing lists that the Connect:Express monitor (GTRF) will use to listen on the x25 port.                                                              |

The following screen shows an example of the DEVDEF parameter.

DEVDEF=0 2 2 ANTOM1 ANTOM2

In this example, the monitor starts 2 STRF server processes that listen on device /dev/x25s0 using routing lists ANMTOM1 and ANMTOM2. A call packet received on this x25 port (x25s0) and sent to the 51 sub-address is sent to the first listening process, ANMTOM1.

#### **Return Codes**

The IBM X25 Application Program Interface (API) generates return codes. For a complete list of return codes, refer to the file /usr/include/x25sdefs.h. This section lists return codes that display in the Connect:Express log file. Refer to the AIX X25 guide for more information.

| Return Code | Keyword         |
|-------------|-----------------|
| 200         | X25AUTH         |
| 201         | X25BADID        |
| 203         | X25CALLING      |
| 202         | X25CALLED       |
| 204         | X25CAUSE        |
| 205         | X25CTRUSE       |
| 206         | X25INIT         |
| 207         | X25INVFAC       |
| 208         | X25INVMON       |
| 209         | X25LINKUSE      |
| 210         | X25LONG         |
| 211         | X25NAMEUSED     |
| 212         | X25NOACK        |
| 213         | X25NOCARD       |
| 214         | X25NOCTR        |
| 215         | X25NODATA       |
| 216         | X25NODEVICE     |
| 217         | X25NOIPC        |
| 218         | X25NOLINK       |
| 219         | X25NONAME       |
| 220         | X25NOROUTER     |
| 221         | X25NOTPVC       |
| 222         | X25PGRP         |
| 223         | X25PROTOCOL     |
| 224         | X25PVCUSED      |
| 225         | X25RECEIVERINIT |
| 226         | X25RESETCLEAR   |
| 227         | X25ROUTERINIT   |
| 228         | X25TABLE        |
| 229         | X25TIMEOUT      |

| Return Code | Keyword        |
|-------------|----------------|
| 230         | X25TRUNC       |
| 231         | X25TOOBIG      |
| 232         | X25TOOMANYVCS  |
| 251         | X25AUTHCTR     |
| 252         | X25AUTHLISTEN  |
| 253         | X25BADCONNID   |
| 254         | X25BADDEVICE   |
| 255         | X25BADLISTENID |
| 256         | X25INVCTR      |
| 257         | X25LINKUP      |
| 258         | X25LONGCUD     |
| 259         | X25MAXDEVICE   |
| 260         | X25MONITOR     |
| 261         | X25NOACKREQ    |
| 262         | X25NOSUCHLINK  |
| 263         | X25NOTINIT     |
| 264         | X25TRUNCRX     |
| 265         | X25TRUNCTX     |
| 266         | X25BADSTATUS   |
| 267         | X25SYSERR      |

## X25 for HP UNIX Systems

To use the X25 network, you must configure the HP UNIX X25 layers, and then configure Connect:Express to use the X25 layers.

#### X25 Configuration

For the definition of peripheral X25 on the level system, refer to the HP/X25 booklet for more information about X25 installation. The explanations in this section use keywords from the /etc/x25/x25conf file which is the default X25 configuration file. The X121 address (x.21 keyword) is the TRANSPAC number, or dummy number if you have a dedicated line. This address is found in the call packet (x.21\_packetaddr keyword) and must be left blank in the x25 configuration file. Connect:Express UNIX fills in the calling address field in the call packet for you.

The X25 name keyword is a number between 0 and 3 that corresponds to the X25 device number or port that Connect:Express uses to contact a remote partner. You should associate this name with the physical name of the X25 device. For example, associate device  $/dev/x25_{0}$  to the name keyword 0.

Since HP-UX 10.0, the name parameter must be suppressed from the X25 configuration file and initialized in the X25 init command as shown in the following example.

```
x25init -c /etc/x25/x25conf_0 -n 0
```

The Network type keyword must be the network type of your subscription, for example TRANSPAC or DATAPAC. The other configurable parameters must match the characteristics of the subscription.

#### **Connect: Express X25 Configuration**

Modify the config/sysin file of Connect:Express to configure the network. Use the DEVDEF (device definition) parameter which has the following format.

DEVDEF=d N n routing1 routing2.....routingn

The following table describes the arguments in the DEVDEF parameter.

| Argument                     | Description                                                                                                    |
|------------------------------|----------------------------------------------------------------------------------------------------|
| d                            | The x25 port number. Valid values are between 0 and 3. This corresponds to the name keyword.                                                                                       |
| Ν                            | This is the number of STRF processes to be started in server mode when the GTRF starts.                                                                                            |
| n                            | This is the number of subaddresses that the routing lists will listen to. (number of routing 1, routing 2 routing n). On an HP-UX system, the 2nd and 3rd parameters are the same. |
| routing 1,routing 2routing n | These parameters identify routing lists that the Connect:Express monitor (GTRF) will use to listen on the x25 port.                                                                |

The following screen shows an example of the DEVDEF parameter.

DEVDEF=0 2 2 51 52

In this example, the monitor starts 2 STRF server processes that listen on interface 0 using subaddresses 51 and 52. A call packet received on this x25 port and sent to the 51 or 52 sub-address is sent to the Connect:Express STRF process.

#### **Return Codes**

The HP X25 Application Program Interface (API) generates Network Return Codes (NRC). For a list of return codes, refer to the file /usr/include/x25/x25codes.h. This section lists return codes that display in the Connect:Express LOG file. Refer to the HP-UX X25 guide for more information.

#### **Diagnostic Code Definitions**

| Code Name    | Code Value |
|--------------|------------|
| DIAG_NO_INFO | 0          |
| DIAG_INV_PS  | 1          |

| Code Name                | Code Value |
|--------------------------|------------|
| DIAG_INV_PR              | 2          |
| DIAG_INV_PKT             | 16         |
| DIAG_INV_PKT_R1          | 17         |
| DIAG_INV_PKT_R2          | 18         |
| DIAG_INV_PKT_R3          | 19         |
| DIAG_INV_PKT_P1          | 20         |
| DIAG_INV_PKT_P2          | 21         |
| DIAG_INV_PKT_P3          | 22         |
| DIAG_INV_PKT_P4          | 23         |
| DIAG_INV_PKT_P5          | 24         |
| DIAG_INV_PKT_P6          | 25         |
| DIAG_INV_PKT_P7          | 26         |
| DIAG_INV_PKT_D1          | 27         |
| DIAG_INV_PKT_D2          | 28         |
| DIAG_INV_PKT_D3          | 29         |
| DIAG_PKT_NOT_ALLOWED     | 32         |
| DIAG_PKT_UNIDENTIFIABLE  | 33         |
| DIAG_PKT_CALL_ON_1WAY    | 34         |
| DIAG_PKT_INVAL_ON_PVC    | 35         |
| DIAG_PKT_ON_UNASSND_LC   | 36         |
| DIAG_PKT_REJ_NOT_SUBSCR  | 37         |
| DIAG_PKT_TOO_SHORT       | 38         |
| DIAG_PKT_TOO_LONG        | 39         |
| DIAG_PKT_INVALID_GFI     | 40         |
| DIAG_PKT_RESTART_INV     | 41         |
| DIAG_PKT_TYPE_NOT_COMP   | 42         |
| DIAG_PKT_UNAUTH_INT_CONF | 43         |
| DIAG_PKT_UNAUTH_INT      | 44         |
| DIAG_TIMER_EXP           | 48         |
| DIAG_TIMER_INCOMING_CALL | 49         |
| DIAG_TIMER_CLEAR_IND     | 50         |
| DIAG_TIMER_RESET_IND     | 51         |
| DIAG_TIMER_RESTART_IND   | 52         |
| DIAG_SETUP_PROBLEM       | 64         |

| Code Name                     | Code Value |
|-------------------------------|------------|
| DIAG_SETUP_FAC_CODE_NALLOW    | 65         |
| DIAG_SETUP_FAC_PARM_NALLOW    | 66         |
| DIAG_SETUP_INV_CALLED_ADDR    | 67         |
| DIAG_SETUP_INV_CALLING_ADDR   | 68         |
| DIAG_SETUP_INV_FAC_LEN        | 69         |
| DIAG_SETUP_INC_CALL_BARRED    | 70         |
| DIAG_SETUP_NO_CHANNEL         | 71         |
| DIAG_SETUP_CALL_COLLISION     | 72         |
| DIAG_SETUP_DUPLICATE_FACIL    | 73         |
| DIAG_SETUP_NON_ZERO_ADDR      | 74         |
| DIAG_SETUP_NON_ZERO_FACIL     | 75         |
| DIAG_SETUP_MISSING_FACIL      | 76         |
| DIAG_SETUP_INV_DTE_FACIL      | 77         |
| DIAG_MISC_GEN                 | 80         |
| DIAG_MISC_BADCAUSE            | 81         |
| DIAG_MISC_NONOCTET            | 82         |
| DIAG_MISC_BADQBIT             | 83         |
| DIAG_INTERN_PROBLEM           | 112        |
| DIAG_INTERN_REMOTE_NETWORK    | 113        |
| DIAG_INTERN_PROTOCOL          | 114        |
| DIAG_INTERN_LINK_OUTOFORDER   | 115        |
| DIAG_INTERN_LINK_BUSY         | 116        |
| DIAG_INTERN_TRANSIT_FACILITY  | 117        |
| DIAG_INTERN_REMOTE_FACILITY   | 118        |
| DIAG_INTERN_ROUTING           | 119        |
| DIAG_INTERN_TEMPORARY_ROUTING | 120        |
| DIAG_INTERN_UNKNOWN_DNIC      | 121        |
| DIAG_INTERN_MAINTENANCE       | 122        |
| DIAG_ISO_COUNT_OVER           | 144        |
| DIAG_ISO_INTERRUPT_OVER       | 145        |
| DIAG_ISO_DATA_OVER            | 146        |
| DIAG_ISO_REJECT_OVER          | 147        |
| DIAG_ISO_DTE_SPECIFIC         | 160        |
| DIAG_ISO_DTE_OPERATIONAL      | 161        |

| Code Name                      | Code Value |
|--------------------------------|------------|
| DIAG_ISO_DTE_NOTOPERATIONAL    | 162        |
| DIAG_ISO_DTE_RESOURCE          | 163        |
| DIAG_ISO_DTE_FS_NOSUPPORT      | 164        |
| DIAG_ISO_DTE_DATA_NOTFULL      | 165        |
| DIAG_ISO_DTE_DBIT_NOSUPPORT    | 166        |
| DIAG_ISO_DTE_REG_CANCEL_CONF   | 167        |
| DIAG_ISO_OSI_PROBLEM           | 224        |
| DIAG_ISO_OSI_DISC_TRANSIENT    | 225        |
| DIAG_ISO_OSI_DISC_PERM         | 226        |
| DIAG_ISO_OSI_CONNREJECT_TRAN   | 227        |
| DIAG_ISO_OSI_CONNREJECT_PERM   | 228        |
| DIAG_ISO_OSI_QS_NA_TRAN        | 229        |
| DIAG_ISO_OSI_QS_NA_PERM        | 230        |
| DIAG_ISO_OSI_NSAP_UNREACH_TRAN | 231        |
| DIAG_ISO_OSI_NSAP_UNREACH_PERM | 232        |
| DIAG_ISO_OSI_RESET             | 233        |
| DIAG_ISO_OSI_RESET_CONGESTION  | 234        |
| DIAG_ISO_OSI_NSAP_UNKNOWN      | 235        |
| DIAG_ISO_USER                  | 240        |
| DIAG_ISO_USER_NORMAL           | 241        |
| DIAG_ISO_USER_ABNORMAL         | 242        |
| DIAG_ISO_USER_BAD_CUD_CLEAR    | 243        |
| DIAG_ISO_USER_CONNREJECT_TRAN  | 244        |
| DIAG_ISO_USER_CONNREJECT_PERM  | 245        |
| DIAG_ISO_USER_QS_NA_TRAN       | 246        |
| DIAG_ISO_USER_QS_NA_PERM       | 247        |
| DIAG_ISO_USER_BAD_CUD          | 248        |
| DIAG_ISO_USER_BAD_PID_IN_CUD   | 249        |
| DIAG_RESET_RESYNC              | 250        |
| DIAG_RESET_PSI_OUT_OF_STEPS    | 251        |

### Cause Code Definitions

#### **Clear Indication Codes**

| Code Name                     | Code Value |
|-------------------------------|------------|
| CAUSE_CI_DTE_ORIG             | 0          |
| CAUSE_CI_NUMBER_BUSY          | 1          |
| CAUSE_CI_INV_FACILITY         | 3          |
| CAUSE_CI_NET_CONG             | 5          |
| CAUSE_CI_OUT_OF_ORDER         | 9          |
| CAUSE_CI_ACCESS_BAR           | 11         |
| CAUSE_CI_NOT_OBTAINABLE       | 13         |
| CAUSE_CI_REM_PROC_ERROR       | 17         |
| CAUSE_CI_LOC_PROC_ERROR       | 19         |
| CAUSE_CI_RPOA_OUT_OF_ORDER    | 21         |
| CAUSE_CI_REV_CHG_NOT_ACCEPTED | 25         |
| CAUSE_CI_INCOMP_DEST          | 33         |
| CAUSE_CI_NO_FAST_SELECT       | 41         |
| CAUSE_CI_ISO_DTE_STANDARD     | 0          |
| CAUSE_CI_ISO_DTE_NONSTANDARD  | 128        |

#### **Reset Indication Codes**

| Code Name                    | Code Value |
|------------------------------|------------|
| CAUSE_RI_DTE_ORIG            | 0          |
| CAUSE_RI_OUT_OF_ORDER        | 1          |
| CAUSE_RI_REM_PROC_ERROR      | 3          |
| CAUSE_RI_LOCAL_PROC_ERROR    | 5          |
| CAUSE_RI_NET_CONG            | 7          |
| CAUSE_RI_REM_DTE_OP          | 9          |
| CAUSE_RI_NET_OP              | 15         |
| CAUSE_RI_INCOMP_DEST         | 17         |
| CAUSE_RI_ISO_DTE_STANDARD    | 0          |
| CAUSE_RI_ISO_DTE_NONSTANDARD | 128        |
| CAUSE_RST_LOCAL_PROC_ERROR   | 1          |

| Code Name                     | Code Value |
|-------------------------------|------------|
| CAUSE_RST_NET_CONG            | 3          |
| CAUSE_RST_NET_OP              | 7          |
| CAUSE_RST_ISO_DTE_STANDARD    | 0          |
| CAUSE_RST_ISO_DTE_NONSTANDARD | 128        |

## X.25 Facilities Codes

| Code Name            | Code Value |
|----------------------|------------|
| REVERSE_CHARGE_REQ   | 0x01       |
| REVERSE_CHARGE_N_REQ | 0x00       |
| REVERSE_CHARGE_MASK  | 0x01       |

## Facility Class Codes

| Code Name           | Code Value |
|---------------------|------------|
| FACILITY_CLASS_A    | 0x00       |
| FACILITY_CLASS_B    | 0x40       |
| FACILITY_CLASS_C    | 0x80       |
| FACILITY_CLASS_D    | 0xc0       |
| FACILITY_CLASS_MASK | 0xc0       |

## **Facility Codes**

| Code Name       | Code Value                |
|-----------------|---------------------------|
| FSEL_RCHG_CODE  | (FACILITY_CLASS_A   0x01) |
| FSEL_BIT        | 0x80                      |
| RCHG_BIT        | 0x01                      |
| PKT_SIZE_CODE   | (FACILITY_CLASS_B   0x02) |
| WNDW_SIZE_CODE  | (FACILITY_CLASS_B   0x03) |
| THPT_CLASS_CODE | (FACILITY_CLASS_A   0x02) |

## Facility Class Type Codes

| Code Name      | Code Value |
|----------------|------------|
| CLASS_A_OCTETS | 1          |
| CLASS_B_OCTETS | 2          |
| CLASS_C_OCTETS | 3          |

## Non-X.25 Facilities Codes

| Code Name                            | Code Value |
|--------------------------------------|------------|
| #define FACILITY_EXTENSION           | 0xff       |
| #define NULL_FACILITY_EXTENSION      | 0x00       |
| #define ALCP_FACILITY_MARKER         | 0x3b       |
| #define DDN_IP_TOS_MASK              | 0x07       |
| #define DDN_STANDARD_TOS1            | 0x04       |
| #define DDN_STANDARD_TOS2            | 0x01       |
| #define DDN_STANDARD_PREC1           | 0x08       |
| #define DDN_STANDARD_PREC2           | 0x00       |
| #define DDN_STANDARD_PREC_MASK       | 0xfc       |
| #define DDN_STANDARD_PREC_LEVEL_MASK | 0x03       |

## Reasons for Resets

| Code Name                | Code Value                                                                                                  |
|--------------------------|----------------------------------------------------------------------------------------------------|
| X25_RESET_REASON_UNKNOWN | 0 - No additional information                                                                               |
| X25_RESET_REASON_MMINB   | 1 - reset caused by message received which is too big to be received ("Monster Message Inbound" problem)    |
| X25_RESET_REASON_PVCL2DN | 2 - pseudo-reset indication signalled from physical dvr signifying that L2 went down. For use on PVCs only. |

## Events for n\_event\_ind(\_)

| Code Name         | Code Value                     |
|-------------------|--------------------------------|
| X25_EVENT_SYSINIT | 1 - Interface being configured |
| X25_EVENT_SYSSTOP | 2 - Interface being shutdown   |

| Code Name        | Code Value                           |
|------------------|--------------------------------------|
| X25_EVENT_L3UP   | 3 - Level 3 connectivity established |
| X25_EVENT_L3DOWN | 4 - Level 3 connectivity lost        |
| X25_CARD_DEAD    | 5 - Hardware/Firmware dead           |

## X25 for Digital UNIX Systems

To use the X25 network, you must configure the HP UNIX X25 layers, and then configure Connect:Express to use the X25 layers.

#### X25 Configuration

You must configure X25 devices in the system and allocate templates and filters to Connect:Express.

#### Configuring X25 Devices

For the definition of peripheral X25 on the level system, refer to the DEC/X25 booklet for more information about X25 installation (WAN Device Drivers setup or wddsetup command). This section refers to keywords from the NCL product available on a Digital UNIX system.

#### Configuring Connect: Express Templates and Filters

After you have configured the X25 devices and re-initialized the kernel, you must define templates and filters with the NCL program. Refer to the X25 configuration guide for NCL command syntax.

You must define a template for each port in Connect:Express. These templates can be named TOMOUTn, where n is the port number defined in the partner definition. This template must contain default parameters that Connect:Express uses when making an outgoing call. Connect:Express can give two dynamic parameters, Reverse Charging and User Data. For example, you can create the following two templates.

| Template | Description                                                                                                    |
|----------|----------------------------------------------------------------------------------------------------|
| TOMOUTO  | Enables Connect:Express to use a TRANPAC subscription. To use this subscription, a value of 0 must be given in the x25 port number field.                                                                                        |
| TOMOUT1  | Enables Connect:Express to use a dedicated line with an automatic send of user data that can be changed in the Connect:Express Partner definition. To use this feature, a value of 1 must be given in the x25 port number field. |

The following screen shows a sample configuration.

```
create node 0 x25 access template TOMOUT0
set node 0 x25 access template TOMOUT0 dte class TRANSPAC
set node 0 x25 access template TOMOUT0 reverse charging false
create node 0 x25 access template TOMOUT1
set node 0 x25 access template TOMOUT0 dte class LS1
set node 0 x25 access template TOMOUT0 reverse charging true
set node 0 x25 access template TOMOUT0 call data %x05030000
```

You must also define a filter for each listening process in the config/sysin file. These filters have a name with a maximum of 8 characters. Two filters are created to listen to the 50 subaddress in the X25 layer. These filters are used if the config/sysin file contains the following line:

```
DEVDEF=0 2 2 TOMIN0 TOMIN1
```

The following screen shows a sample configuration.

```
create node 0 x25 access filter TOMIN0
set node 0 x25 access filter TOMIN0 incoming dte address 50
set node 0 x25 access filter TOMIN0 incoming dte class TOM0
create node 0 x25 access filter TOMIN1
set node 0 x25 access filter TOMIN1 incoming dte address 50
set node 0 x25 access filter TOMIN1 incoming dte class TOM0
```

#### Connect: Express X25 Configuration

Modify the config/sysin file of Connect:Express to configure the network. Use the DEVDEF (device definition) parameter, which has the following format.

DEVDEF=d N n filter1 filter2....filtern

| Argument                  | Description                                                                                                    |
|---------------------------|----------------------------------------------------------------------------------------------------|
| d                         | The x25 port number. Valid values are between 0 and 3. It is only used for compatibility with other UNIX systems.                                                             |
| Ν                         | This is the number of STRF processes to be started in server mode when the GTRF starts.                                                                                       |
| n                         | This is the number of subaddresses that the filters will listen to (number of filter1, filter 2 filter n). On a Digital UNIX system, the 2nd and 3rd parameters are the same. |
| filter 1,filter 2filter n | These parameters identify filters that the Connect:Express monitor (GTRF) will use to listen on the x25 port.                                                                 |

The following table describes the arguments in the DEVDEF parameter.

The following screen shows an example of the DEVDEF parameter.

DEVDEF=0 2 2 TOMIN01 TOMIN02

In this example, the monitor starts 2 STRF server processes that listen on TOMIN01 and TOMIN02 filters. A call packet received on the X25 layer is sent to one of the two processes that correspond to the filter.

*Caution:* The message size that Connect: Express uses cannot exceed 4096 kbytes.

#### **Return Codes**

The Digital UNIX X25 Application Program Interface (API) generates Network Return Codes (NRC). For a list of return codes, refer to the file /usr/include/netx25/x25.h. This section lists return codes that display in the Connect:Express log file. Although these tables show negative values, they display as positive values in the log file.

#### X25 Library Return Codes

| Code Name    | Code Value | Description                      |
|--------------|------------|----------------------------------|
| X25RC_SYSERR | -1         | General system error - see errno |
| X25RC_BASE   | -100       | Start of the X25RC_errors        |

## Resource and configuration problems

| Code Name          | Code Value | Description                                                                             |
|--------------------|------------|-----------------------------------------------------------------------------------------|
| X25RC_NOTINSTALLED | -100       | X25 is not installed                                                                    |
| X25RC_SERVICEDOWN  | -101       | Service unavailable - entity is disabled                                                |
| X25RC_NOMEM        | -102       | Operation failed due to lack of system resources                                        |
| X25RC_NOLCN        | -103       | No LCNs available for outgoing call                                                     |
| X25RC_NOPORT       | -104       | Unable to allocate new port, due to lack of system resources or no port slots available |

#### Call setup problems

| Code Name            | Code Value | Description                                                                |
|----------------------|------------|----------------------------------------------------------------------------|
| X25RC_CALLPARAM      | -110       | One or more of the call parameters specified does not exist or was invalid |
| X25RC_SECURITY       | -111       | Call rejected for security reasons                                         |
| X25RC_BADSECDTECLASS | -112       | The Security DTE Class specified in the DTE Class does not exist           |
| X25RC_CALLCOLLISION  | -113       | Call aborted due to a call collision                                       |
| X25RC_FACUNSUPP      | -114       | Facility not supported by PSDN                                             |

## License problems

| Code Name                | Code Value | Description                                   |
|--------------------------|------------|-----------------------------------------------|
| X25RC_LIC_NOT_INSTALLED  | -115       | X.25 license in not installed                 |
| X25RC_LIC_MISMATCH       | -116       | X.25 license version or release date mismatch |
| X25RC_LIC_EXPIRED        | -117       | X.25 license expired                          |
| X25RC_LIC_QUOTA_EXCEEDED | -118       | Number of X.25 users exceeds license quota    |
| X25RC_LIC_VALIDERR       | -119       | X.25 license validation error                 |

#### **Aborted Calls**

| Code Name          | Code Value | Description                                    |
|--------------------|------------|------------------------------------------------|
| X25RC_PORTABORT    | -125       | Operation on port failed, port has been closed |
| X25RC_LINKDOWN     | -126       | Level 2 link was disconnected                  |
| X25RC_NETABORT     | -127       | Network-initiated restart                      |
| X25RC_TIMEOUT      | -128       | Network time-out                               |
| X25RC_PROTOCOL     | -129       | X.25 protocol error detected                   |
| X25RC_SESSIONLOST  | -130       | Lost DECnet session to the X.25 Server         |
| X25RC_NOGWAYRES    | -131       | Insufficient resources on X.25 Server          |
| X25RC_NOCONNECTION | -132       | No connection with the PSDN                    |

### Read or Send Failure

| Code Name          | Code Value | Description                                                             |
|--------------------|------------|-------------------------------------------------------------------------|
| X25RC_PORTCLR      | -140       | X.25 connection has been cleared                                        |
| X25RC_INVALSTATE   | -141       | Port state invalid for requested operation                              |
| X25RC_INVALMODE    | -142       | Port QM mode was invalid for requested read or send operation           |
| X25RC_OOB          | -143       | Read of in band data failed because out of band data waiting to be read |
| X25RC_NOCLRDATA    | -144       | No clear data found on port requested                                   |
| X25RC_NOOOB        | -145       | No out-of-band data waiting to be read                                  |
| X25RC_OOBTYPE      | -146       | Unknown type of OOB message                                             |
| X25RC_INVALPKTSIZE | -147       | Packet size was negotiated to 0. Cannot send data                       |
| X25RC_INSUFDATA    | -148       | M bit set and data not long enough to fill data packet                  |
| X25RC_DATASIZE     | -149       | Specified packet is too large                                           |
| X25RC_NOINTOUT     | -150       | No interrupt outstanding to confirm                                     |
| X25RC_INVALQ       | -151       | Q bit was toggled halfway through M bit sequence of data packets        |
| X25RC_NETMANCLR    | -152       | Call cleared by network management                                      |
| X25RC_CALLABORT    | -153       | Call cleared before being accepted                                      |

## Operation already requested

| Code Name          | Code Value | Description              |
|--------------------|------------|--------------------------|
| X25RC_ALREADYCLEAR | -160       | Call is already clearing |

| Code Name        | Code Value | Description                                        |
|------------------|------------|----------------------------------------------------|
| X25RC_INTALREADY | -161       | Interrupt outstanding - must wait for confirmation |
| X25RC_OUTRESET   | -162       | Already an outstanding reset request on port       |

#### Errors on a port operating in non-blocking mode

| Code Name        | Code Value | Description                             |
|------------------|------------|-----------------------------------------|
| X25RC_WOULDBLOCK | -165       | Operation abandoned - would block       |
| X25RC_INPROGRESS | -166       | Operation now in progress - would block |

#### Filter problems

| Code Name        | Code Value | Description                                                  |
|------------------|------------|--------------------------------------------------------------|
| X25RC_FILTERBUSY | -170       | Filter currently bound to another listener                   |
| X25RC_FNOTBOUND  | -171       | Filter not bound to specified listener                       |
| X25RC_FILTERDEL  | -172       | One or more filters bound to this listener have been deleted |
| X25RC_LASTFILTER | -173       | All filters bound to this listener has been deleted          |

## EMA entity does not exist

| Code Name      | Code Value | Description                        |
|----------------|------------|------------------------------------|
| X25RC_DTECLASS | -175       | Specified DTE class does not exist |
| X25RC_NOFILTER | -176       | Specified filter does not exist    |
| X25RC_TEMPLATE | -177       | Specified template does not exist  |
| X25RC_PVC      | -178       | Specified PVC does not exist       |
### User specified something that is not valid

| Code Name         | Code<br>Value | Description                                                                 |
|-------------------|---------------|-----------------------------------------------------------------------------|
| X25RC_INVALNSAP   | -180          | Invalid NSAP called address extension or a non-ISO called address extension |
| X25RC_INVALCAUSE  | -181          | Cause code requested is invalid                                             |
| X25RC_BADLD       | -182          | Invalid Listener descriptor                                                 |
| X25RC_BADPD       | -183          | Invalid Port descriptor                                                     |
| X25RC_BADTIMEVAL  | -184          | Time Value passed was invalid                                               |
| X25RC_INVALIOMODE | -185          | IO mode passed was invalid                                                  |
| X25RC_BADEPL      | -186          | Buffer is not in encoded parameter list format                              |
| X25RC_BADPARAM    | -187          | User has specified an invalid parameter in the encoded parameter block      |

### User specified something that is too big or too small

| Code Name           | Code Value | Description                                      |
|---------------------|------------|--------------------------------------------------|
| X25RC_USRBUFSIZE    | -195       | User-specified buffer too small for return value |
| X25RC_EPLSIZE       | -196       | EPL buffer provided was not big enough           |
| X25RC_INTTOOLONG    | -197       | Interrupt data too long                          |
| X25RC_INVALADDR     | -198       | Specified DTE address too long                   |
| X25RC_INVALSUBADDR  | -199       | Specified subaddress too long                    |
| X25RC_INVALFAC      | -200       | Facilities field too long                        |
| X25RC_INVALCALLDATA | -201       | Call user data too long                          |

#### User specified something that is not known by local host or X.25 Server

| Code Name          | Code Value | Description                                           |
|--------------------|------------|-------------------------------------------------------|
| X25RC_INVALDEST    | -205       | NSAP address not known in Reachable Address data base |
| X25RC_INVALNETWORK | -206       | Named network not known by X.25 Server                |
| X25RC_UNKNOWNDTE   | -207       | DTE address is not known (by Server?)                 |
| X25RC_UNAVAILDTE   | -208       | Remote DTE is not currently available                 |
| X25RC_UNKNOWNGROUP | -209       | Closed User Group not known                           |

#### **PVC-specific errors**

| Code Name     | Code Value | Description                         |
|---------------|------------|-------------------------------------|
| X25RC_PVCBUSY | -210       | PVC currently bound to another port |
| X25RC_HIGHEST | -214       | Highest X25RC_ return code          |

### X25 for MIPS Systems

To use the X25 network, you must configure the MIPS X25 layers, and then configure Connect:Express to use the X25 layers.

#### X25 Configuration

For the definition of peripheral X25 on the level system, refer to the MIPS system booklet for more information about X25 installation.

#### **Connect: Express X25 Configuration**

Modify the config/sysin file of Connect:Express to configure the network. Use the DEVDEF (device definition) parameter, which has the following format:

DEVDEF=d N n subl sub2.....subn

| Argument | Description                                                                                                    |
|----------|----------------------------------------------------------------------------------------------------|
| d        | The x25 port number. Valid values are between 0 and 3.                                                                                                    |
| Ν        | This is the number of STRF processes to be started in server mode when the GTRF starts.                                                                                          |
| n        | This is the number of subaddresses that the routing lists will listen to. (number of routing 1, routing 2 routing n). On a MIPS system, the 2nd and 3rd parameters are the same. |

The following table describes the arguments in the DEVDEF parameter.

| Argument         | Description                                                                                                    |
|------------------|----------------------------------------------------------------------------------------------------|
| sub 1,sub 2sub n | These parameters identify routing lists that the Connect:Express monitor (GTRF) will use to listen on the x25 port. |

The following screen shows an example of the DEVDEF parameter.

```
DEVDEF=0 2 2 51 52
```

In this example, the monitor starts 2 STRF server processes that listen on device 0 using subaddresses 51 and 52. A call packet received on this x25 port (x25s0) and sent to subaddress 51 or 52 is given to the first listening process.

### **Return Codes**

The MIPS X25 Application Program Interface (API) generates return codes. For a complete list of return codes, refer to the file /usr/include/x25\*. Refer to the MIPS X25 guide for more information.

#### E-20 Connect:Express UNIX User and Installation Guide

# **Appendix F**

# Implementing the PeSIT Message Functionality

This appendix provides information about sending and receiving messages instead of files. The store and forward process is described, along with the end to end acknowledgment functionality.

### **PeSIT Message**

This section provides information on what PeSIT Message is, how to use it and how to configure it in Connect:Express Unix.

### Overview

PeSIT Message is a protocol feature that enables to send data in one step :

Message = data <-> AckMessage

Instead of the sequence shown below:

| Create <-> AckCreate      |
|---------------------------|
| Open <-> AckOpen          |
| Write <-> AckWrite        |
|                           |
| N * Data                  |
| Sync <-> Async            |
|                           |
| DataEnd                   |
| TransEnd <-> AckTransEnd  |
| Close <-> AckClose        |
| Deselect <-> AckDeselect. |
|                           |

You can use this feature to send short messages or files, and also to perform end to end acknowledgement either in a standard file transfer process or in a store and forward process. The Store and forward process is described in next section, including the end to end acknowledgement. The batch utility called p1b8pe2e is provided to send end to end acknowledgement or to forward files or messages.

#### Sending and Receiving Messages

This section describes PeSIT message processes.

- To send a message
- ✤ To receive a message

#### Sending a Message - Type of Request M

The user can send a message without data or with data, using either the "P99" - or "USER DATA" - field or a file to pass them. The type of request 'M' indicates that this is a message. If the "P99" field is provided, this is the data to send. If no "P99" field is provided and a "DSN" value is provided, the data is sent from the file. The parameters of the message transfer request provide a symbolic file name: if this name is defined in the directory (RFIC), the definition is used. If this name doesn't exist, the \$\$MSGD\$\$ definition is looked for: if found, and status enabled, it is used. If \$\$MSGD\$\$ is not defined, or status disabled, the request is rejected.

The size of the message unit will be determined by the record length if it is provided in the symbolic file definition or in the request parameters, or the session message length, with a maximum of 4096 characters.

In the following the various interfaces are shown: the only parameter to consider is the type of request. All other parameters are similar to any other type of transfer request. The physical file name is not required.

STERM - Set TYPE field to 'M' and provide data, if needed, using PHYSICAL NAME or USER DATA.

```
C:E/UNIX 146 ----- TRANSFER REQUEST ----- ce01
OPTION ===>
FILE ..... : SYMBFILE
                             DIRECTION ..... : T (T/R)
PARTNER ..... : PARTNER.
                          DPCPSW ALIAS ..... : MYPASSW.
DPCSID ALIAS ..... : MYNAME..
ORIGIN..... : USER1...
                            DESTINATION..... : USER2
SENDER.....:
                             RECEIVER .....:
PHYSICAL NAME ..... : -....
USER DATA ..... : A short message to send.....
LABEL:....
RECORD FORMAT ..... : ..
                             TF, TV, BF, BU
RECORD LENGTH ..... : 02048
TYPE/STRUCTURE/MODE FTP :
                            E/A/I/*,F/R/*,B/S/*
STORE UNIQUE (FTP) .... : N
                            Y/N FA : O/N NOT: (0-7)
TYPE ..... : M
                             (N/I/H/M)
TYPE OF CONNECTION .... : T
                             (X/P/T)
PRIORITY ..... : 0
                             (0/1/2)
DATE .....: 19980728101604 (YYYYMMDDHHMMSS)
API FIELD (ETEBAC3 : 80 CHARACTERS FOR CARD)
1...5...0...5...0...5...0...5...0...5...0...5...0...5...0
DO YOU WANT TO GO ON ?
-ENTER- NEXT FIELD
                        -F3- CANCEL
                                             -F8- COMPLETION
```

| p1b8preq | Set parameter /TYP=M and use /P99= or /DSN= to provide message data |                       |                          |  |  |
|----------|---------------------------------------------------------------------|-----------------------|--------------------------|--|--|
| API Z20: | Set field                                                           | char typ[1];          | /* Request type = $M^*/$ |  |  |
|          | Provide data in                                                     | char s_pi99_254[254]; | /* Sender Pi99 */        |  |  |
|          |                                                                     | char dsnam[44];       | /* File physical name */ |  |  |

The table below shows how to use interfaces:

#### Receiving a Message –Saving Data

When receiving data with the Message service, Connect:Express uses the symbolic file name from the PeSIT parameter Pi12: if this name is defined in the directory (RFIC), the definition is used. If this name doesn't exist, the \$\$MSGD\$\$ definition is looked for: if found it is used, if not found the request is rejected.

A message can carry either data, or an end to end acknowledgment of a previous file transfer: the PeSIT parameter Pi11 indicates if this is a data Message (hexadecimal 'FFFF' is for initial message, 'FFFE' is for message acknowledgment) or an end to end acknowledgment Message (Pi11 is the same as the original CREATE parameter).

There are two possibilities for storing the data of the Message: writing it into a file or saving it into the RENC file. Connect:Express will decide where to store it from the file attributes of the file definition. If a physical file name is provided in the file definition, Connect:Express will store data in a file. Connect:Express will place first 254 characters of data in the r\_pi99\_254 field of the RENC file, displayed in MESSAGE << field of STERM.

10/06/04 16:24:23 REQUEST 07200008 MSGFIC2 <- BOUCLE MESSAGE ACCEPTED STRF 0000011700 10/06/04 16:24:23 REQUEST 07200008 MSGFIC2 <- BOUCLE MESSAGE RECEIVED STRF 0000011700 10/06/04 16:24:23 REQUEST 07200008 254 first characters of the file 10/06/04 16:24:23 REQUEST 07200008 \$TOM\_DIR/msg/MSGFIC2\_A7200008

If no physical file name is provided (the field must be set to '-'), the data will be considered as user data and placed in the  $r_{pi99}_{254}$  field of the RENC file (254 characters maximum).

10/06/04 16:24:23 REQUEST 07200008 MSGFIC2 <- BOUCLE MESSAGE ACCEPTED STRF 0000011700 10/06/04 16:24:23 REQUEST 07200008 MSGFIC2 <- BOUCLE MESSAGE RECEIVED STRF 0000011700 10/06/04 16:24:23 REQUEST 07200008 254 first characters of the file

STERM monitoring screens show the message information.

| C:E/UNIX 146<br>OPTION ===>                                                                                                    |          | МО         | NITOR | STAT | US          |           | ce01       |
|----------------------------------------------------------------------------------------------------|----------|------------|-------|------|-------------|-----------|------------|
| REO.NUM.                                                                                                    | FILE     | WTTH       | DTR.  | PRT. | REO. TYPE   | STATE     | STRF ID    |
| 07200001                                                                                                    | FICTEST1 | EXPRESS1   | Т     | 0    | N NORMAL    | 0         | 0000010408 |
| 07200003                                                                                                    | FICTEST1 | EXPRESS1   | Т     | 0    | N MESSAGE   | С         | 000004526  |
| 07200005                                                                                                    | FICTEST2 | DPX1       | Т     | 0    | N NORMAL    | Е         | 0000011441 |
| 07200006                                                                                                    | FICTST   | SID1       | R     | 0    | N NORMAL    | Е         | 0000011698 |
| 07200007                                                                                                    | FICTEST2 | DPX1       | Т     | 0    | N NORMAL    | Е         | 0000011443 |
| 07200008                                                                                                    | MSGFIC2  | SID1       | R     | 0    | N MESSAGE   | Е         | 0000011700 |
| 07200009                                                                                                    | FICSTSN  | DPX1       | Т     | 0    | N NORMAL    | Е         | 0000011445 |
| 07200010                                                                                                    | FIC22424 | SID1       | R     | 0    | N NORMAL    | Е         | 0000011702 |
| 07200011                                                                                                    | FICTEST3 | DPX1       | Т     | 0    | N NORMAL    | Е         | 0000011447 |
| 07200012                                                                                                    | ARECEVOI | SID1       | R     | 0    | N NORMAL    | Ε         | 0000011704 |
| 07200013                                                                                                    | FICTEST3 | DPX1       | Т     | 0    | N NORMAL    | Ε         | 0000011449 |
| 07200014                                                                                                    | ARECEVOI | SID1       | R     | 0    | N MESSAGE   | Е         | 0000011706 |
| 07200015                                                                                                    | AENVOYER | DPX1       | Т     | 0    | N NORMAL    | 0         | 0000011451 |
| 07200017                                                                                                    | FICTEST4 | DPX1       | Т     | 0    | N NORMAL    | Ε         | 0000011456 |
| 07200018                                                                                                    | FICTST2  | SID1       | R     | 0    | N NORMAL    | Ε         | 0000012225 |
| 07200019                                                                                                    | FICTEST1 | EXPRESS1   | Т     | 0    | N NORMAL    | J         | 0000011458 |
|                                                                                                    |          |            |       |      |             |           |            |
| <f10-< td=""><td>-F3- EN</td><td>D -F7- PRE</td><td>VIOUS</td><td>SCRE</td><td>EN -F8- NE&gt;</td><td>KT SCREEN</td><td>I -F11&gt;</td></f10-<> | -F3- EN  | D -F7- PRE | VIOUS | SCRE | EN -F8- NE> | KT SCREEN | I -F11>    |

```
C:E/UNIX 146 ----- MONITOR STATUS ----- ce01
  REQUEST : 02100018 FROM : PLA
                                              DIRECTION : R WITH : SID1
  ORIGIN : user1 DESTINATION : user2 XFER ID : 08192009 *MESSAGE
  SENDER :RECEIVER :USERID : plaSTRF PID : 0000008586 FA : N NOT: 0SSL: 0
  FILE:ARECEVOICMD ORIGIN:TLPARM:TRANSFER STATE:EPROTOCOL:PESITCRC:-MULTI:-TRANSLATION:0COMPRESSION:-
  DSNAME : /home/tmp/ARECEVOI_D980723H124613
  MESSAGE << :254 first characters of the file

        BEGIN : 19980723 12:46:13
        END : 19980723 12:46:14
        RETRIES/MAX 00/00

        NRC : 0000
        SRC : 0000
        TRC : 0 000
        PRC : 0 000
        SSLRC : 0000000

  NUMBER OF RECORDS XFERED : 0000000003 K.BYTES : 0000025
  RECORD FORMAT ..... : TV
                                              RECORD LENGTH ..... : 00512
  ******** TCPIP ********
  TCPIP HOST (00) :
  TCPIP ADDRESS (12) : 172.17.16.80
  PORT : 01267
```

#### Store and Forward – End to End Acknowledgment

This section provides information on the store and forward process (with end to end acknowledgment based on PeSIT Message), how to use it and how to configure it in Connect:Express Unix. First, the end to end acknowledgment is described, as a simple process, then the more complicate store and forward associated with end to end acknowledgment is described.

#### Overview

In the following we use the acronym "EERP" for "End to End ResPonse". The end to end response acknowledges that a file (or a message) has been received by the destination application. This can be a simple acknowledgment from receiver to sender, or a store and forward acknowledgment, from final destination to initial origin.

#### End to End Acknowledgment - EERP

This section describes the different steps of the end to end process. Next section shows how it can be integrated into the store and forward mechanics.

| Step one   | At end of reception, save end to end context, including the transfer id     |
|------------|-----------------------------------------------------------------------------|
| Step two   | Retreive end to end context and submit an EERP transmission request with it |
| Step three | Receive the end to end acknowledgment and take appropriate action.          |

The type of request is provided in the parameter list of the user command (\$25), to enable user to take actions specific to a file (Type=N or I), a message (Type=M), or an EERP (Type=E). All parameters required to identify a transfer, the end to end context, are provided in the parameter list of the command. Parameters required to set up the store and forward process (for example to save the EERP context for further acknowledgment) are listed below.

#### **Saving Parameters**

Step one is normally done through the RENC file, where all end to end parameters are saved. The end of transfer command enables you to save these parameters, or to use them on line. The table below shows the relationship between Connect:Express parameters, PeSIT parameters, RENC file fields, the normal transfer request parameters and user command fields.:

| Parameter saved        | PeSIT-Pi | RENC-trfpar | Normal Xfer request | User command |
|------------------------|----------|-------------|---------------------|--------------|
| Partner Identification | 3        | pi.ident    | SPN=                | \$3          |
| Alias                  | 4        | pi.idser    | SID=                | \$13         |

#### EERP Context

| Parameter saved         | PeSIT-Pi                 | RENC-trfpar                                    | Normal Xfer request  | User command                 |
|-------------------------|--------------------------|------------------------------------------------|----------------------|------------------------------|
| File identification     | 3bis<br>4bis<br>11<br>12 | pi.user_org<br>pi_user_dst<br>pi.tyf<br>pi.nof | ORG=<br>DST=<br>SFN= | \$11<br>\$12<br>\$26<br>\$27 |
| Transfer identification | 13                       | pi.idt                                         |                      | \$28                         |

| File Date-Time          | 51 | pi.dhc      |      | \$28 |
|-------------------------|----|-------------|------|------|
| Sender identification   | 61 | pi.user_snd | SND= | \$15 |
| Receiver identification | 62 | pi.user_rcv | RCV= | \$16 |

The EERP transfer process must use access to RENC to build the Message data unit, unless these parameters are provided directly to the end to end utility called p1b8pe2e, that is described in Chapter 4, "Transfers".

#### **Retreiving Parameters**

Step two must build the EERP transfer request parameter list with information required to retreive the end to end context, and an optionnal user message to associate with the context. There are two possibilities: to give the request number or to provide all parameters.

 Giving the request number and an optionnal user message – if the request is ended and recorded in the RENC file.

| Information expected   | Field | Description                                  | PeSIT parameter |
|------------------------|-------|----------------------------------------------|-----------------|
| Request Number         | REQ=  | The request (local) to aknowledge            | N/A             |
| Partner Identification | SPN=  | Where to send it (default = partner)         | Pi3 (Connect)   |
| Local Identification   | SID=  | My name (default = alias)                    | Pi4 (Connect)   |
| Notification           | NTF=  | 0-7                                          |                 |
| Priority               | PRT=  | 0-2                                          |                 |
| Link Type              | LNK=  |                                              |                 |
| Scheduling date        | DAT=  |                                              |                 |
| User message           | ACK=  | Provides feedback, Ig <= 254 characters pi91 |                 |

#### • Giving the end to end parameters and the user message.

| Information expected   | Field | Description                             | PeSIT parameter |
|------------------------|-------|-----------------------------------------|-----------------|
| Partner Identification | SPN=  | Where to send it (default = partner)    | Pi3 (Connect)   |
| Local Identification   | SID=  | My name (default = alias)               | Pi4 (Connect)   |
| Notification           | NTF=  | 0-7                                     |                 |
| Priority               | PRT=  | 0-2                                     |                 |
| Link Type              | LNK=  |                                         |                 |
| Scheduling date        | DAT=  |                                         |                 |
| User message           | ACK=  | Provides feedback, lg <= 254 characters | pi91            |

#### EERP Context.

| File Identification     | ORG=<br>DST=<br>P11=<br>P12= | L <= 24 alphanumeric<br>L <= 24 alphanumeric<br>L = 2 hexadecimal<br>L <= 14 alphanumeric | Pi3bis<br>Pi4bis<br>Pi11<br>Pi12 |
|-------------------------|------------------------------|-------------------------------------------------------------------------------------------|----------------------------------|
| Transfer Identification | P13=                         | L <= 8 numeric                                                                            | Pi13                             |
| File date-Time          | P51=                         | L = 12                                                                                    | Pi51                             |
| Sender identification   | P61=                         | L <= 24 alphanumeric                                                                      | Pi61                             |
| Receiver identification | P62=                         | L <= 24 alphanumeric                                                                      | Pi62                             |

#### Sending End to End Response

To send the acknowledgment, the user must submit an EERP transfer request to Connect:Express, using the batch utility p1b8pe2e, a program, or the operator interface STERM. Connect:Express builds the EERP message from the EERP context, either from the parameters provided, or accessing to the RENC file. The initial request must be a reception, a file or a message, with status ended = 'E'. TRC=2050, 2051, 2053 or 2055 is issued if the request is in the RENC file and it does not meet the conditions.

The EERP process doesn't require a file definition to execute: if symbolic file \$\$EERP\$\$ is defined, and status enabled, the process will be executed according to this profile, in any case: for example, exits, commands, physical file name attached to this profile are used. If the file provided in the request is defined and no \$\$EERP\$\$ definition exists, or status is disabled, the transfer will be executed according to the file of the request.

Upon reception of an EERP, Connect:Express searches for the corresponding request. It must be a transmission, of a file or a message, and it must be Ended. TRC code 2050 or 2055 is issued if the request is found and doesn't match these conditions. If the request doesn't exist, the EERP is accepted.

The status of the request in the RENC file is changed from 'E' to 'X' when the corresponding EERP transfer is successfully completed.

#### Using STERM

You can submit an EERP request without feedback, using STERM. The EERP is built from information retreived in the RENC file. No feedback information is provided is the PeSIT message. in the figure below the user is submitting an EERP for request 07200013.

F-8

| C:E/UN<br>OPTION | IX 146 ·<br>===> |             | MOI            | NITOR | STATU | JS - |             |        | ce01       |
|------------------|------------------|-------------|----------------|-------|-------|------|-------------|--------|------------|
| RE               | O.NUM.           | FILE        | WITH           | DTR.  | PRT.  | REC  | ). TYPE     | STATE  | STRF ID    |
| 07.              | 200001           | FICTEST1    | EXPRESS1       | T     | 0     | NN   | NORMAL      | 0      | 0000010408 |
| 07               | 200003           | FICTEST1    | EXPRESS1       | Т     | 0     | ΝΜ   | IESSAGE     | С      | 0000004526 |
| 07               | 200005           | FICTEST2    | DPX1           | Т     | 0     | ΝN   | IORMAL      | E      | 0000011441 |
| 07               | 200006           | FICTST      | SID1           | R     | 0     | ΝN   | JORMAL      | Е      | 0000011698 |
| 07               | 200007           | FICTEST2    | DPX1           | Т     | 0     | ΝN   | JORMAL      | Е      | 0000011443 |
| 07               | 200008           | MSGFIC2     | SID1           | R     | 0     | ΝM   | IESSAGE     | Е      | 0000011700 |
| 07               | 200009           | FICSTSN     | DPX1           | Т     | 0     | ΝN   | JORMAL      | E      | 0000011445 |
| 07               | 200010           | FIC22424    | SID1           | R     | 0     | ΝN   | JORMAL      | E      | 0000011702 |
| 07               | 200011           | FICTEST3    | DPX1           | Т     | 0     | ΝN   | JORMAL      | E      | 0000011447 |
| 07               | 200012           | ARECEVOI    | SID1           | R     | 0     | ΝN   | IORMAL      | Е      | 0000011704 |
| E 07.            | 200013           | FICTEST3    | DPX1           | R     | 0     | ΝN   | IORMAL      | Е      | 0000011449 |
| 07               | 200014           | ARECEVOI    | SID1           | R     | 0     | ΝM   | IESSAGE     | Е      | 0000011706 |
| 07               | 200015           | AENVOYER    | DPX1           | Т     | 0     | ΝN   | JORMAL      | 0      | 0000011451 |
| 07               | 200017           | FICTEST4    | DPX1           | Т     | 0     | ΝN   | IORMAL      | Е      | 0000011456 |
| 07               | 200018           | FICTST2     | SID1           | R     | 0     | ΝN   | JORMAL      | Е      | 0000012225 |
| 07               | 200019           | FICTEST1    | EXPRESS1       | Т     | 0     | ΝN   | JORMAL      | J      | 0000011458 |
|                  |                  |             |                |       |       |      |             |        |            |
|                  | -10              | = 2 = 2 = 2 |                |       |       |      | =0          |        |            |
| <-               | -F.T0-           | -E3- EN     | ) - ד' / - PRE | VIOUS | SCREE | ΞN   | -F.8- NEX.1 | SCREEN | -F.TT>     |

Using P1b8pe2e Utility

If you want to send a feedback message with the EERP, use the p1b8pe2e utility, with parameter /ACK=, or /DSN= if you want to place the feedback in a file.

FUN=E for 'send EERP', REQ='request number', ACK='feedback message': this will retreive information from the RENC file, and associate a feedback.:

plb8pe2e "/FUN=E/SPN=ident/REQ=xxxxxxxx" "/ACK='User Message'"

If the request is no longer in the RENC file, you will have to provide all information.

FUN=E, EERP context (/ORG=/DST=/P11=/P12=/P13=/P51=/P61=/P62=), ACK='feedback message'.:

plb8pe2e "/FUN=E/SPN=ident" "/'EERP context'" "/ACK='User Message'"

#### Using API L0b2z20

| struct | st sci {                 |    |                                |    |
|--------|--------------------------|----|--------------------------------|----|
| char   | dire[1];                 | /* | Direction                      | */ |
| char   | file[8];                 | /* | Symbolic file name p1b8pe2e    | */ |
| char   | part[8];                 | /* | Symbolic partner name p1b8pe2e | */ |
| char   | dsnam[44];               | /* | Dsname                         | */ |
| char   | prty[1];                 | /* | Priority                       | */ |
| char   | dat[8];                  | /* | Date                           | */ |
| char   | hour[6];                 | /* | Hour                           | */ |
| char   | lnk[1];                  | /* | Link type                      | */ |
| char   | udf[44];                 | /* | User data file                 | */ |
| char   | typ[1];                  | /* | Request type = E p1b8pe2e      | */ |
| char   | sta[1];                  | /* | State of Request               | */ |
| char   | dpcsid[8];               | /* | Dpcsid for Alias               | */ |
| char   | dpcpsw[8];               | /* | Dpcpsw for Alias               | */ |
| char   | <pre>format[2];</pre>    | /* | Record Format (TF TV BF BU)    | */ |
| char   | <pre>lrecl[5];</pre>     | /* | Record Length                  | */ |
| char   | api[88];                 | /* | Api Field                      | */ |
| char   | tsm[3];                  | /* | Type/Structure/Mode FTP        | */ |
| char   | stou[1];                 | /* | Store Unique FTP               | */ |
| char   | fa[1];                   | /* | flag File agent Y/N            | */ |
| char   | labe1[80];               | /* | Label                          | */ |
| char   | s_pi99_254[254];         | /* | Feedback on 254 p1b8pe2e       | */ |
| char   | user_org[8];             | /* | User Origin p1b8pe2e           | */ |
| char   | user_dst[8];             | /* | User Destination p1b8pe2e      | */ |
| char   | user_snd[24];            | /* | User Sender pi61 p1b8pe2e      | */ |
| char   | user_rcv[24];            | /* | User Receiver pi62 plb8pe2e    | */ |
| char   | quant_aa[2];             | /* | AA for Julian Date             | */ |
| char   | quant[3];                | /* | Julian Date                    | */ |
| char   | notif[1];                | /* | Notification: space/0-7        | */ |
| char   | noreq[8];                | /* | request number p1b8pe2e        | */ |
| char   | dhc[12];                 | /* | File date Pi51 plb8pe2e        | */ |
| char   | idt[8];                  | /* | Pil3 plb8pe2e                  | */ |
| char   | <pre>ftype[4];</pre>     | /* | Pill plb8pe2e                  | */ |
| - 1    | filler[STZE RENC - 6751; |    |                                |    |

To submit an EERP request from a program, use d0b8z20.h as you would for a transfer request, and provide the specified information:

#### **Receiving End to End Response**

Receiving an end to end response means that data is received through the PeSIT message service, Pi11 different from FFFF or FFFE. The file name is provided by Pi12. The process is similar to the PeSIT message process described before.

The EERP process doesn't require a file definition to execute: if symbolic file \$\$EERP\$\$ is defined, and status enabled, the process will be executed according to this profile: for example, exits, commands, physical file name are used. If the file is defined and no \$\$EERP\$\$ definition exists, or status is disabled, the transfer will be executed according to this profile.

When receiving an EERP, Connect:Express searches for the corresponding request. The request must be a transmission, a file or a message, with status ended = 'E'. TRC=2050 or 2055 is issued if the request does not meet the condition. If the request is not found, the EERP is accepted. The status of the corresponding request in the RENC file is changed from 'E' to 'X' when the EERP transfer is successfully completed.

10/06/04 16:24:23 REQUEST 07200008 FICMSG <- partner EERP: org dest idt 10/06/04 16:24:23 REQUEST 07200008 FICMSG <- partner EERP RECEIVED 10/06/04 16:24:23 REQUEST 07200008 254 first characters of the user feedback

254 characters of the feedback message received are shown in STERM monitoring screens.

#### Forwarding and Acknowledging Files

The figure below shows how EERP works, in the most simple process: A sends a file to C, and C sends back an EERP to acknowledge reception.

The A request number, ReqA, is set in Pi13 that is the file transfer identification. C receives the file, with ReqC request number. The local ReqC record is saved. The application ackowledges the file using the ReqC information in which Pi13 has been saved. The end to end response is built from ReqC and sent in a PeSIT message to A. A receives the EERP message and checks in its RENC file the request that is being ackowledged from the information A+C+Pi13.

When the EERP is successfully sent, C changes ReqC status from E to X, and A changes ReqA status from E to X.

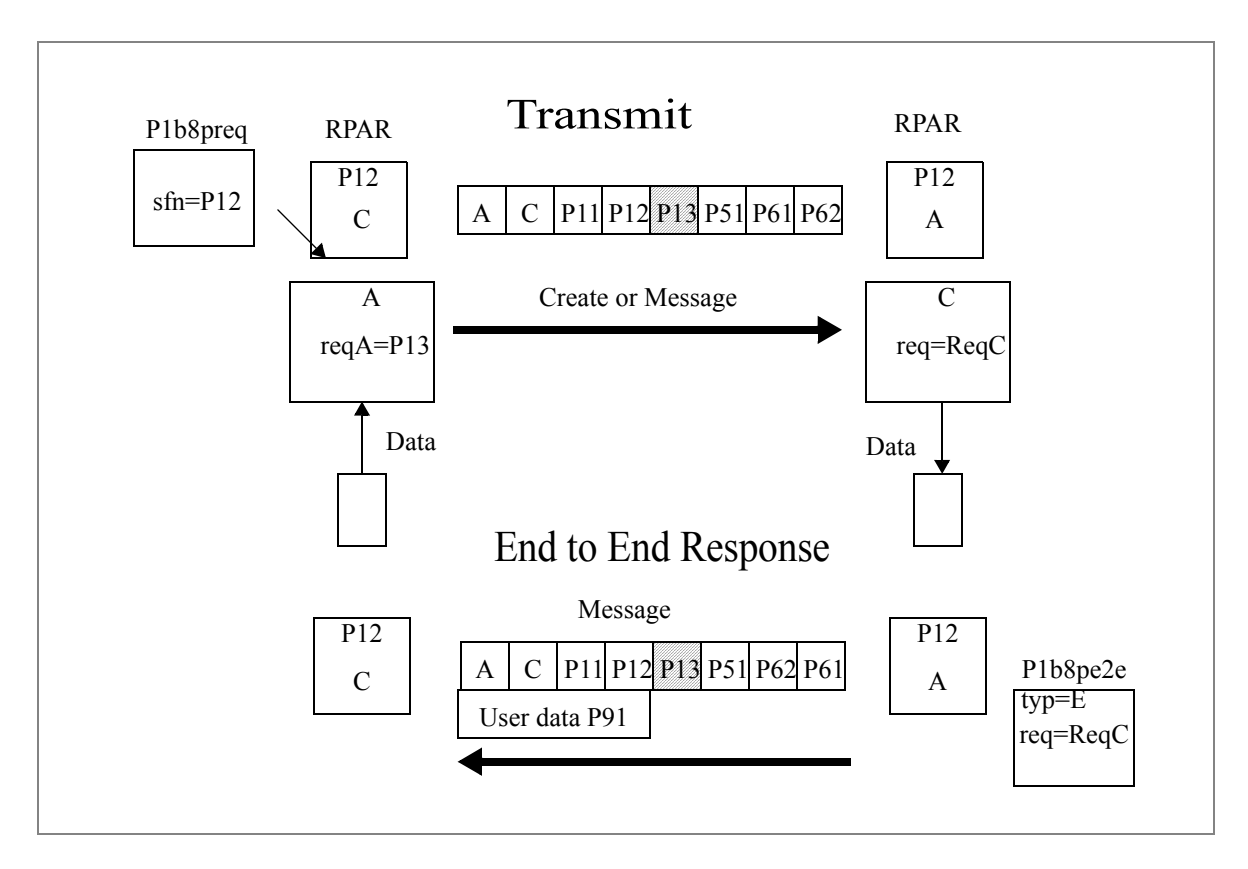

Depending if EERP is part of a store and forward process or not, the message must be forwarded or not.

#### Overview

You can set up a store and forward process using p1b8pe2e utility. End of transfer commands enable you to save parameters for further use, or to activate automatic forwarding or acknowledgment. The store and forward

function is available on Connect:Express Unix. User commands are provided to perform store and forward. Next section describes the automatic store and forward process.

#### **Using Automatic Routing**

When the DPCSID ALIAS field of the partner is set to \*\*xxxx\*\* - where 'xxxx' is any string composed of A-Z, 0-9, a-z - the UEXxxxx command is launched at end of reception. You can use this mechanism to forward a file, a message or an EERP to the destination. The following store and forward user commands are provided:

| exit/UEXFWRD | Uses p1b8pe2e utility to perform a PeSIT forward process.                                  |  |  |  |
|--------------|--------------------------------------------------------------------------------------------|--|--|--|
| exit/UEXEERP | Uses p1b8pe2e utility to send an EERP.                                                     |  |  |  |
| exit/UEXROUT | Uses p1b8preq utility to forward the file according to origin/destination (pi3bis/pi4bis). |  |  |  |

The figure next page shows that A is sending a file or a message to C, via B, and C is sending back the acknowledgment of the reception to A, via B.

Partner A and C are configured in B with DPCSID ALIAS = \*\*FWRD\*\*. B launches UEXFWRD at end of reception of any file or message from A, using p1b8pe2e with FUN=F, type of request = N or M. All end to end transfer PeSIT fields are forwarded in the new transfer. The transfer request number of A is ReqA: it is set in the Pi13. Request numbers on B are ReqB for reception and FwdB for transmission. Request number on C is ReqC.

After data processing, the Application submits a p1b8pe2e request to C, TYP=E, for request ReqC, to acknowledge the file or message received. This is a new request with number ErpC. Connect:Express prepares the PeSIT Message fpdu from the RENC file record that is accessed with the request number ReqC to retreive original information.

B receives the EERP message for symbolic file PI12, from partner C, and saves it in the RENC file, with request number ErpB. C changes ReqC status to X, and B retreives FwdB from information (Pi13+A+C+sent from A to C) and changes status to X. Partner A and C are configured in B with DPCSID ALIAS = \*\*FWRD\*\*. B knows that this is a end to end message (from the Pi11). B launches UEXFWRD at end of reception, using p1b8pe2e with FUN=F, type of request = E. All end to end transfer PeSIT fields are forwarded in the new transfer. A receives the EERP and saves it in the RENC file. A retreives ReqA from information (Pi13+A+C+sent from A to C) and changes the status to X. B retreives ReqB from information (Pi13+A+C+sent from A to C) and changes the status to X.

Note : the difference between UEXROUT and UEXFWRD is that UEXROUT doesn't transmit all the parameters . The forward request is a new request, with a new transfer identification (Pi13).

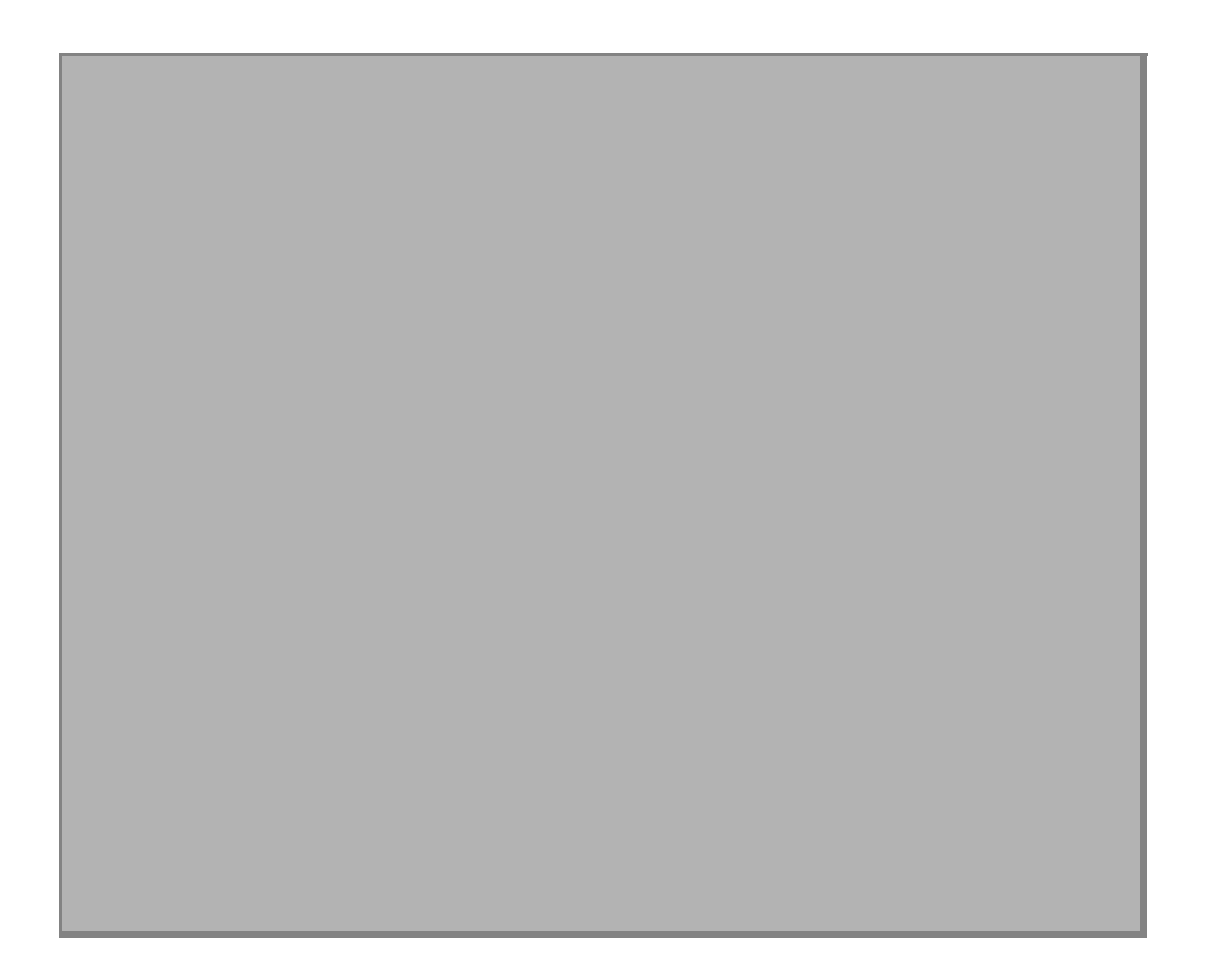

# Index

# Α

Application interface 5-1 Application program using L0B8Z20 5-6

# В

Batch transfer requests 4-6 Batch utilities 5-1

# С

Config directory 1-5 Connect:Express Directories 1-4 Files 1-9 General structure 1-2 Implementing 2-7 Installing 2-2 Key terms 1-3 Messages A-1 Parameters 1-3 Transfers 1-16 Connect:Express return codes B-3

# Ε

Error messages A-10 Exit directory 1-6 Exits C-3

# F

Files Directory 3-6

## G

GRTF directory 1-7

# Η

Hardware requirements 2-1

Installation procedure 2-2 Installation requirements 2-1 Interrogation of Log 3-17 ITOM directory 1-7

# L

Μ

Main Menu 3-1 Messages Syntax A-1 Monitor management 3-11 Monitor Status 3-12

LOB8Z20 5-1

## Ο

Operator transfer requests 4-3

### Ρ

Parameter cards file D-5 Partner lists D-2 Partners directory 3-2 Physical names D-3 Presentation tables Updating 3-21 Protocol return codes B-1

# R

RENC files 1-15 Request Deletion 3-18 Return codes Connect:Express B-3 Protocol B-1

# S

Session tables Updating 3-20 Software key 2-2 Software requirements 2-1 Standard error command C-3 sterm 2-8 sterm directory 1-8 Strf directory 1-8 SYSIN Keywords 1-9 SYSLOG option A-2 SYSTCP Implementing D-2 SYSX25 Implementing D-1

### Т

Tables 3-19 TOM directory 1-5 Transfer process 4-1 Transfer requests Displaying the status 3-17 Interrupting 3-16 Purging 3-17 Restarting 3-16 Types 4-2 Viewing 3-13 Translating data D-4

# U

UEXERR C-3 User commands C-2 User exits C-3

# Χ

X25 For AIX systems E-1 For Digital UNIX Systems E-12 For HP UNIX Systems E-4 For MIPS Systems E-18